### ระเบียบกระทรวงการคลัง

### ว่าด้วยการเบิกเงินจากคลัง

### การรับเงิน การจ่ายเงิน การเก็บรักษาเงิน

### และการนำเงินส่งคลัง พ.ศ. 2562

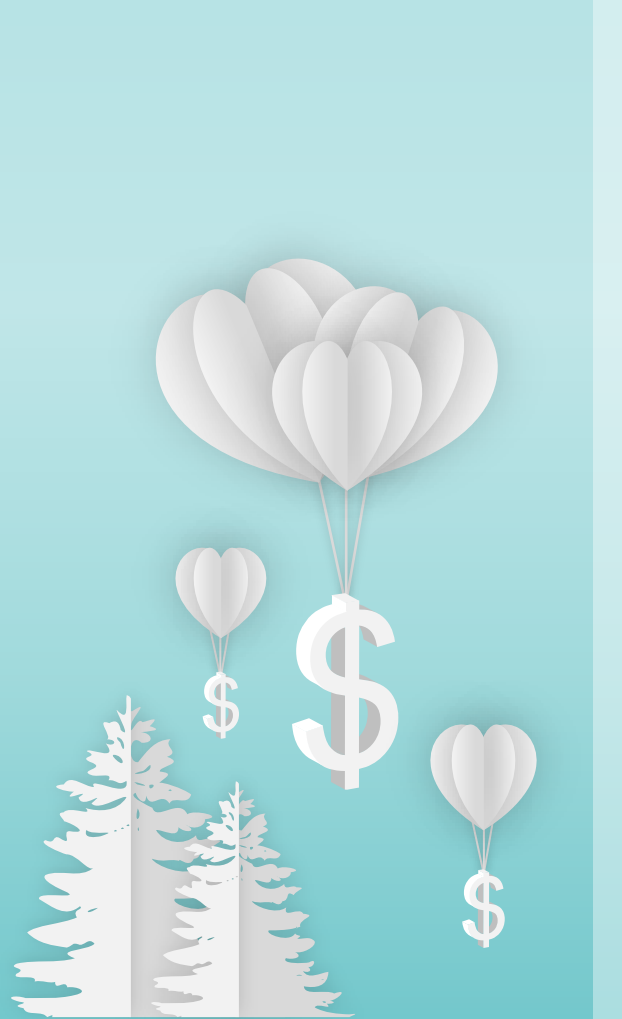

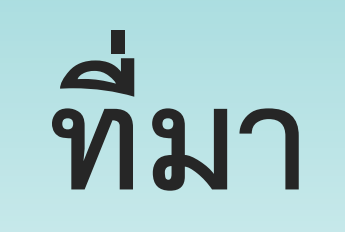

#### 01 พระราชบัญญัติวินัยการเงินการคลังของรัฐ พ.ศ. 2561

#### 02 พระราชบัญญัติวิธีการงบประมาณ พ.ศ. 2561

03 ในโครงการ e-Payment ภาครัฐ

#### 04 การปรับปรุงระบบ New GFMIS Thai

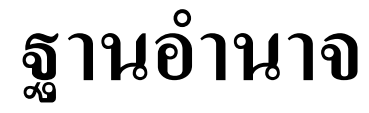

พระราชบัญญัติวินัยการเงินการคลังของรัฐ พ.ศ. 2561

มาตรา 39 การเบิกเงินจากคลัง การรับเงิน การจ่ายเงิน การเก็บรักษาเงิน และการนำเงินส่งคลัง ให้เป็นไปตามระเบียบที่ รัฐมนตรีกำหนดโดยความเห็นชอบของคณะรัฐมนตรี มาตรา 61 วรรคสาม เว้นแต่จะมีกฎหมายกำหนดไว้ เป็นอย่างอื่น เงินนอกงบประมาณเมื่อได้ใช้จ่ายในการปฏิบัติ หน้าที่หรือการดำเนินงานตามวัตถุประสงค์จนบรรลุ วัตถุประสงค์แห่งการนั้นแล้ว มีเงินคงเหลือให้นำส่งคลัง โดยมิชักช้า ทั้งนี้ การนำเงินส่งคลังให้เป็นไปตามระเบียบที่ รัฐมนตรีกำหนดโดยความเห็นชอบของคณะรัฐมนตรี

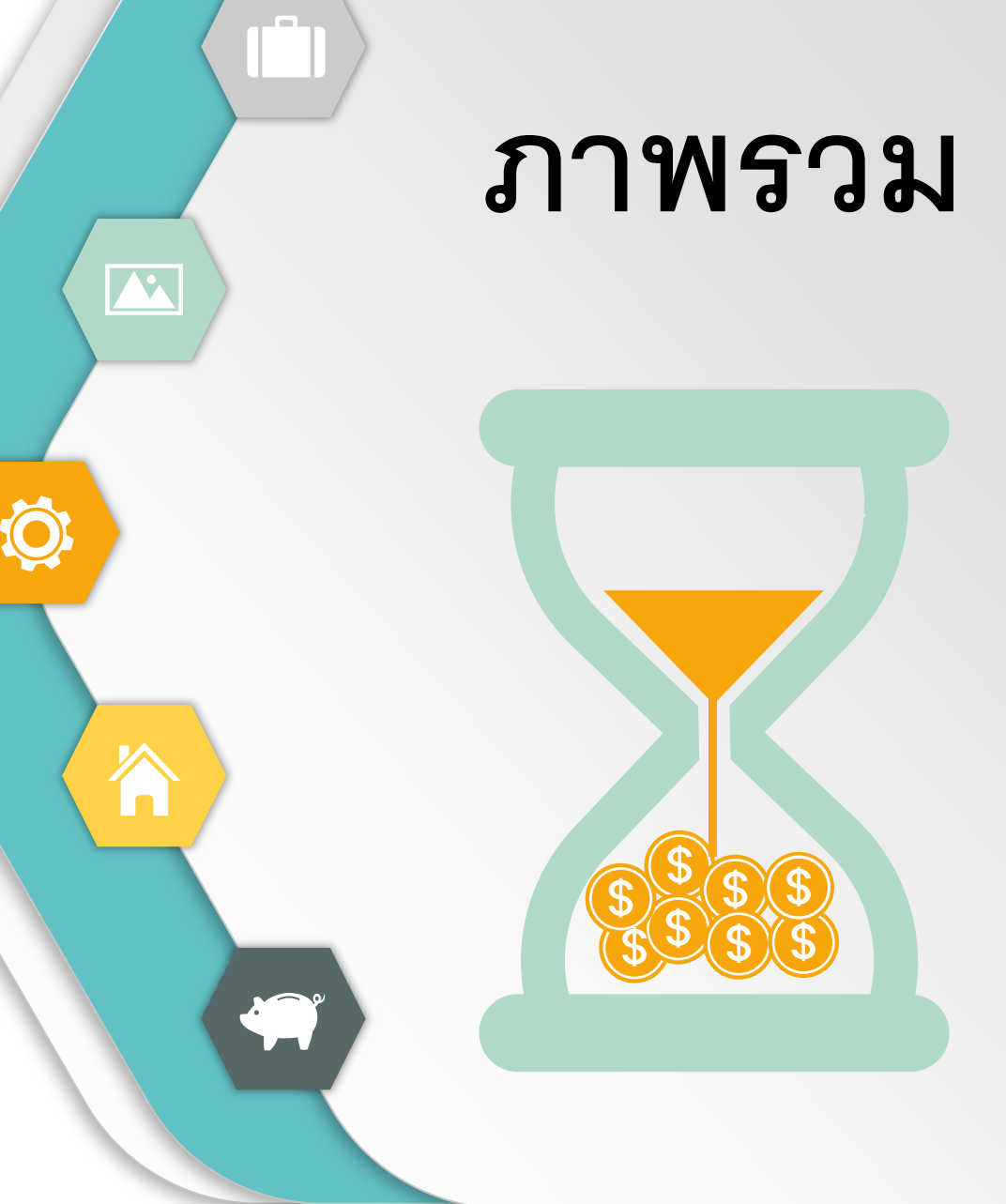

ความทั่วไป หมวด <mark>1</mark>

การใช้งานในระบบ หมวด 2

การเบิกเงิน หมวด 3

การจ่ายเงินของส่วนราชการ หมวด 4

การเบิกจ่ายเงินยืมของส่วนราชการ หมวด 5

การรับเงินของส่วนราชการ หมวด 6

การเก็บรักษาเงินของส่วนราชการ หมวด 7

การนำเงินส่งคลังและฝากคลัง หมวด 8

การกันเงินไว้เบิกเหลื่อมปี หมวด 9

หน่วยงานย่อย หมวด 10

การควบคุมและตรวจสอบของหน่วยงาน หมวด 11 ผู้เบิกที่เป็นส่วนราชการ

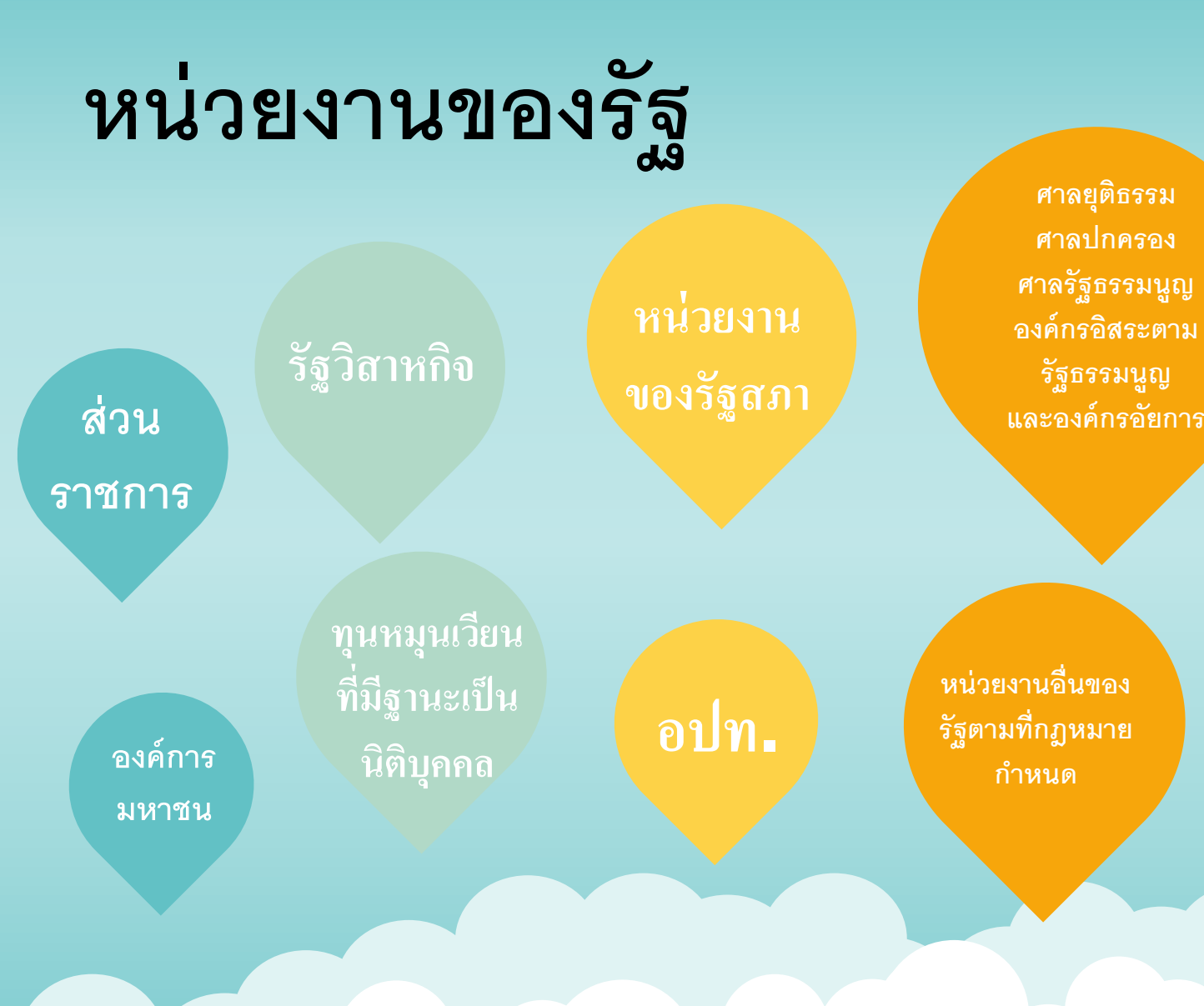

#### หมายความถึง

ส่วนราชการ รัฐวิสาหกิจ หน่วยงาน ของรัฐสภา ศาลยุติธรรม ศาลปกครอง ศาลรัฐธรรมนูญ องค์กรอิสระตาม รัฐธรรมนูญ องค์กรอัยการ องค์การ มหาชน ทุนหมุนเวียนที่มีฐานะเป็น นิติบุคคล องค์กรปกครอง ส่วนท้องถิ่น และหน่วยงานอื่นของ รัฐตามที่กฎหมายกำหนด

# หน่วยงานผู้เบิก หมายความถึง

- หน่วยงานของรัฐที่ได้รับจัดสรร งบประมาณรายจ่าย
- เบิกเงินจากกรมบัญชีกลาง/สำนักงาน คลังจังหวัด

# หลักเกณฑ์ทั่วไปของการเบิกเงิน

| 1                                                                                                    | 2                                                                                                    | 3                                                                                            | 4                                                                                                    | 5                                                                                                    |
|----------------------------------------------------------------------------------------------------|----------------------------------------------------------------------------------------------------|----------------------------------------------------------------------------------------------|----------------------------------------------------------------------------------------------------|----------------------------------------------------------------------------------------------------|
| การจ่ายเงินหรือ<br>ก่อหนี้ผูกพัน ได้แต่<br>เฉพาะที่มีกฎหมาย<br>ระเบียบ ข้อบังคับ<br>คำสั่ง มติ<br>คณะรัฐมนตรี หรือ<br>ได้รับอนุญาตจาก<br>กระทรวงการคลัง | การเบิกเงินเพื่อการ<br>ใดจะต้องนำไปจ่าย<br>เพื่อการนั้น<br>การขอเบิกเงินทุก<br>กรณีต้องระบุ<br>วัตถุประสงค์ที่จะ<br>นำไปจ่าย | การขอเบิกเงินทุก<br>กรณี หน่วยงานผู้<br>เบิกมีหน้าที่ตาม<br>กฎหมายในการหัก<br>ภาษี ณ ที่จ่าย | หน่วยงานผู้เบิกเปิดบัญชี<br>กับธนาคารที่เป็น<br>รัฐวิสาหกิจ หรือธนาคาร<br>ที่กองทุนเพื่อการฟื้นฟู<br>และพัฒนาระบบสถาบัน<br>การเงินถือหุ้นเกินกึ่งหนึ่ง<br>เพื่อรับเงินงบประมาณ<br>1 บัญชี เงินนอก<br>งบประมาณ 1 บัญชี | <ul> <li>สร้างข้อมูลหลัก<br/>ผู้งายในระบบ</li> <li>GFMIS</li> <li>ตรวจสอบ</li> <li>ความถูกต้องของ</li> <li>คำขอเบิกเงิน</li> <li>ตรวจสอบการ</li> <li>จ่ายเงินของ</li> <li>กรมบัญชีกลาง</li> </ul> |
|                                                                                                    |                                                                                                    |                                                                                              |                                                                                                    | E O'                                                                                                    |

# หน่วยงานผู้เบิกที่ไม่ใช่ส่วนราชการ

ต้องจัดให้มีการวางหลักเกณฑ์และวิธีการเกี่ยวกับการเบิกเงิน การรับเงิน การจ่ายเงิน และการเก็บรักษาเงิน ตามที่กฎหมายว่าด้วยการนั้นบัญญัติไว้ โดยต้องเป็นไปตามหลักธรรมาภิบาล มีความโปร่งใสและตรวจสอบได้

ให้ส่งคำขอเบิกเงินตามแผนการปฏิบัติงานและแผนการใช้จ่าย งบประมาณที่ได้รับความเห็นชอบจากสำนักงบประมาณ

สำหรับ อปท. ที่ได้รับจัดสรรเงินอุดหนุนเฉพาะกิจ ให้เบิกเงินจากคลังโดยระบุวัตถุประสงค์ที่จะนำเงินนั้นไปจ่าย และให้ขอเบิกเงินได้เมื่อหนี้ถึงกำหนด หรือใกล้จะถึงกำหนดชำระ

### การเบิกเงินของส่วนราชการ

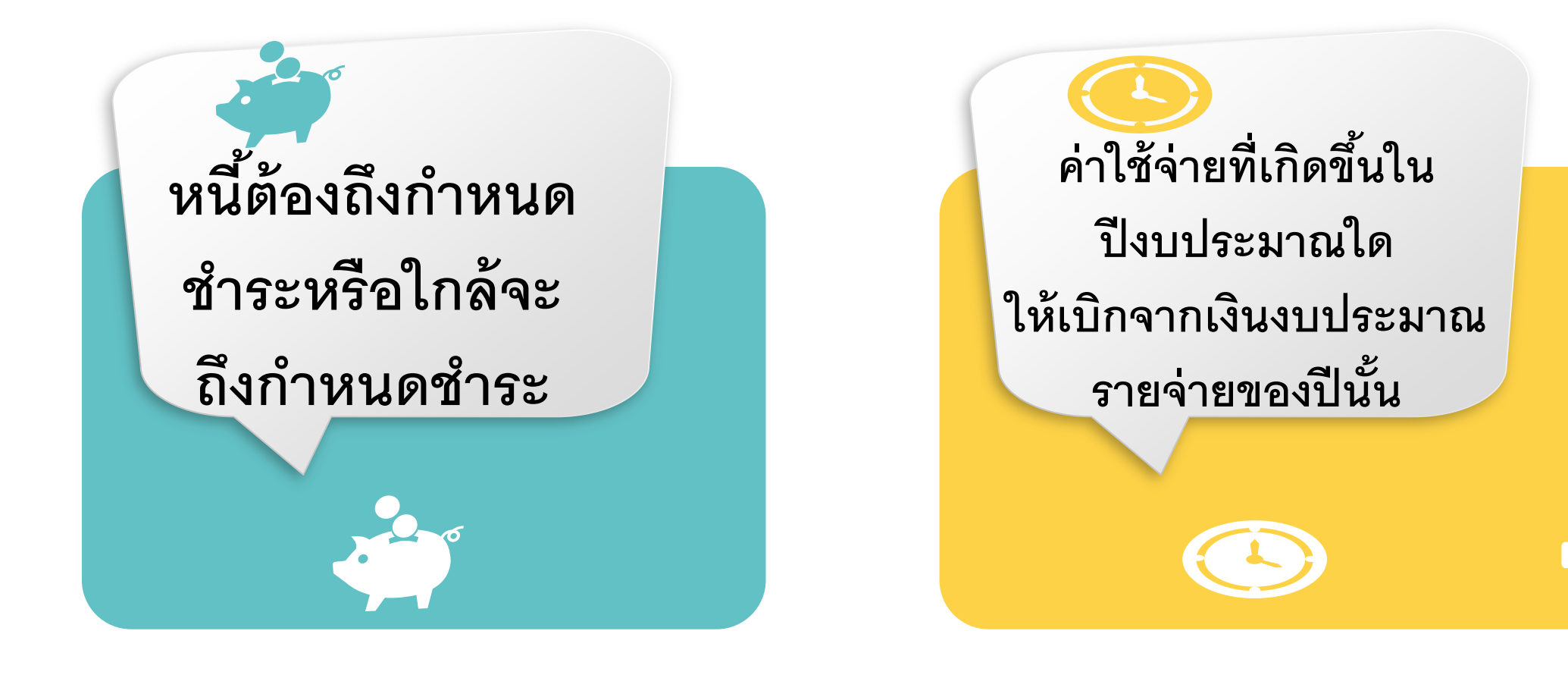

### โดยปกติค่าใช้จ่ายที่เกิดขึ้นในปีใดให้เบิกจากเงิน งบประมาณรายจ่ายของปีนั้นไปจ่าย <mark>เว้นแต่</mark>

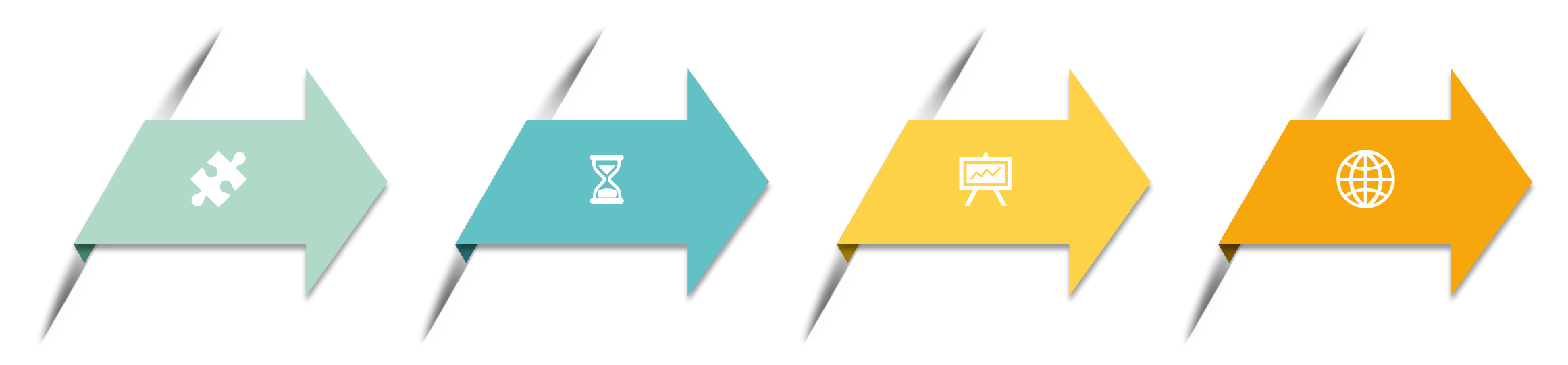

กันเงินไว้เบิก เหลื่อมปี ค่าใช้จ่ายค้าง เบิกข้ามปี ค่าใช้จ่ายที่ให้ถือ เป็นรายจ่ายเมื่อ ได้รับแจ้งให้ชำระ หนี้

เงินยืมคาบ เกี่ยว

# การกันเงินไว้เบิกเหลื่อมปี

ก่อหนี้ผูกพันก่อนสิ้นปีงบประมาณ
 วงเงินตั้งแต่ 100,000 บาท ขึ้นไป
 เบิกจ่ายชำระหนี้ไม่ทันสิ้นปีงบประมาณ

มาตรา 43 วรรดสอง ในกรณีที่ไม่สามารถเบิกเงินจากดลังได้ภายใน ปีงบประมาณ ให้ขยายเวลาขอเบิกเงินจากดลังได้เฉพาะในกรณีที่หน่วยรับ งบประมาณได้ก่อหนี้ผูกพันไว้ก่อนสิ้นปีงบประมาณ และได้มีการกันเงินไว้ตาม ระเบียบเกี่ยวกับการเบิกจ่ายเงินจากดลังแล้ว วรรดสาม การขยายเวลาขอเบิกเงินจากคลังตามวรรดสอง ให้ขยายออกไปได้

วรรดสาม การขยายเวลาขอเบกเงนจากดลงตามวรรดลอง เหขยายออกเบเด อีกไม่เกินหกเดือนของปีงบประมาณถัดไป เว้นแต่มีความจำเป็นต้องขอเบิกเงิน จากดลังภายหลังเวลาดังกล่าว ให้ขอทำดวามตกลงกับกระทรวงการคลังเพื่อ ขอขยายเวลาออกไปได้อีกไม่เกินหกเดือน

#### บทเฉพาะกาล

มาตรา 55 เว้นแต่เป็นกรณีที่บัญญัติไว้ในมาตรา 56 และมาตรา 54 ในกรณี ที่หน่วยรับงบประมาณได้มีการก่อหนี้ผูกพันไว้ตามพระราชบัญญัติวิธีการ งบประมาณ พ.ศ. 2502 และที่แก้ไขเพิ่มเติม และได้มีการกันเงินไว้ตาม ระเบียบเกี่ยวกับการเบิกจ่ายเงินจากคลังแล้ว ให้ดำเนินการตาม พระราชบัญญัติวิธีการงบประมาณ พ.ศ. 2502 และที่แก้ไขเพิ่มเติมต่อไปได้ ทั้งนี้ ให้ดำเนินการเบิกจ่ายให้แล้วเสร็จภายในวันที่ 30 กันยายน พ.ศ. 2563

#### บทเฉพาะกาล

มาตรา 56 ให้งบประมาณรายจ่ายของปีงบประมาณ พ.ศ. 2560 ประเภทงบกลาง รายการค่าใช้จ่ายเกี่ยวกับการเสด็จพระราชดำเนินและต้อนรับประมุขต่างประเทศ ้ด่าใช้จ่ายตามโครงการอันเนื่องมาจากพระราชดำริ ด่าใช้จ่ายชดใช้เงินทดรอง ้ธาชการเพื่อช่วยเหลือผู้ประสบภัยพิบัติกรณีฉุกเฉิน และเงินสำรองจ่ายเพื่อกรณี ้ฉุกเฉินหรือจำเป็น ที่ยังมิได้มีการก่อหนี้ผูกพัน แต่ได้มีการกันเงินและขอขยายเวลา ขอเบิกเงินจากคลังไว้ตามพระราชบัญญัติวิธีการงบประมาณ พ.ศ. 2502 และที่ ้แก้ไขเพิ่มเติม ให้ดำเนินการเบิกจ่ายให้แล้วเสร็จภายในวันที่ 30 กันยายน พ.ศ. 2563

#### บทเฉพาะกาล

มาตรา 57 ในกรณีที่มีการจัดสรรงบประมาณรายจ่ายของปีงบประมาณ พ.ศ. 2561 ประเภทงบกลาง ให้ดำเนินการตามพระราชบัญญัติวิธีการ งบประมาณ พ.ศ. 2502 และที่แก้ไขเพิ่มเติม โดยให้ก่อหนี้ผูกพันให้แล้ว เสร็จภายในวันที่ 30 กันยายน พ.ศ. 2562 และดำเนินการเบิกจ่ายให้แล้ว เสร็จภายในวันที่ 30 กันยายน พ.ศ. 2563

### ด่าใช้จ่ายด้างเบิกข้ามปี

# ด่าใช้จ่ายที่ไม่สามารถเบิกจ่ายได้ทัน \* ในปีงบประมาณที่เกิดด่าใช้จ่าย หรือ \* ภายในปีงบประมาณที่ได้ก่อหนี้

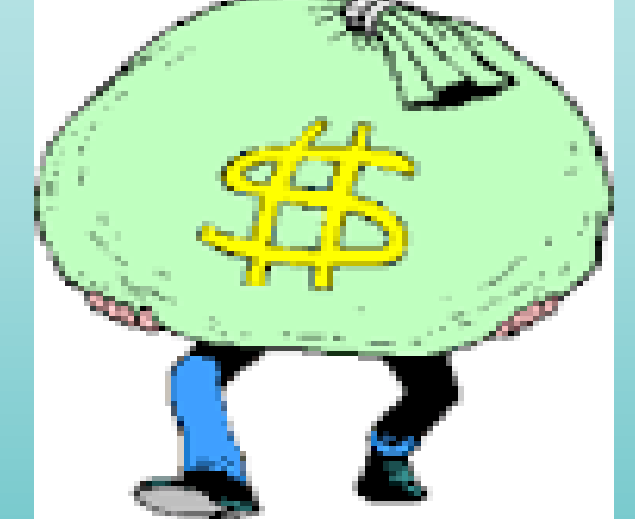

### หลักเกณฑ์การเบิกด่าใช้จ่ายด้างเบิกข้ามปี

- 1. ด่าใช้จ่ายนั้นจะต้องไม่เป็นการก่อหนี้ผูกพันเกินงบประมาณ ที่ได้รับอนุมัติ
- 2. นำมาเบิกจากงบประมาณของปีปัจจุบัน
   3. หัวหน้าส่วนราชการรับรองเงินงบประมาณของปีที่เกิด ด่าใช้จ่ายตามแบบที่ กด. กำหนด

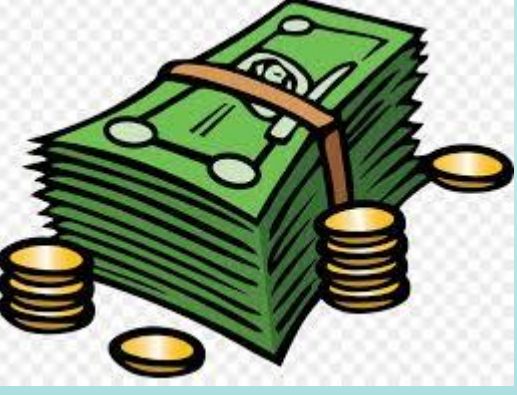

- 4. ให้เบิกจ่ายจากเงินงบประมาณรายจ่ายของปีงบประมาณที่
   เบิก
- หนังสือ กด 0409.3/ว.14 ลงวันที่ 27 มกราคม 2548

รายการต่อไปนี้ ก้าด้างเบิกให้นำมาเบิกจาก งบกลางในปีต่อ ๆ ไป

- เบี้ยหวัด บำเหน็จ บำนาญ
- เงินช่วยเหลือข้าราชการ ลูกจ้าง พนักงานรัฐ
- เงินสำรอง เงินสมทบ เงินชดเชยของข้าราชการ
- ด่าใช้จ่ายในการธักษาพยาบาลของข้าราชการ ลูกจ้างประจำ

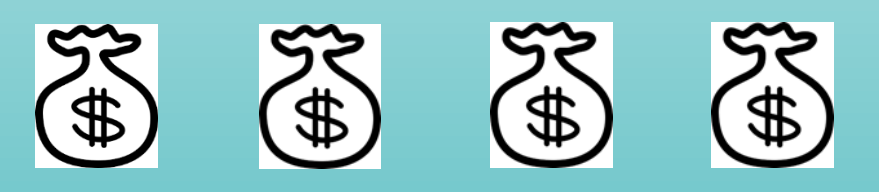

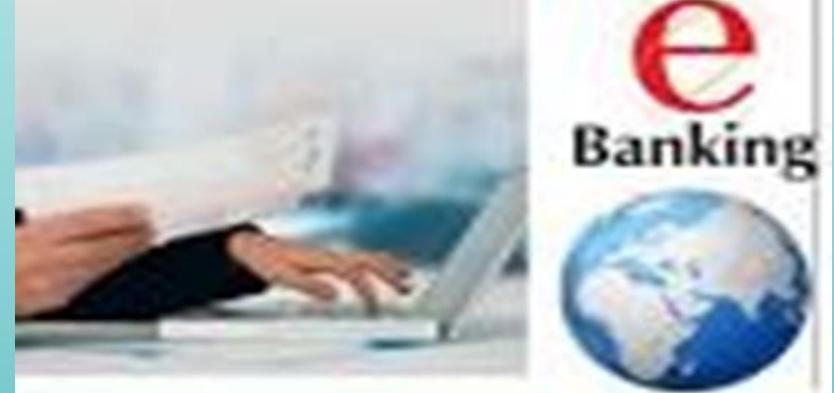

### ด่าใช้จ่ายที่ให้ถือว่าเป็นรายจ่ายเมื่อได้รับ แจ้งให้ชำระหนี้ (ว.178, ว.75)

#### 1. ธายการด่าใช้จ่ายที่เกิดขึ้นไม่ว่าเดือนใด

- 1.1 ด่าเช่าบ้านข้าธาชการ
- 1.2 ด่าบอกรับสิ่งพิมพ์
- 1.3 ด่าบัญชีพลโดยสารรถไฟ
- 1.4 ด่าขนส่ง

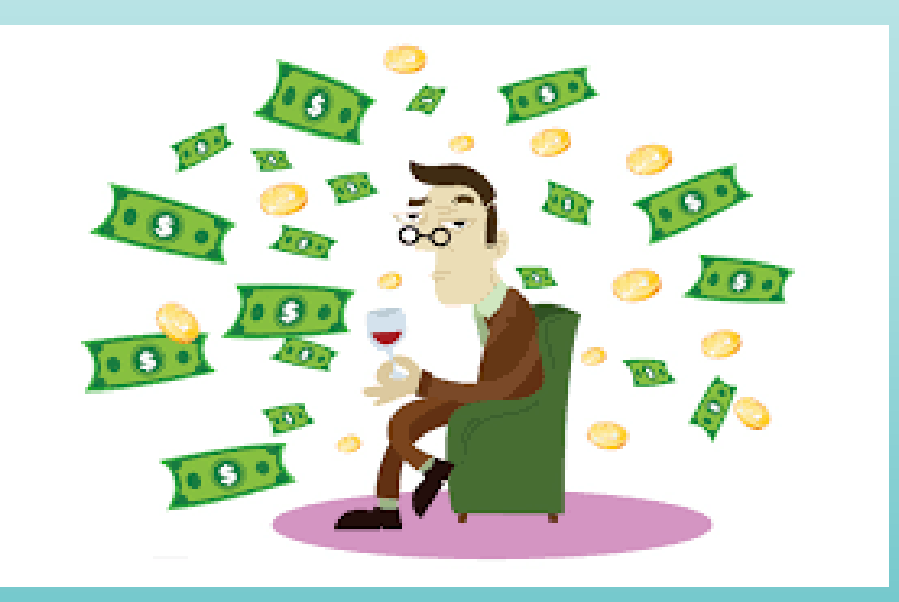

ด่าใช้จ่ายที่ให้ถือว่าเป็นธายจ่ายเมื่อได้ธับแจ้งให้ ชำระหนี้ (ต่อ)

2. รายการด่าใช้จ่ายเฉพาะเดือนกันยายน 2.1 ด่าเบี้ยเลี้ยงผู้ต้องหา 2.2 ด่าน้ำมันเชื้อเพลิง 2.3 ด่าเดรื่องบริโภด อันประกอบด้วย ด่าข้าว ด่ากับข้าว และด่าเชื้อเพลิง ของผู้ต้องขัง 2.4 ด่าเดรื่องบริโภด อันประกอบด้วย ด่าข้าว ด่ากับข้าว และด่าเชื้อเพลิงของดนไข้นักเรียน พยาบาล และนักเรียนผู้ช่วยพยาบาล

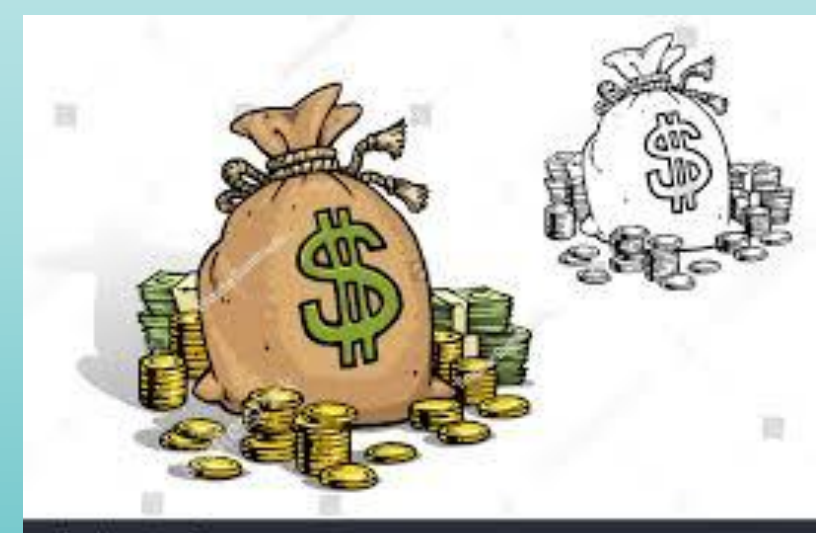

### ด่าใช้จ่ายที่ให้ถือว่าเป็นธายจ่ายเมื่อได้ธับแจ้งให้ชำธะ หนี้ (ต่อ)

#### รายการด่าใช้จ่ายเฉพาะเดือนสิงหา-กันยา

- 3.1 ด่ากำจัดขยะมูลฝอย
- **3.2 ด่าน้ำ**
- 3.3 ด่าไฟฟ้า
- 3.4 ด่าโทธศัพท์
- 3.5 ด่าเช่าพูดโทธศัพท์ทางไกล
- 3.6 ด่าเช่าดู่สายโทธศัพท์
- 3.7 ด่าติดตั้งโทธศัพท์
- 3.8 ด่าฝากส่งไปธษณียภัณฑ์และพัสดุไปธษณีย์ที่ชำธะด่าฝากส่งเป็นธายเดือน
- 3.9 ด่าเซ่าวิทยุโทธศัพท์เดลื่อนที่
- 3.10 ด่าใช้จ่ายเกี่ยวกับการใช้เดรื่องโทรสารที่ขึ้นทะเบียนเป็นดรุภัณฑ์ของทางราชการ
- 3.11 ด่าใช้จ่ายในการเช่าใช้บริการวิทยุติดตามตัว เพื่อใช้ในการปฏิบัติราชการสำคัญกรณีเร่งด่วน
- 3.12 ด่าเช่าบริการสัญญาณเดเบิลทีวี

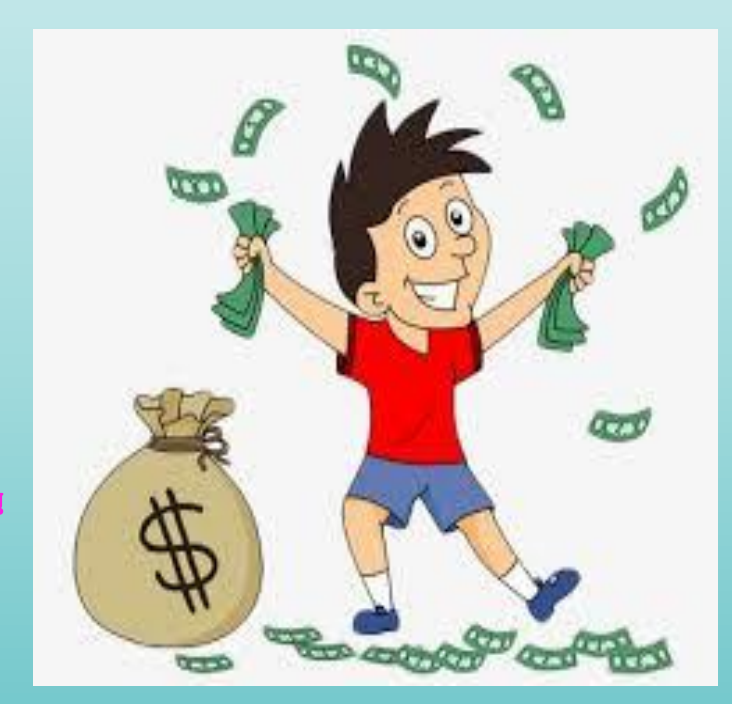

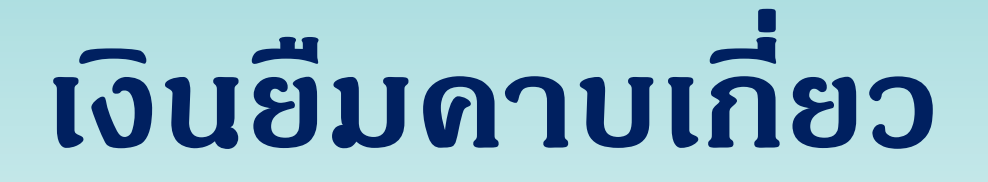

การยืมเงินดาบเกี่ยว ดือ การยืมเงิน งบประมาณปีปัจจุบัน เพื่อไปใช้จ่ายใน ปีงบประมาณกัดไป

หลัก ต้องมีเวลาปฏิบัติราชการในปี ปัจจุบันดาบเกี่ยวไปในปีงบประมาณกัดไป

ระยะเวลาการยืมเงินดาบเกี่ยว 90 วัน กรณีเดินทางไปราชการ 30 วัน กรณีปฏิบัติราชการอื่น (นับตั้งแต่วันที่ 1 ตุลาคม ของ ປັ່งบุประมาณกัดไป)

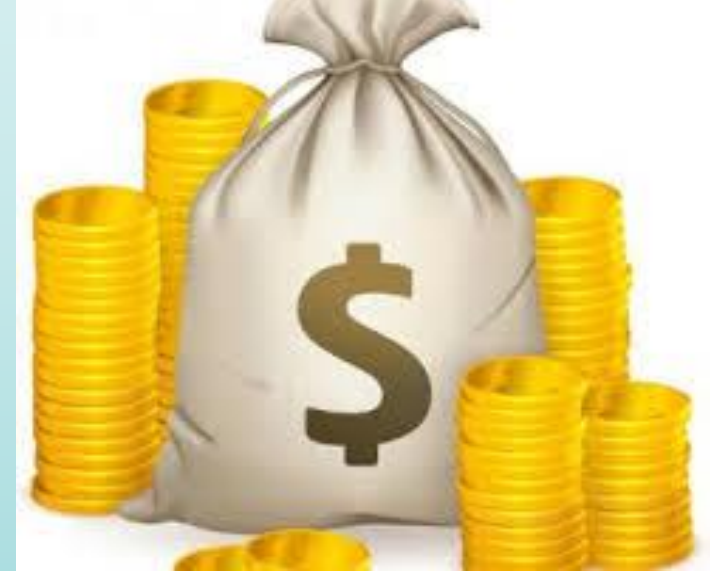

### การขอเบิกเงินของส่วนราชการกรณีซื้อ/จ้าง/เช่า

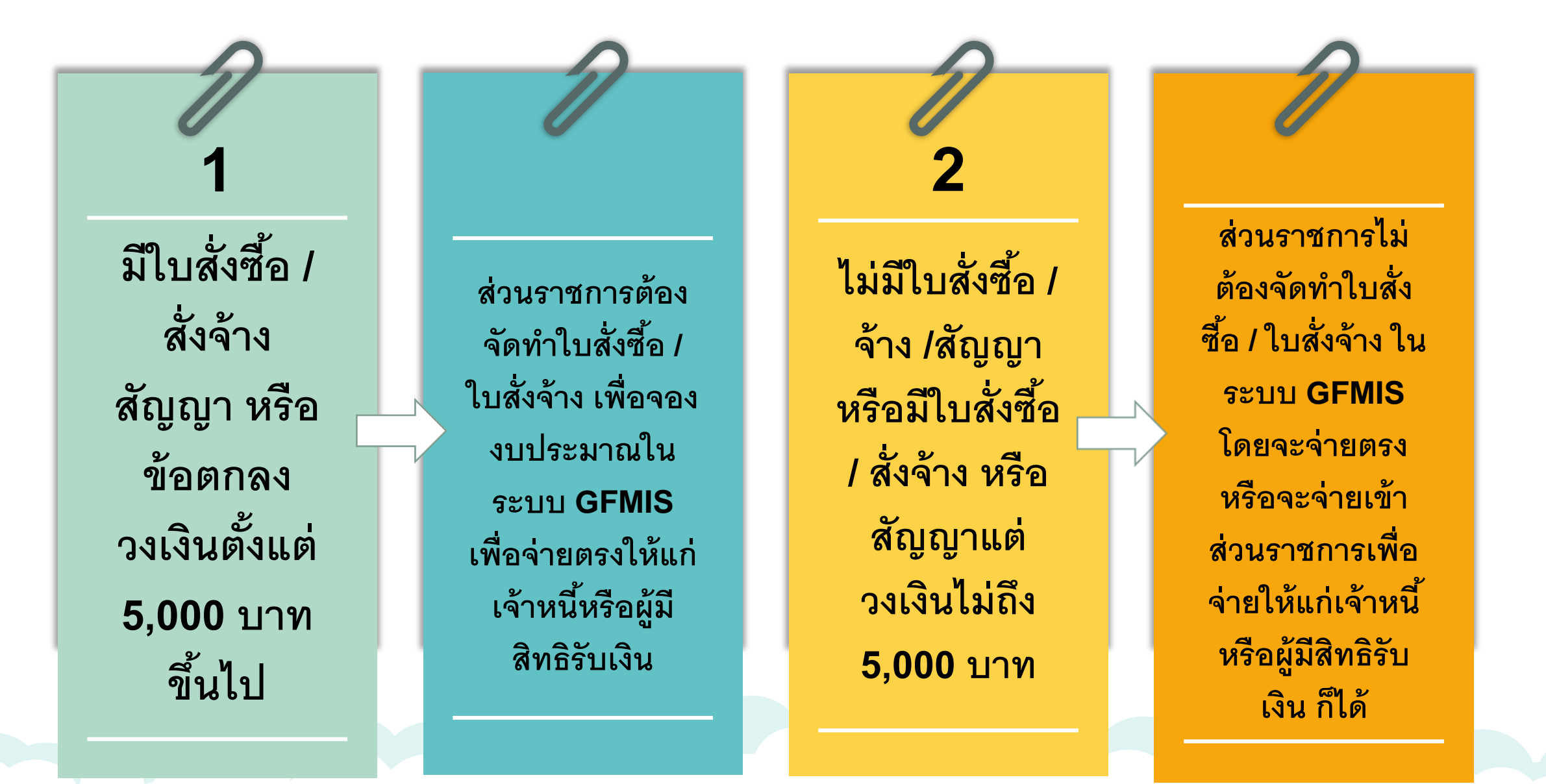

การขอเบิกเงินของส่วนราชการกรณีที่ไม่ใช่ซื้อ/จ้าง/เช่า ให้จ่ายเงินเข้าบัญชีให้กับเจ้าหนี้หรือผู้มีสิทธิรับเงินของส่วนราชการโดยตรง ยกเว้น

 ค่าไฟฟ้า ประปา โทรศัพท์ ค่าบริการ สื่อสารโทรคมนาคม ที่ส่วนราชการได้รับ เงินสมทบ

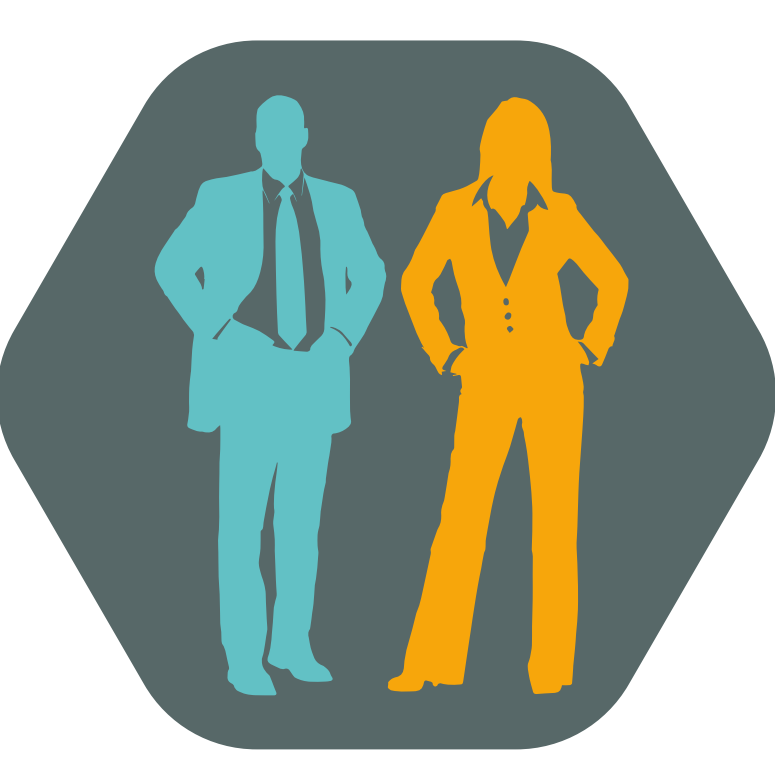

2. เงินสวัสดิการ ค่าตอบแทน หรือกรณี อื่นใดที่ กค. กำหนด ให้ส่วนราชการจ่ายผ่าน ระบบ e-Payment **(KTB Corporate Online**)

# การเบิกจ่ายเงินยืม

เงินยืม หมายดวามว่า เงินที่ส่วนธาชกาธจ่ายให้แก่ บุดดลใดยืมเพื่อเป็นด่าใช้จ่ายในกาธเดินทางไป ธาชกาธหรือปฏิบัติธาชกาธอื่น

ประเภทของเงินยืม

- เงินงบประมาณ
- เงินนอกงบประมาณ

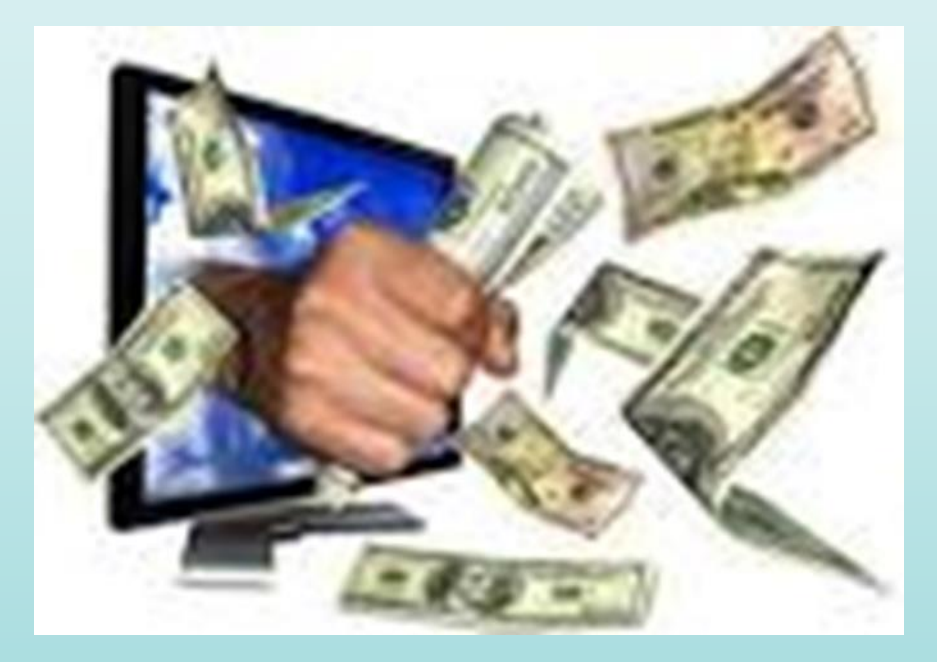

### ເຈີ້ນບປຣະມາณ

1. รายการด่าจ้างชั่วดราว สำหรับด่าจ้างซึ่งไม่มีกำหนด ้จ่ายเป็นงวดแน่นอนเป็นประจำ แต่จำเป็นต้องจ่ายให้ ลูกจ้างแต่ละวันหรือแต่ละคราวเมื่อเสร็จงานที่จ้าง 2. รายการด่าตอบแทนใช้สอยและวัสดุ 3. งบกลาง เฉพาะที่จ่ายเบิกเงินสวัสดิการเกี่ยวกับ การศึกษาบุตร เงินเพิ่มค่าครองชีพชั่วคราว 4. งบรายจ่ายอื่น ๆ ที่จ่ายในลักษณะเกี่ยวกับ (1) หรือ (2)

### เงินทดรองราชการ

1. งบบุคลากธเฉพาะค่าจ้างซึ่งไม่มีกำหนดจ่ายเป็น งวดแน่นอนเป็นประจำแต่จำเป็นต้องจ่ายให้ลูกจ้าง แต่ละวันหรือแต่ละคราวเมื่อเสร็จงานที่จ้าง 2. งบดำเนินงานยกเว้นด่าไฟฟ้า ด่าน้ำประปา 3. งบกลางเฉพาะที่จ่ายเป็นเงินสวัสดิการเกี่ยวกับ การศึกษาบุตรและค่ารักษาพยาบาล 4. งบอื่นที่จ่ายในลักษณะเช่นเดียวกับ (1) และ (2)

### เงินนอกงบประมาณ

ยืมได้ตามวัตกุประสงด์ของเงินนอกงบประมาณ ประเภทนั้น หรือกรณีอื่นซึ่งมีดวามจำเป็น เร่งด่วนแก่ราชการโดยจะต้องได้รับอนุมัติจาก หัวหน้าส่วนราชการผู้ให้ยืม

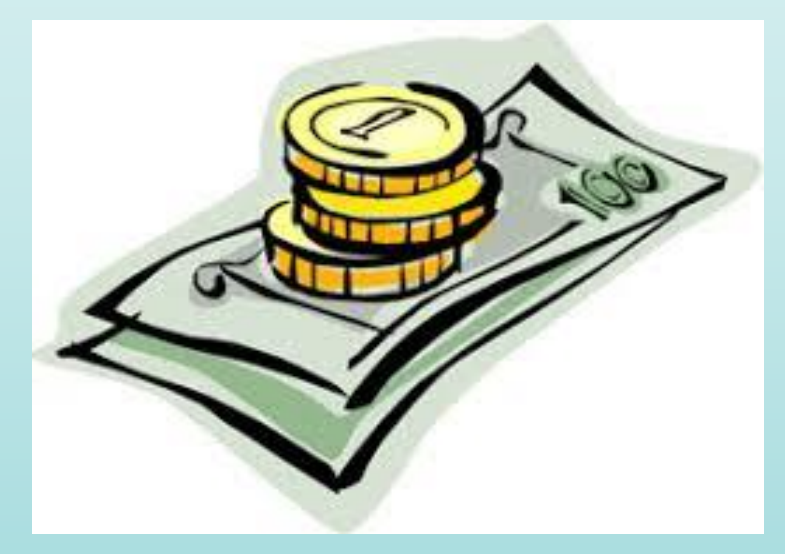

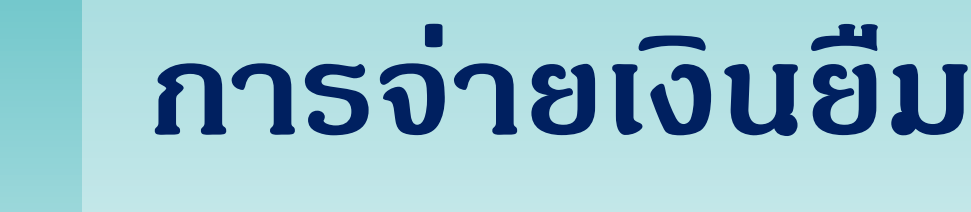

 ทำสัญญายืมตามที่ ก.ด. กำหนดและรับรองว่าจะปฏิบัติตาม ระเบียบหรือข้อบังดับของทางราชการและผู้มีอำนาจได้อนุมัติ
 สัญญายืมทำ 2 ฉบับ

- ຜູ້ຍື່ນເກົ້ບ 1 ฉบับ
- ส่วนราชการเก็บ 1 ฉบับ
- 3. เงื่อนไขการจ่ายเงินยืม
  - ให้ยืมเฉพาะเท่าที่จำเป็น
  - ห้ามให้ยืมดรั้งใหม่ หากยังไม่ล้างดรั้งเก่า
- การจ่ายเงินยืมเป็นด่าใช้จ่ายในการเดินทางไปราชการใน ราชอาณาจักรไม่เกิน 90 วัน เว้นแต่ขอตกลงกับ ก.ด.

### ผู้มีอำนาจอนุมัติการจ่ายเงินยืม

- ส่วนราชการในราชการบริหาร ส่วนกลาง

- ส่วนราชการในราชการบริหาร ส่วนกลางที่มีสำนักงานอยู่ใน ภูมิภาคหรือแยกต่างหากจาก กระทรวง ทบวง กรม
- 3. ส่วนราชการในภูมิภาค

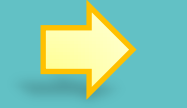

- หัวหน้าส่วนราชการระดับกรมหรือผู้ที่ได้รับมอบหมาย ซึ่งดำรงตำแหน่งประเภทบริหาร ประเภทอำนวยการ ประเภทวิชาการระดับชำนาญการ ประเภททั่วไประดับ อาวุโส หรือเทียบเท่าขึ้นไป หรือผู้มียศตั้งแต่พันโท นาวาโท นาวาอากาศโท หรือพันตำรวจโทขึ้นไป
- หัวหน้าส่วนราชการระดับกรมจะ มอบหมายให้หัวหน้าหน่วยงานเป็น ผู้อนุมัติจ่ายเงินก็ได้
- หัวหน้าส่วนราชการในภูมิภาค

### การจ่ายเงินยืม (ต่อ)

4. การจ่ายเงินยืมให้จ่ายผ่านระบบ e-Payment ໂດຍຜູ້ອື່ນ ไม่ต้องลงลายมือชื่อรับเงินในสัญญาการยืมเงิน 5. วิธีการดื่นเงินยืมเหลือจ่าย ให้ดื่นผ่านระบบ e-Payment

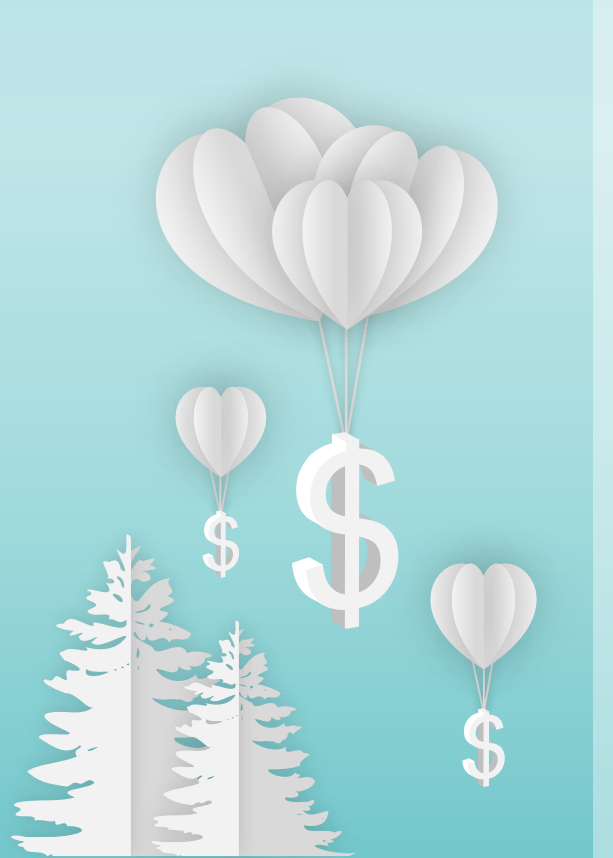

## กำหนดส่งใบสำคัญ

1. เดินทางไปประจำต่างสำนักงาน : ส่งทาง ไปรษณีย์ลงทะเบียนหรือธนาณัติ ภายใน 30 วัน นับจากวันได้รับเงิน 2. เดินทางไปราชการอื่น : ส่งภายใน 15 วัน นับ จากวันกลับมาถึง 3. ปฏิบัติธาชการอื่นนอกจาก (1) – (2) :ส่ง ภายใน 30 วัน นับจากวันได้รับเงิน

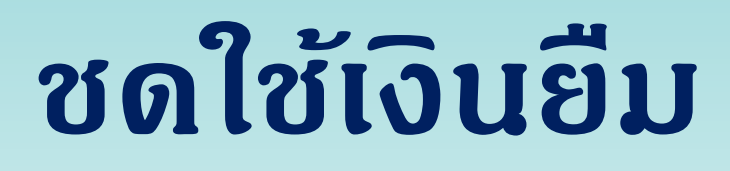

 รับดื่นเงินยืมให้ออกใบรับใบสำคัญ/พิมพ์ หลักฐานการรับดื่นเงินจากระบบ e-Payment และบันทึกการรับดื่น

เก็บรักษาสัญญายืมที่ยังไม่ชำระเงินดื่นให้

ปลอดภัย

• เร่งรัดชดใช้เงินยืม

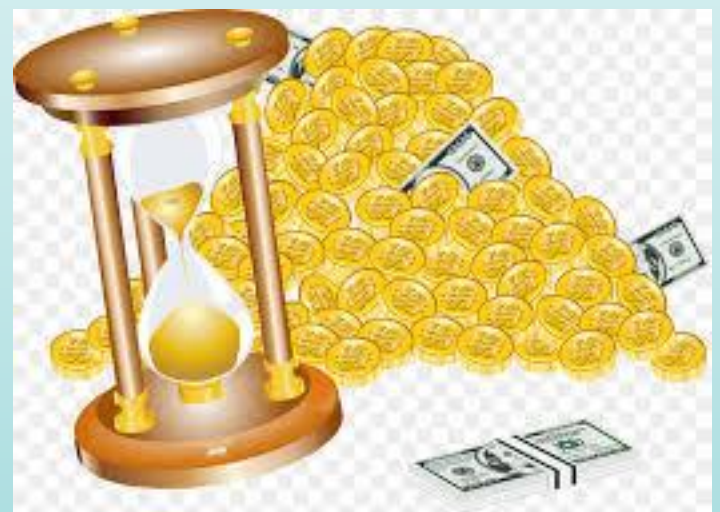

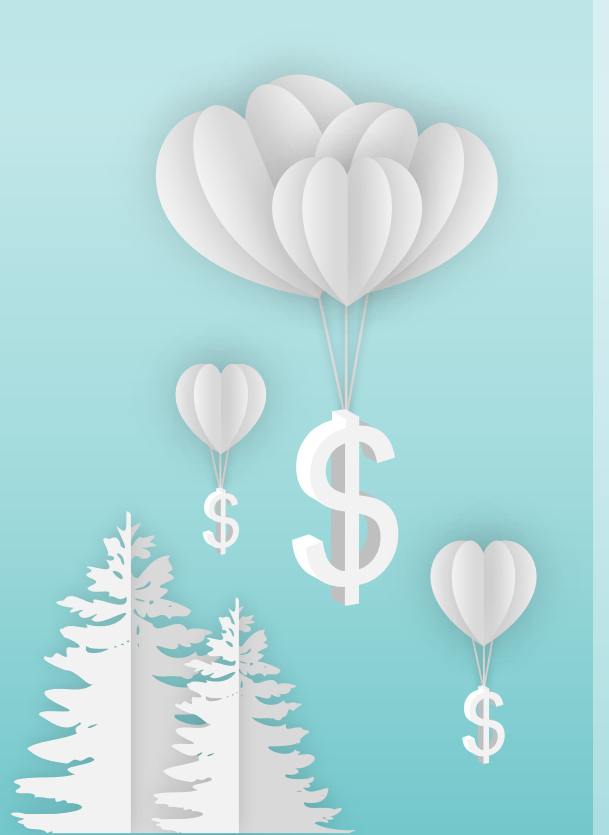

# การจ่ายเงิน

# หลักฐานการจ่าย

หมายความถึง หลักฐานซึ่งแสดงว่าได้มี การจ่ายเงินให้แก่เจ้าหนี้หรือผู้รับตามข้อ ผูกพันโดยถูกต้องแล้ว

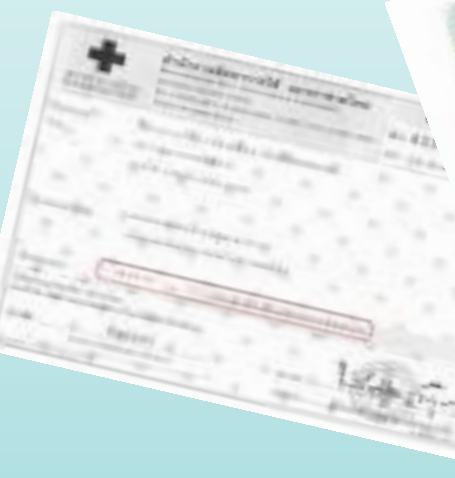

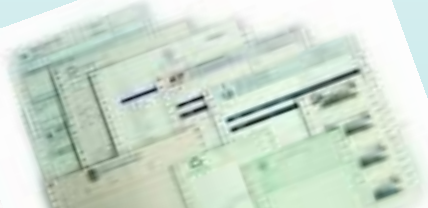

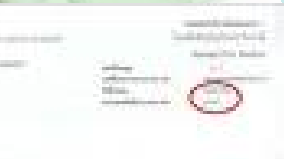

the section
## **ใบเสร็จรับเงิน** ซึ่งเป็นหลักฐานการจ่าย

อย่างน้อยต้องมีสาระสำคัญ ดังนี้

- 1. ชื่อ สถานที่อยู่ หรือที่ทำการของผู้รับเงิน
   2. วัน เดือน ปี ที่รับเงิน
- 3. รายการแสดงการรับเงินระบุว่าเป็นด่าอะไร
   4. จำนวนเงินทั้งตัวเลขและอักษร
   5. ลายมือชื่อของผู้รับเงิน

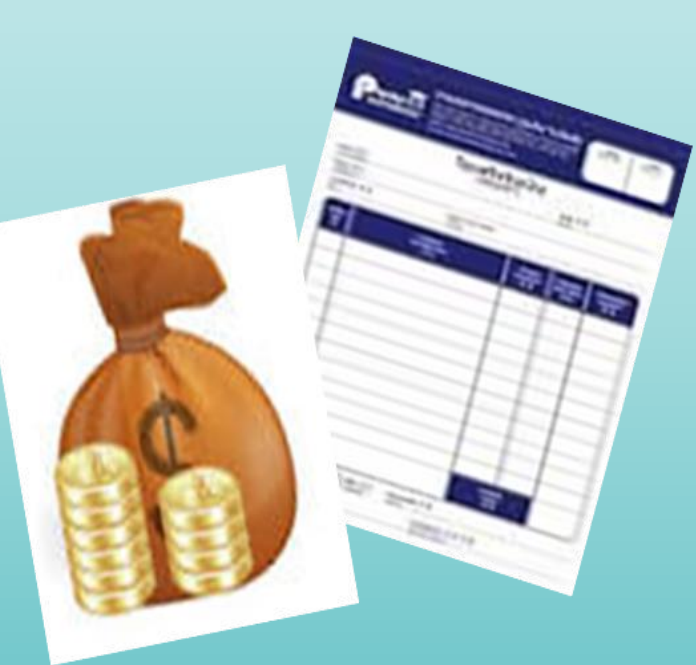

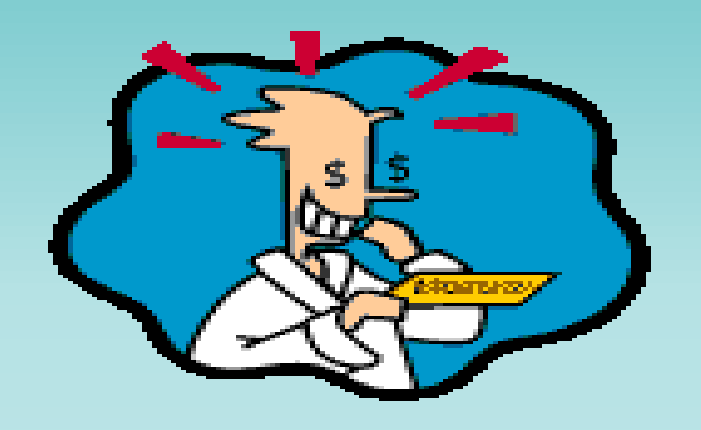

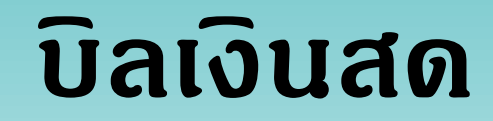

บริษัท ปากกาไทย จำกัด พญาไท กทม. 10400 วันที่ 17 กุมกาพันธ์ พ.ศ. 2562

เป็นด่า ปากกาลูกลื่น

จำนวนเงิน 500 บาท – สตางด์ (ห้าร้อยบาทก้วน)

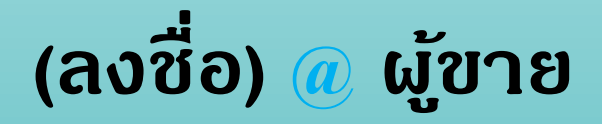

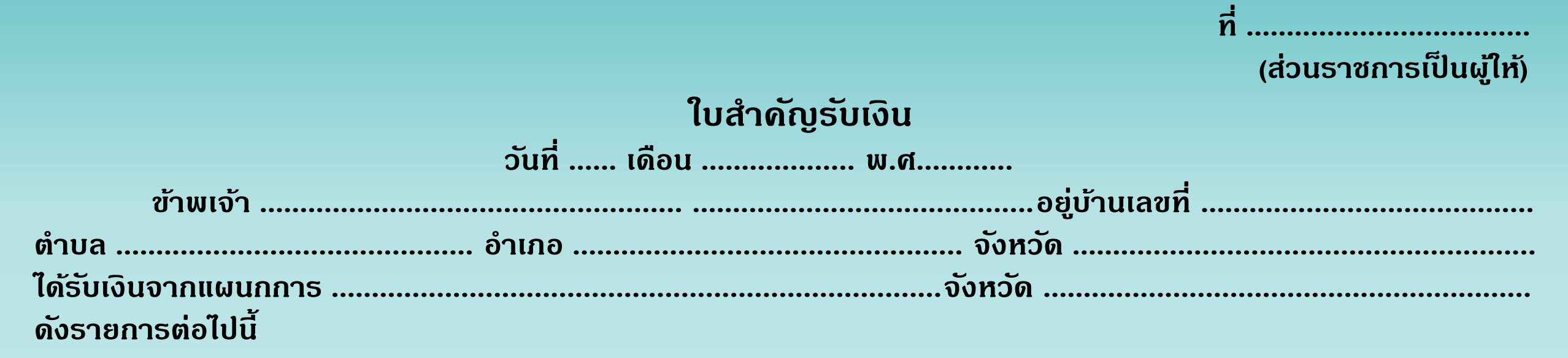

| รายการ | จำนวนเงิน |
|--------|-----------|
|        |           |
|        |           |
|        |           |
| บาท    |           |
|        |           |

จานวนเงน.....

ลงชื่อ .....

#### ใบรับรองแทนใบเสร็จรับเงิน

ส่วนราชการ .....

|          | วัน เดือน ปี           | รายละเอียดรายจ่าย                                            | จำนวนเงิน                | หมายเหตุ        |
|----------|------------------------|--------------------------------------------------------------|--------------------------|-----------------|
|          |                        |                                                              |                          |                 |
|          |                        |                                                              |                          |                 |
|          |                        |                                                              |                          |                 |
|          |                        | ע ע<br>ע ע                                                   |                          |                 |
|          |                        | รวมทั้งสิน                                                   |                          |                 |
| รว       | รวมทั้งสิ้น (ตัวอักษร) |                                                              |                          |                 |
|          | ข้าพเจ้า               |                                                              | N                        |                 |
| กส<br>โด | วงขอร้<br>ยแท้         | รับรองว่ารายจ่ายข้างต้นนี้ไม่อาจเรียกใบเสร็จรับเงินจากผู้รับ | มได้ และข้าพเจ้าได้จ่ายไ | .ปในนามของราชกา |
|          |                        | (ลงชื่อ)                                                     |                          |                 |
|          |                        | วันที่                                                       |                          |                 |

ዮ

#### ใบเบิกเงินสวัสดิการเกี่ยวกับการรักษาพยาบาล โปรดทำเครื่องหมาย ✔ ลงในช่อง □ พร้อมทั้งกรอกข้อความเท่าที่จำเป็น

| 1.        | ข้าพเจ้าตำแหน่งตำแหน่ง                                                |  |  |
|-----------|-----------------------------------------------------------------------|--|--|
|           | สังกัด                                                                |  |  |
| 2.        | 2. ขอเบิกเงินค่ารักษาของ                                              |  |  |
|           | 🗖 ตนเอง                                                               |  |  |
|           | 🗖 คู่สมรส ชื่อเลงประจำตัวประชาชนเลง                                   |  |  |
|           | 🔲 บิ๊ดา ชื่อเลขประจำตัวประชาชน                                        |  |  |
|           | 🗖 มารดา ชื่อ                                                          |  |  |
|           | 🗖 บุตร ชื่อ                                                           |  |  |
|           | ้<br>เกิดเมื่อ                                                        |  |  |
|           | 🗖 ยังไม่บรรลุนิติภาวะ 🗖 เป็นบูตรไร้ความสามารถ หรือเสมือนไร้ความสามารถ |  |  |
| ป่วยเป็   | นโรก                                                                  |  |  |
| และได้เ   | เข้ารับการตรวจรักษาพยาบาลจาก(ชื่อสถานพยาบาล)                          |  |  |
| ซึ่งเป็นเ | สถานพยาบาลของ 🗖 ทางราชการ 🗖 เอกชน ตั้งแต่วันที่ถึงวันที่              |  |  |
| ••••••    | บาท                                                                   |  |  |
| (         | )ตามใบเศร็ลรับเงินที่แบบ ลำบาบ ลงบับ                                  |  |  |

| • | <ol> <li>ข้าพเจ้ามีสิทธิได้รับเงินค่ารักษาพยาบาล ตามพระราชกฤษฎีกาเงินสวัสดิการเกี่ยวกับการรักษาพยาบาล</li> </ol> |
|---|----------------------------------------------------------------------------------------------------|
| • | 🗖 ตามสิทธิ 🛛 เฉพาะส่วนที่ขาดอยู่จากสิทธิที่ได้รับจากหน่วยงานอื่น                                                 |
| • | 🗖 เฉพาะส่วนที่ขาดอยู่จากสัญญาประกันภัย                                                                           |
| • | เป็นเงินบาท (บาท (                                                                                               |
| • | (1) ข้าพเจ้า 🔲 ไม่มีสิทธิได้รับค่ารักษาพยาบาลจากหน่วยงานอื่น                                                     |
|   | 🔲 มีสิทธิได้รับค่ารักษาพยาบาลจากหน่วยงานอื่นแต่เลือกใช้สิทธิจากทางราชการ                                         |
| • | 🔲 มีสิทธิได้รับค่ารักษาพยาบาลตามสัญญาประกันภัย                                                                   |
| • | 🔲 เป็นผู้ใช้สิทธิเบิกค่ารักษาพยาบาลสำหรับบุตรแต่เพียงฝ่ายเดียว                                                   |
| • | (2)ข้าพเจ้า 🔲 ไม่มีสิทธิได้รับค่ารักษาพยาบาลจากหน่วยงานอื่น                                                      |
| • | 🔲 มีสิทธิได้รับค่ารักษาพยาบาลจากหน่วยงานอื่น แต่ค่ารักษาพยาบาลที่ได้รับต่ำกว่า                                   |
| • | สิทธิตามพระราชกฤษฎีกาฯ                                                                                           |
| • | 🔲 มีสิทธิได้รับค่ารักษาพยาบาลตามสัญญาประกันภัย                                                                   |
| • | 🔲 มีสิทธิได้รับค่ารักษาพยาบาลจากหน่วยงานอื่นในฐานะเป็นผู้อาศัยสิทธิของผู้อื่น                                    |
|   |                                                                                                    |
|   |                                                                                                    |
|   |                                                                                                    |

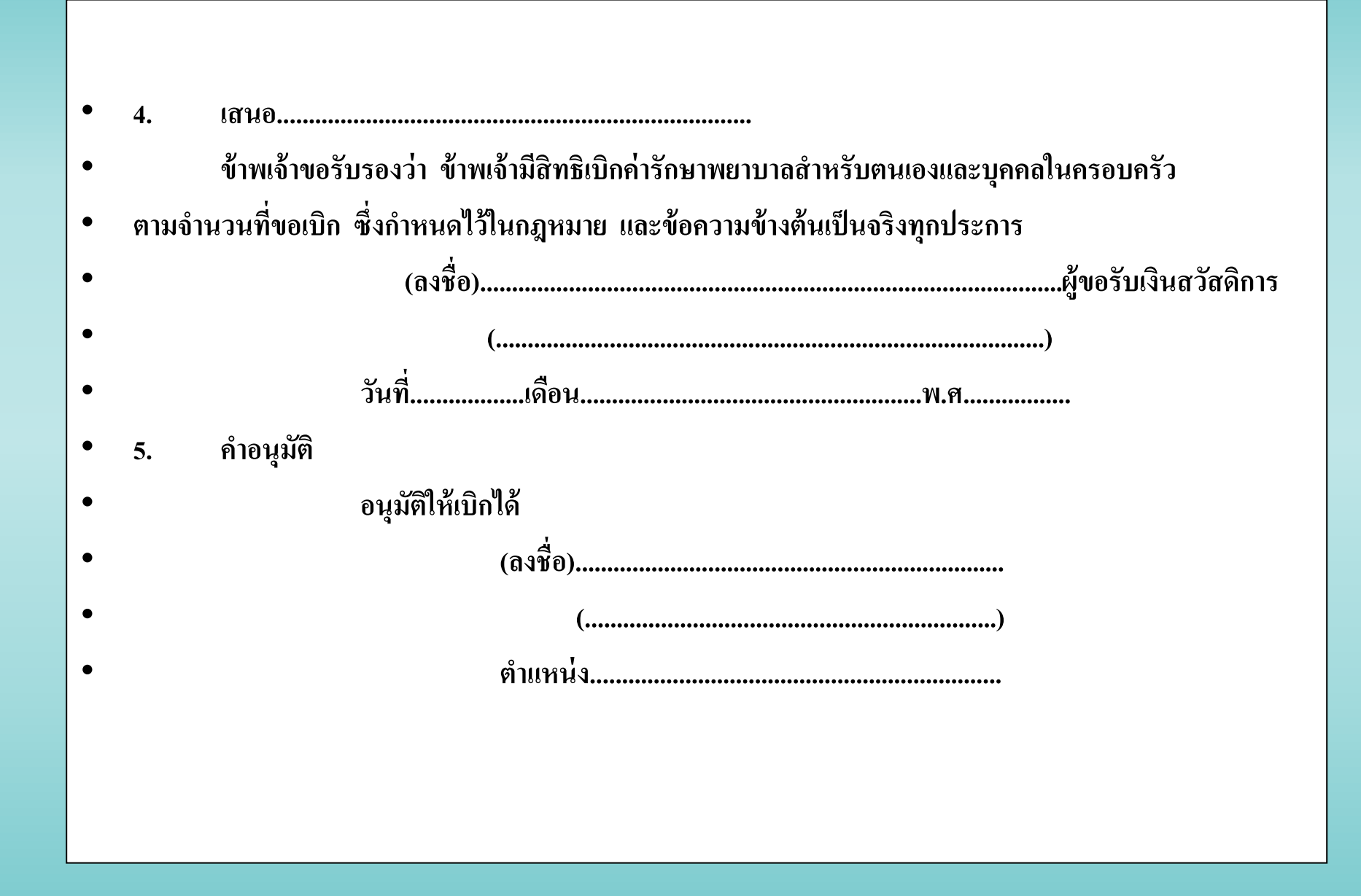

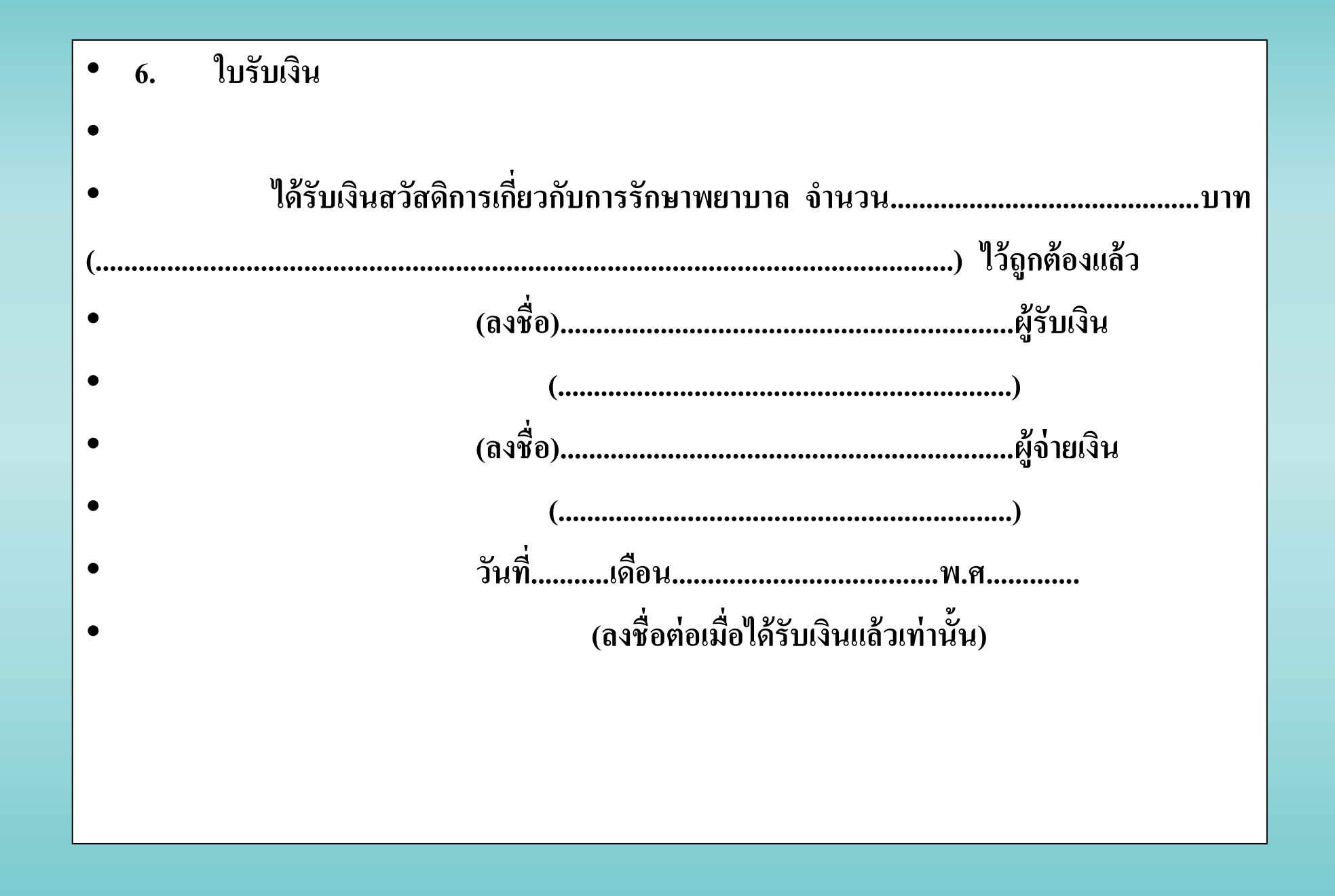

## รายงานการจ่ายในระบบ

## GFIMIS

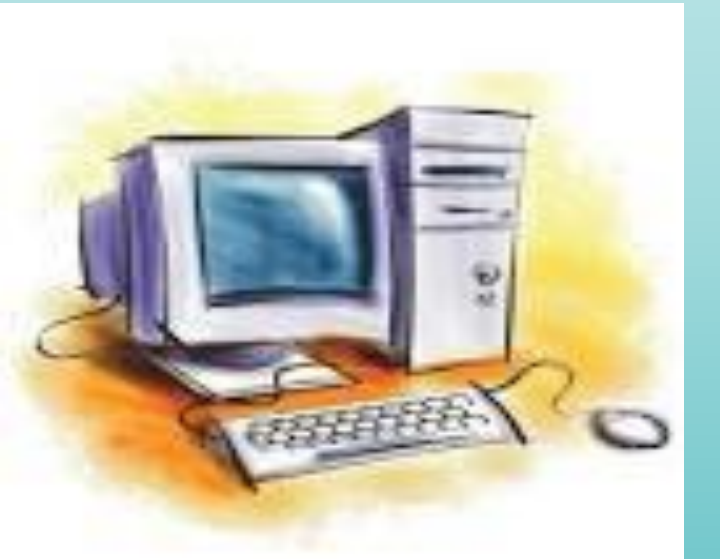

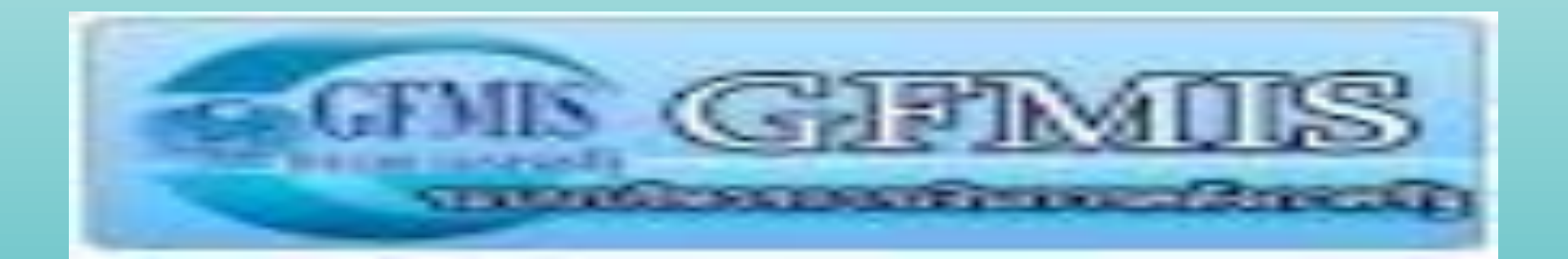

# ຮາຍงานการจ่ายเงินจากระบบ e-Payment

ให้ใช้รายงานสรุปผลการโอนเงิน (Detail Report และ Summary Report / Transaction History) ที่ได้จากระบบ KTB Corporate Online (ว.140)

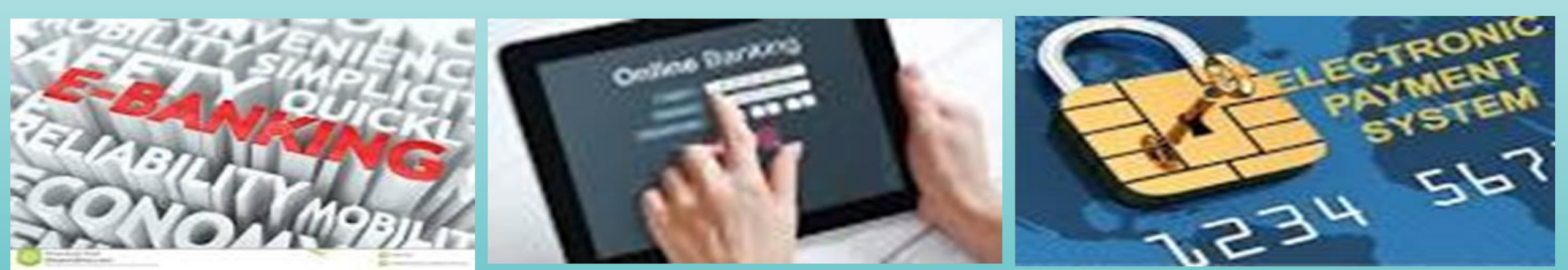

## การจ่ายเงิน

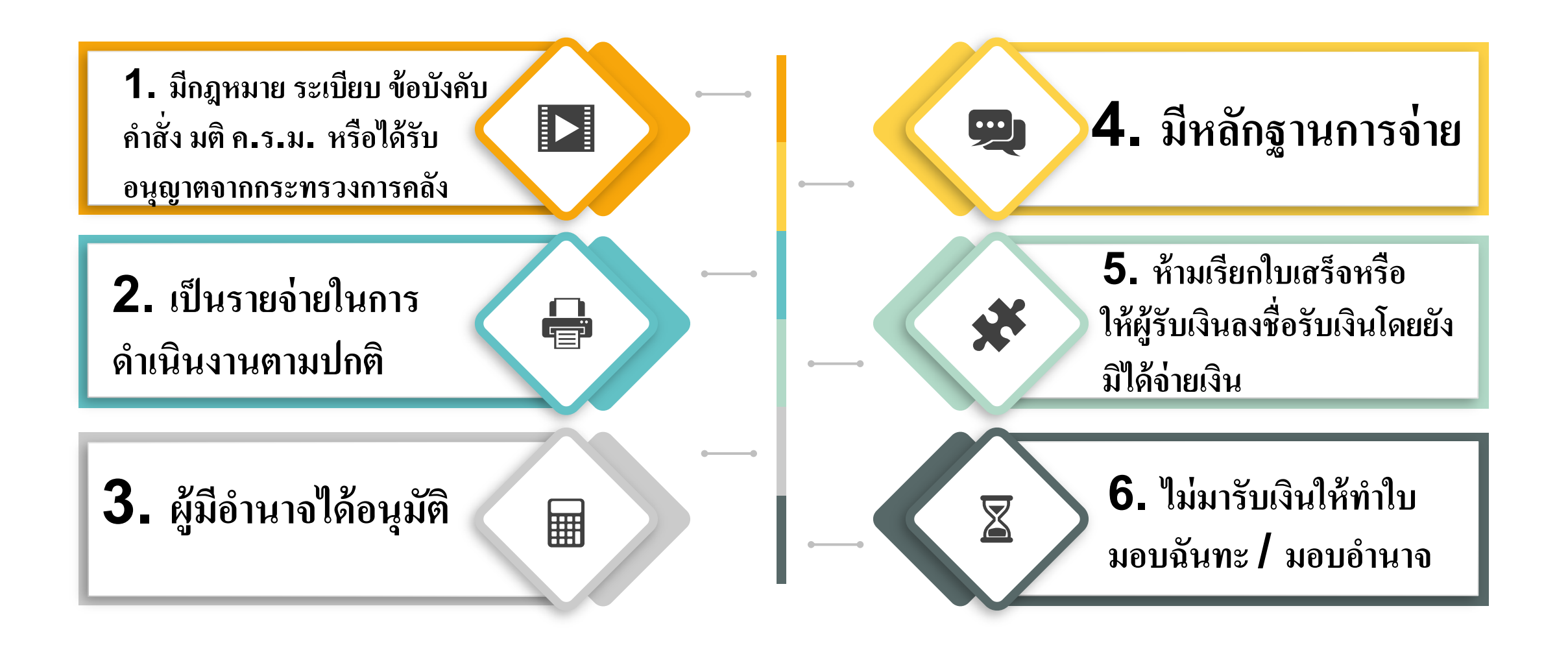

## ผู้มีอำนาจอนุมัติการจ่ายเงิน

#### ส่วนราชการในราชการบริหาร ส่วนกลาง

 ส่วนราชการในราชการบริหาร ส่วนกลางที่มีสำนักงานอยู่ใน ภูมิภาคหรือแยกต่างหากจาก กระทรวง ทบวง กรม

3. ส่วนราชการในภูมิภาค

หัวหน้าส่วนราชการระดับกรมหรือผู้ที่ได้รับมอบหมาย
ซึ่งดำรงตำแหน่งประเภทบริหาร ประเภทอำนวยการ
ประเภทวิชาการระดับชำนาญการ ประเภททั่วไประดับ
อาวุโส หรือเทียบเท่าขึ้นไป หรือผู้มียศตั้งแต่พันโท
นาวาโท นาวาอากาศโท หรือพันตำรวจโทขึ้นไป

หัวหน้าส่วนราชการระดับกรมจะ

มอบหมายให้หัวหน้าหน่วยงานเป็น

ผู้อนุมัติจ่ายเงินก็ได้

หัวหน้าส่วนราชการในภูมิภาค

ผู้มีอำนาจอนุมัติการจ่ายเงิน มีหน้าที่ในการตรวจสอบการใช้ จ่ายเงินให้เป็นไปตามที่กำหนดไว้ใน กฏหมายหรือกฏ หรือตามที่ได้รับ อนุญาตให้จ่าย

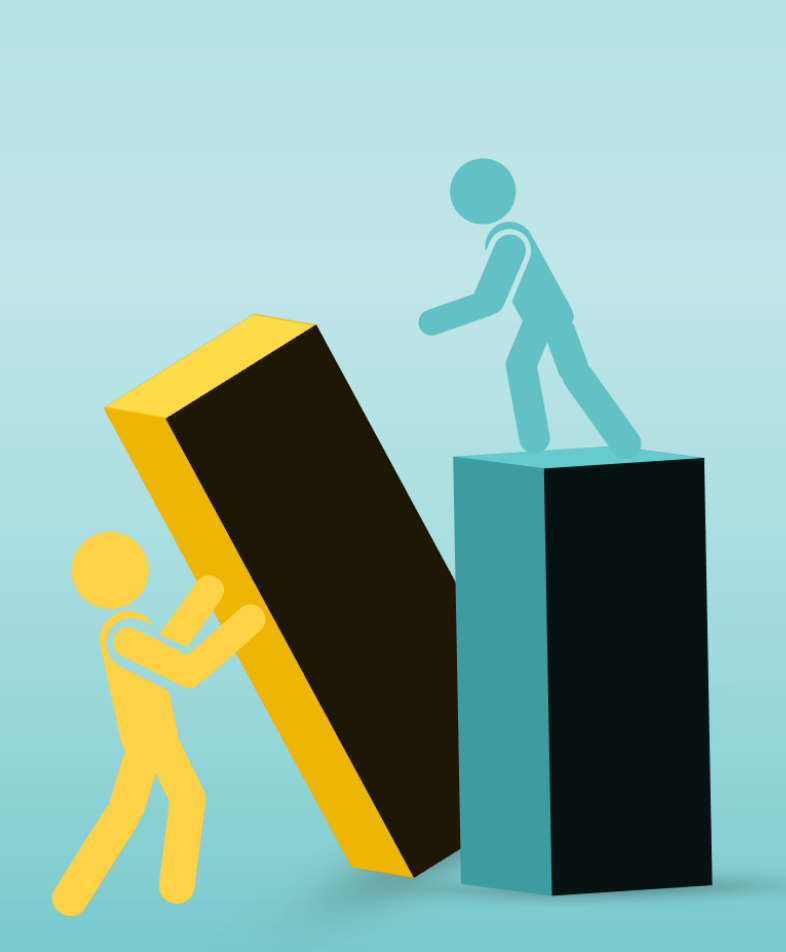

## การจ่ายเงิน

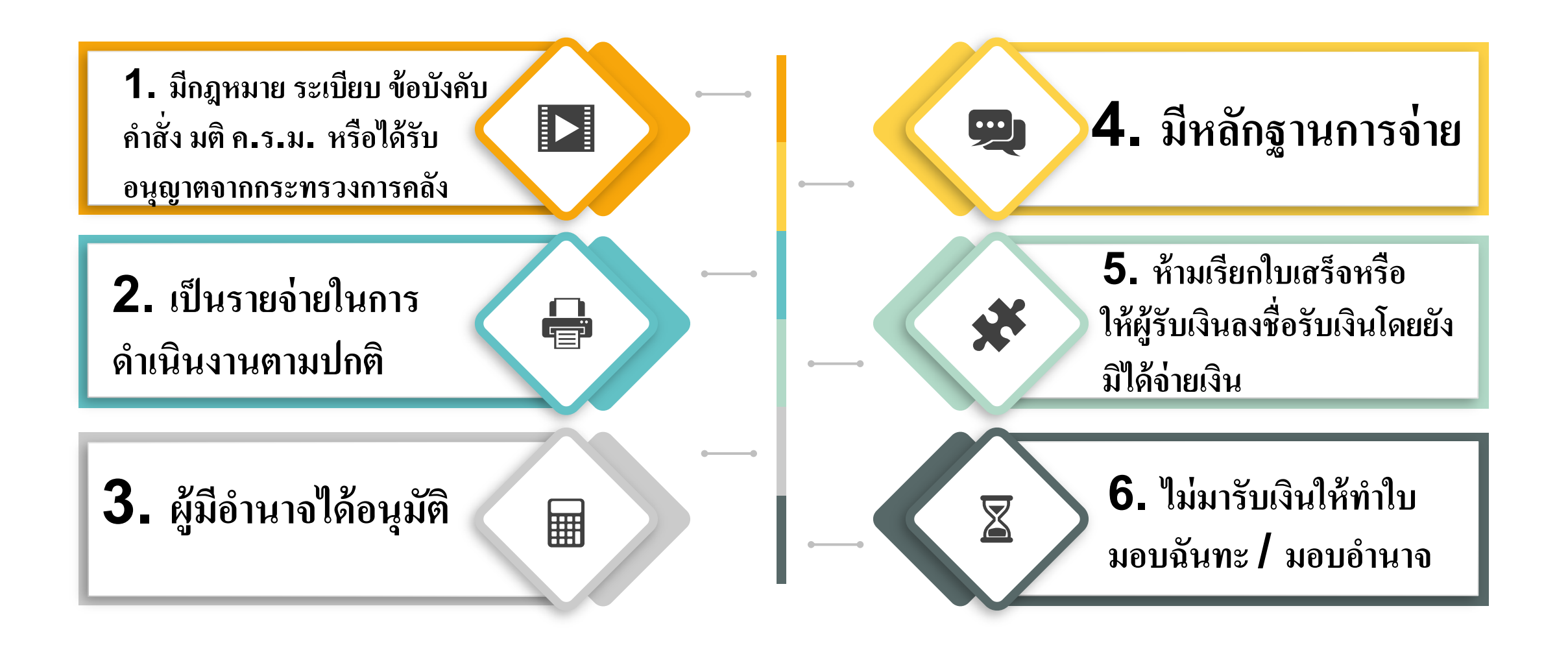

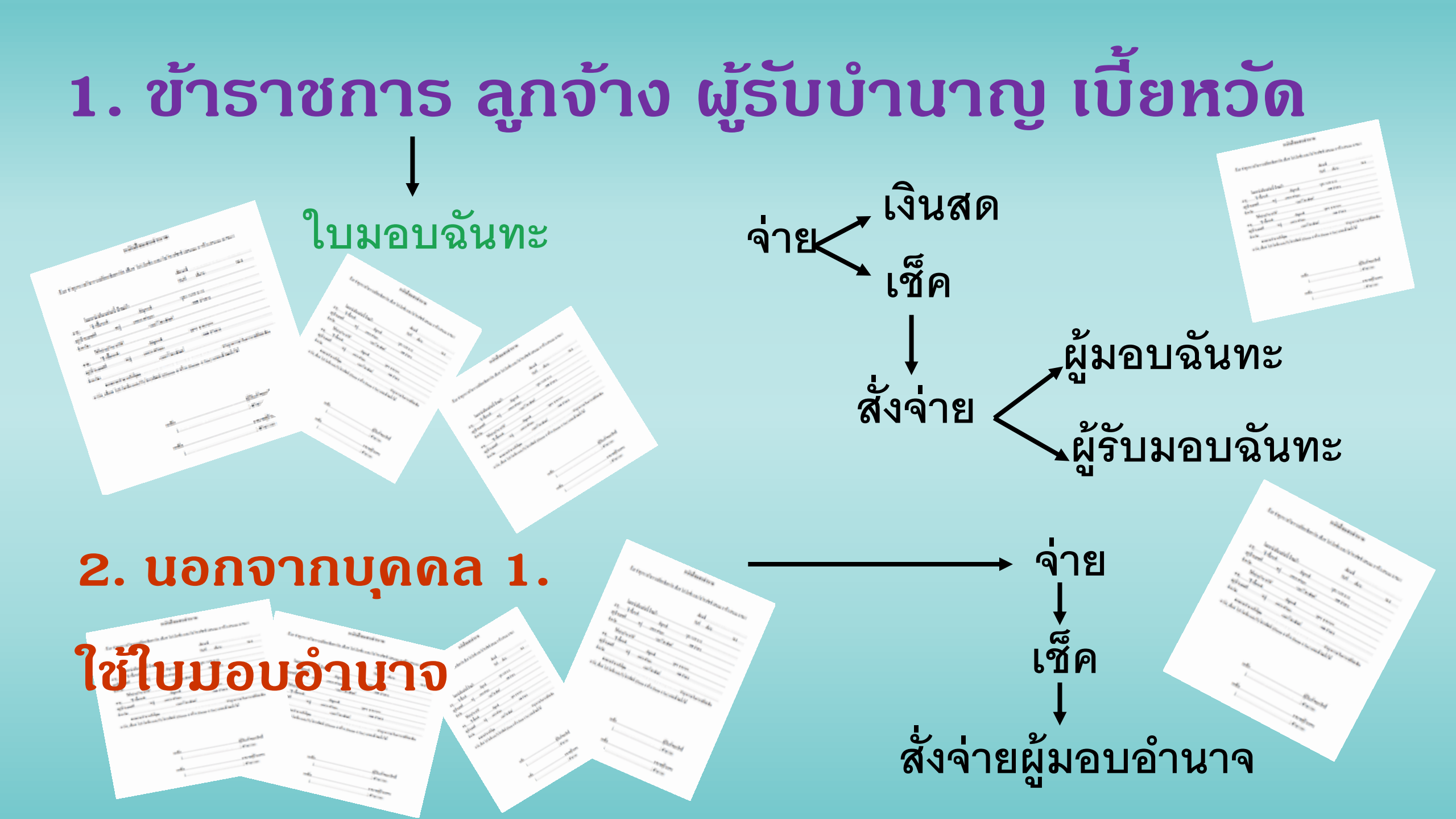

## การจ่ายเงิน (ต่อ)

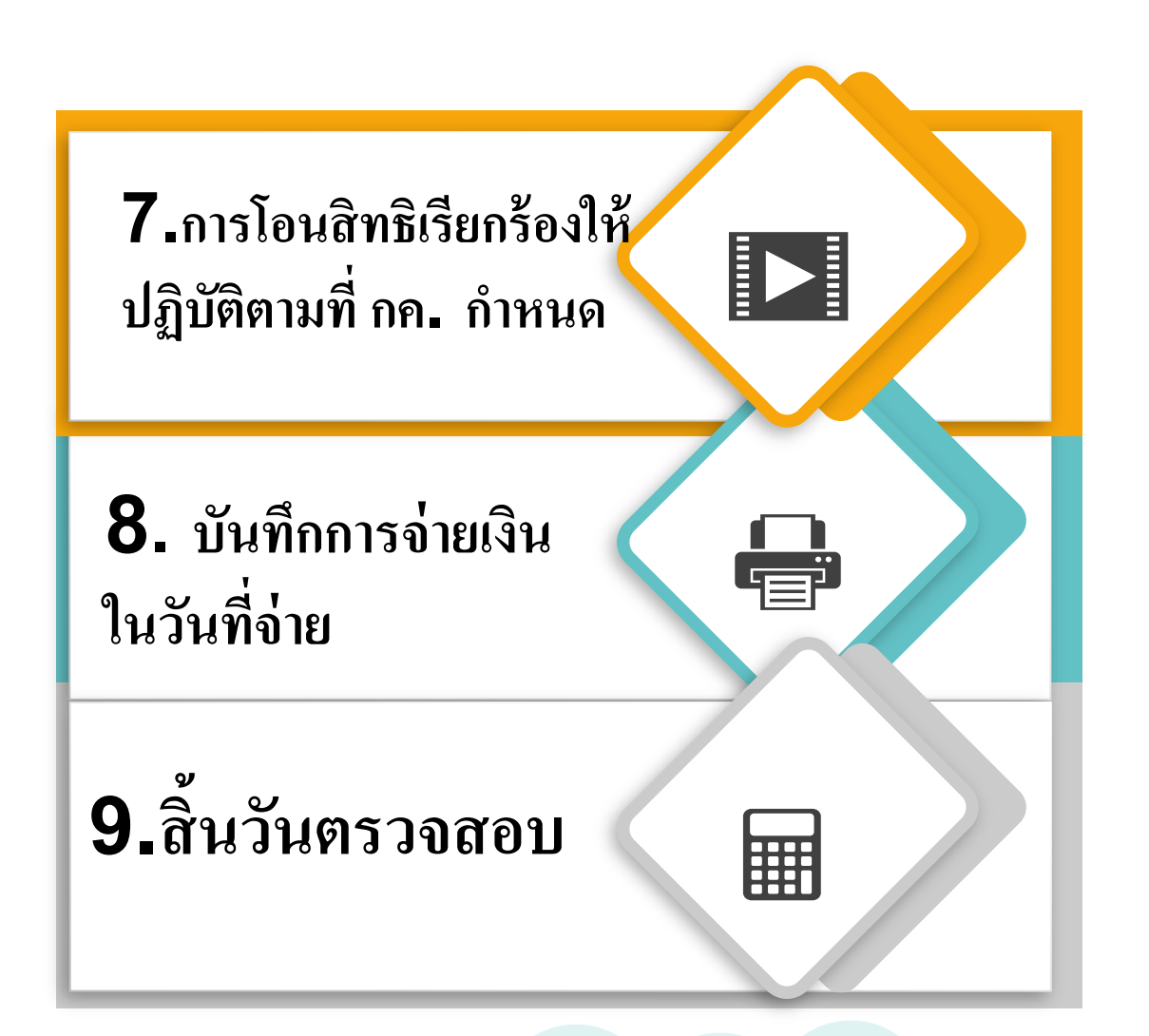

## ົວຣີປฏิบัติในการจ่ายเงิน

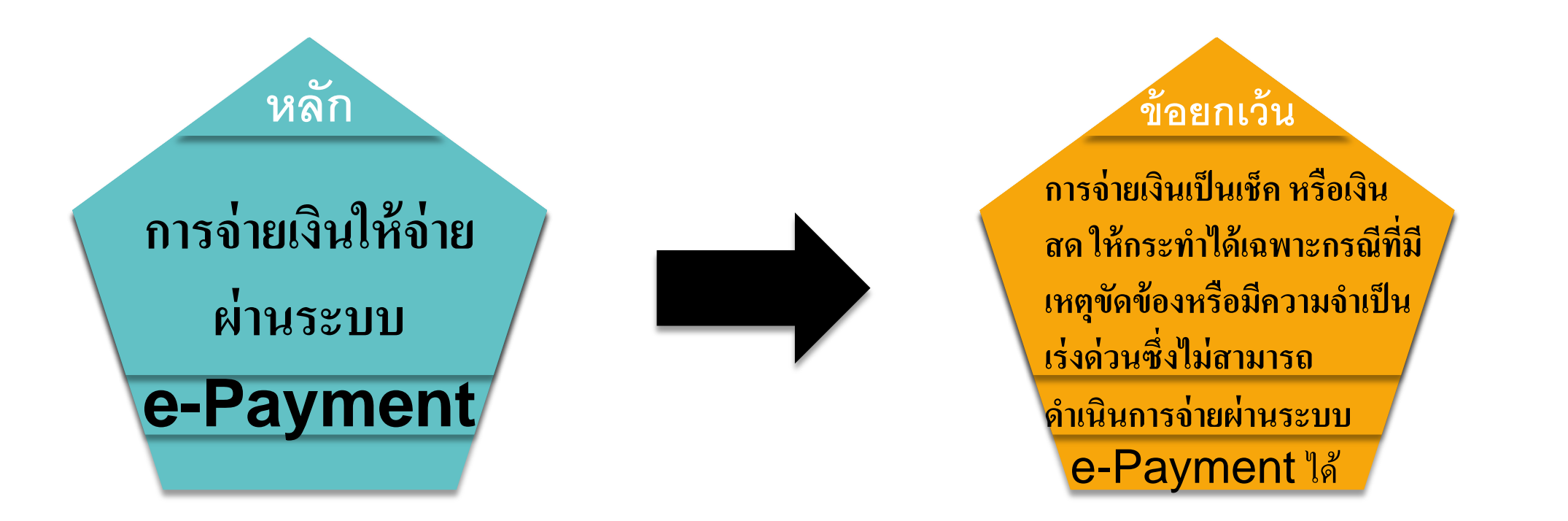

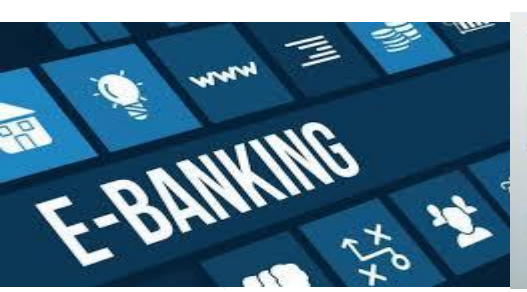

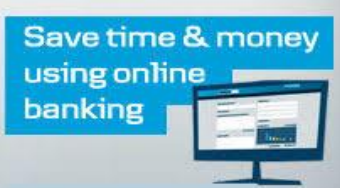

Register for eBanking>

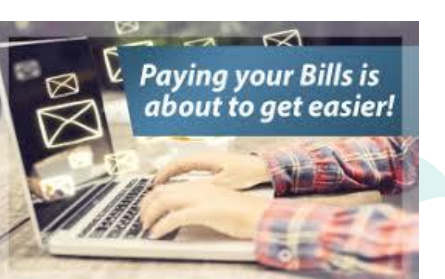

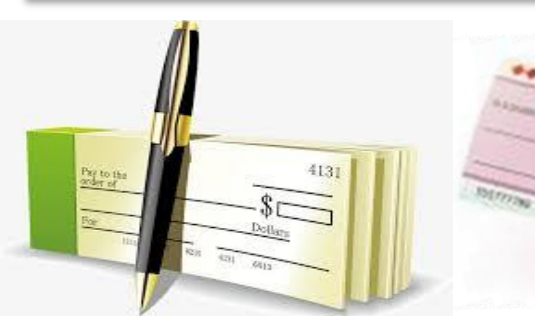

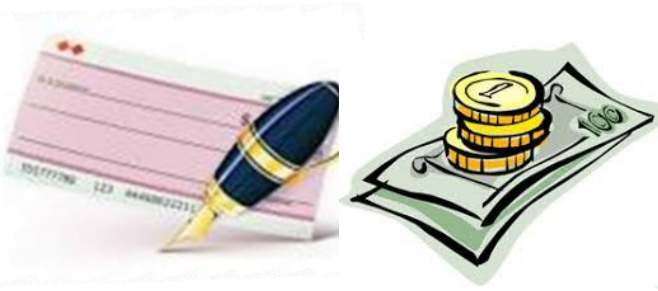

#### หลักเกณฑ์และวิธีปฏิบัติในการจ่ายเงิน การรับเงิน และการนำเงินส่งคลังหรือฝากคลัง ของส่วนราชการผ่านระบบอิเล็กทรอนิกส์

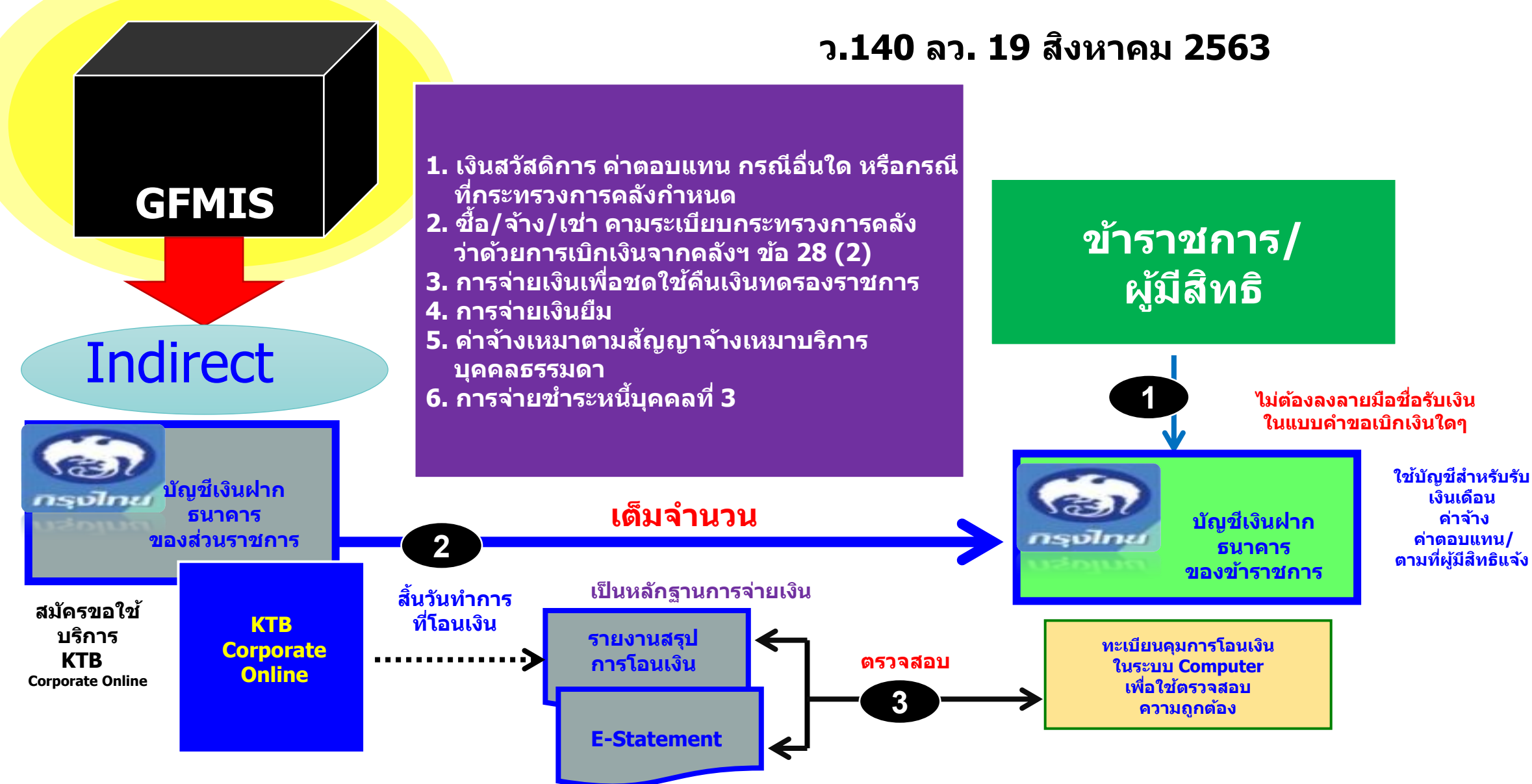

## การจ่ายเงินผ่านระบบ KTB Corporate Online

- ให้ส่วนราชการที่มีบัญชีเงินฝากกับธนาดารกรุงไทยฯ ที่ใช้สำหรับรับเงินงบประมาณ/เงินนอก งบประมาณที่ขอเบิกจากดลัง ที่ได้ขอเปิดใช้บริการด้านการโอนเงิน (Bulk Payment) ผ่านระบบ KTB Corporate Online ไว้แล้วกับธนาดารกรุงไทยฯ เพื่อการจ่ายเงินที่เบิกจากดลัง
- การขอเบิกเงินจากดลังเพื่อให้กรมบัญชีกลางจ่ายเงินเข้าบัญชีเงินฝากธนาดารของส่วนราชการ เพื่อให้ ส่วนราชการจ่ายเงินให้เจ้าหนี้หรือผู้มีสิทธิรับเงินที่เป็นข้าราชการ ลูกจ้าง พนักงานราชการ ผู้รับ บำนาญ ผู้รับเบี้ยหวัด หรือบุดดลภายนอก ในกรณีต่อไปนี้
  - การจ่ายเงินเพื่อเป็นสวัสดิการ ด่าตอบแทน หรือกรณีอื่นใด หรือที่กระทรวงการดลังกำหนด
  - การจ่ายเงินของส่วนราชการสำหรับการซื้อทรัพย์สิน จ้างทำของ หรือเช่าทรัพย์สินตามระเบียบ กระทรวงการคลัง ว่าด้วยการเบิกเงินจากคลังฯ ข้อ 28(2)
  - การจ่ายเงินเพื่อชดใช้ดื่นเงินทดรองราชการ
  - การจ่ายเงินยืม
  - ด่าจ้างเหมาตามสัญญาจ้างเหมาบริการบุดดลธรรมดา
  - การจ่ายชำระหนี้บุคคลที่ 3 ตามที่มีกฎหมายอนุญาตให้จ่ายได้

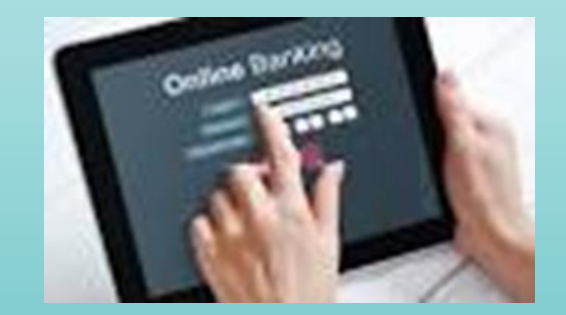

## การจ่ายเงินผ่านระบบ KTB Corporate Online (ต่อ)

- บัญชีเงินฝากธนาดารของผู้มีสิทธิรับเงิน
  - กรณีเป็นข้าราชการ ลูกจ้าง พนักงานราชการในหน่วยงาน
    - บัญชีเงินฝากธนาดารสำหรับรับเงินเดือน ด่าจ้าง หรือด่าตอบแทน แล้วแต่กรณี หรือ
    - บัญชีเงินฝากธนาดารอื่นของผู้มีสิทธิรับเงิน ตามที่หัวหน้าส่วนราชการ ผู้เบิกอนุญาต
  - กรณีเป็นผู้รับบำนาญ ผู้รับเบี้ยหวัด บุคลากรต่างสังกัดหรือบุคคลภายนอกที่ เป็นบุคคลธรรมดาหรือนิติบุคคล
    - บัญชีเงินฝากธนาดารตามที่ผู้มีสิทธิรับเงินแจ้งดวามประสงด์ไว้

#### แบบแจ้งข้อมูลการรับเงินโอนผ่านระบบ KTB Corporate Online

| เลขที่                                                                                                    |
|----------------------------------------------------------------------------------------------------|
| แบบแจ้งข้อมูลการรับเงินโอนผ่านระบบ KTB Corporate Online                                                                                                    |
|                                                                                                    |
| วันที เดือน พ.ศ<br>เรียน(ผู้อำนวยการกองคลัง หัวหน้ากองคลัง หรือตำแหน่งอื่นใด)                                                                                                    |
|                                                                                                    |
| ข้าพเจ้าตาแหนงตาแหนง                                                                                                    |
| เลขบระจาตวบระชาชนสังวัดกระเ                                                                                                    |
| ล เนก/ กอง/ ๆ นอ                                                                                                    |
| อำเภอ/เขตรหัสไปรษณีย์                                                                                                    |
| เบอร์โทรศัพท์                                                                                                    |
| ขอรับเงินผ่านระบบ KTB Corporate Online โดยได้แนบสำเนาหน้าสมุดบัญชีเงินฝากธนาคารมาเพื่อเป็น<br>หลักฐานด้วยแล้ว<br>กรณีเป็นข้าราชการ ลูกจ้าง พนักงานราชการ ที่สังกัดส่วนราชการผู้จ่าย |
| 🖳 เพื่อเข้าบัญชีเงินฝากธนาคารที่ใช้สำหรับรับเงินเดือน ค่าจ้าง หรือค่าตอบแทน                                                                                                    |
| บัญชีเงินฝากรบวคาร สาขา                                                                                                    |
|                                                                                                    |
| ประเภท เลขทบญชเงนผากอนาคาร                                                                                                    |
| 🔲 เพื่อเข้าบัญชีเงินฝากธนาคารอื่น ตามที (หัวหน้าส่วนราชการผู้เบิก) อนุญาต                                                                                                    |
| บัญซีเงินฝากธนาคารสาขาสาขา                                                                                                    |
| ประเภท เลขที่บัญชีเงินฝากธนาคาร                                                                                                    |
|                                                                                                    |
| กรณเบนผู้รบบานาญ ผู้รบเบียทาด บุศศลด เงลงกด ทายการแบบคที่กายนอกที่เป็นบุศศลบาย<br>ส                                                                                                 |
| หรอนตบุคคล เพอเขาบญชเงนฝากธนาคารสาขาสาขาสาขาสาขา                                                                                                    |
| ประเภทเลขที่บัญชีเงินฝากธนาคาร                                                                                                    |
| และเมื่อ(ระบุชื่อส่วนราชการ)โอนเงินผ่านระบบ KTB Corporate Online แล้ว ให้ส่งข้อมูลการโอนเงิน<br>ผ่านช่องทาง                                                                         |
| ข้อความแจ้งเตือนผ่านโทรศัพท์มือถือ (SMS) ที่เบอร์โทรศัพท์                                                                                                    |
| จดหมายอิเล็กทรอนิกส์ (e-mail) ตาม e-mail address                                                                                                    |
|                                                                                                    |
| ลงชื่อผู้มีสิทธิรับเงิน                                                                                                    |
| ()                                                                                                    |
| หมายเหตุ : เลขที่ของแบบแจ้งข้อมูลการรับเงินโอนผ่านระบบ KTB Corporate Online ให้ระบุหมายเลขกำกับ                                                                                     |

เรียงกันไปทุกฉบับ เพื่อประโยชน์ในการจัดทำทะเบียนคุมการโอนเงิน

## การจ่ายเงินผ่านระบบ KTB Corporate Online (ต่อ)

- ทุกสิ้นวันทำการ
  - ให้ส่วนราชการตรวจสอบการจ่ายเงินโดยวิธีการโอนผ่านระบบ KTB
     Corporate Online แต่ละรายการจาก
    - รายงานสรุปผลการโอนเงิน (Detail Report และ Summary Report/Transaction History)
    - รายการสรุปดวามเดลื่อนไหวทางบัญชี

(E-Statement/Account Information) ที่เรียกจากระบบ KTB Corporate Online และ

ข้อมูลในทะเบียนดุมการโอนเงินให้ถูกต้องตรงกัน

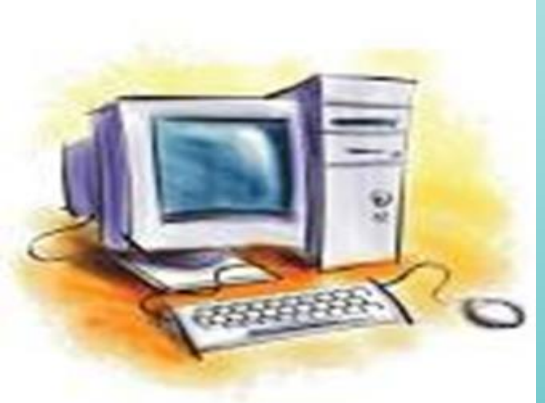

## การเขียนเช็ด

- พื่อ / อ้าง/ เช่า
   สังจ่ายในนามเจ้าหนี • ขีดฆ่าคำว่า "หรือผู้ถือ" ออก
  - ขี้ดคร่อมเช็ค

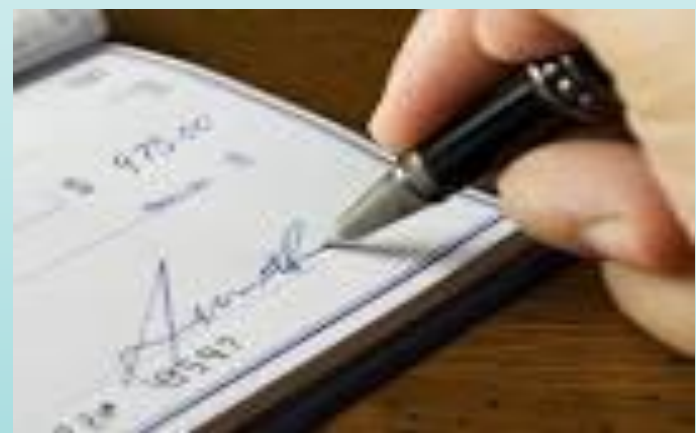

## การเขียนเช็ด (ต่อ)

# 2. นอกจาก 1. สังจ่ายในนามเจ้าหนี้ ขีดฆ่าดำว่า "หรือผู้ถือ" ออก

• ขีดคร่อมหรือไม่ก็ได้

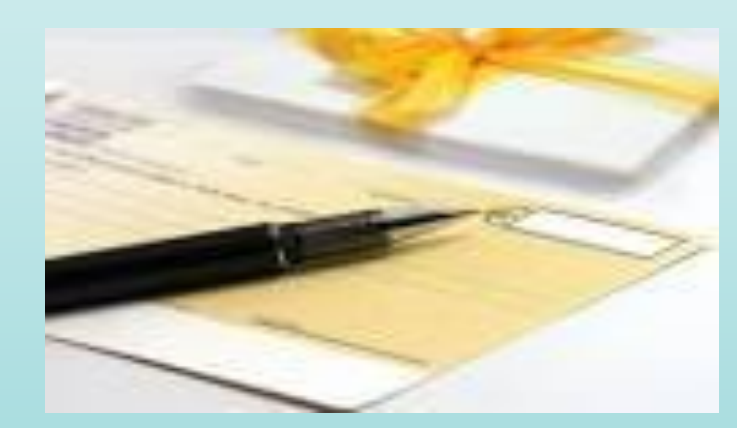

## การเขียนเช็ด (ต่อ)

รับเงินสดมาจ่าย

 สั่งจ่ายในนามเจ้าหน้าที่ของ
 ส่วนราชการ
 ขีดฆ่าดำว่า"หรือผู้ถือ" ออก
 ห้ามออกเซ็ดสั่งจ่ายเงินสด

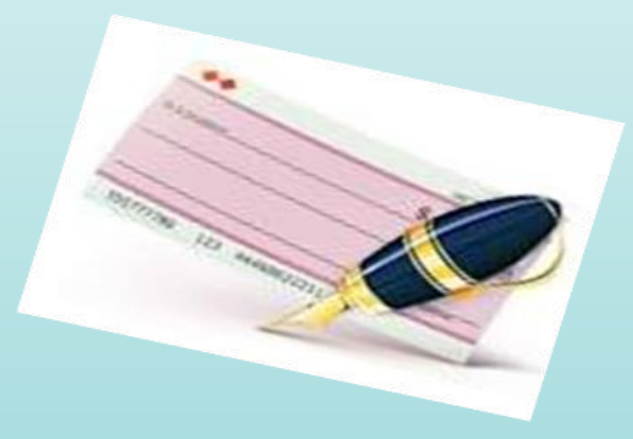

# การรับเงิน

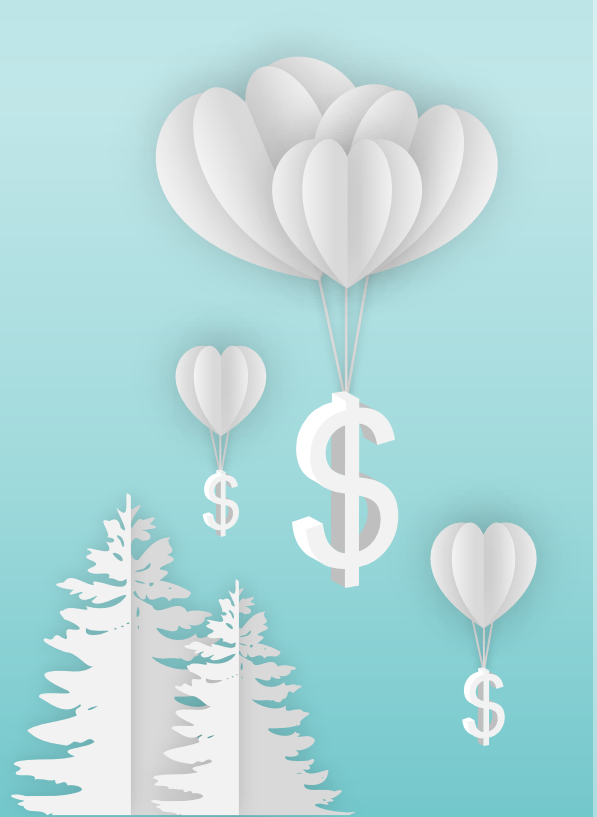

## ใบเสร็จรับเงิน

- 1. ใช้ตามแบบ กด หรือที่ได้รับดวามตกลง
- 2. จัดทำทะเบียนดุม
- 3. ใช้เฉพาะภายในปีงบประมาณ
   4. รายงานภายในวันที่ 31 ตุลาดมของ ปีงบประมาณถัดไป
   5. เก็บรักษาไว้ในที่ปลอดภัย

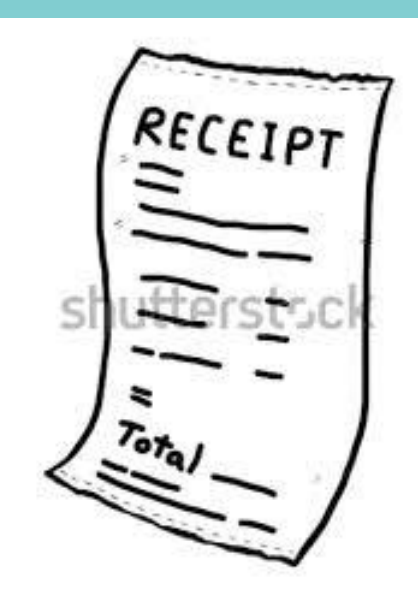

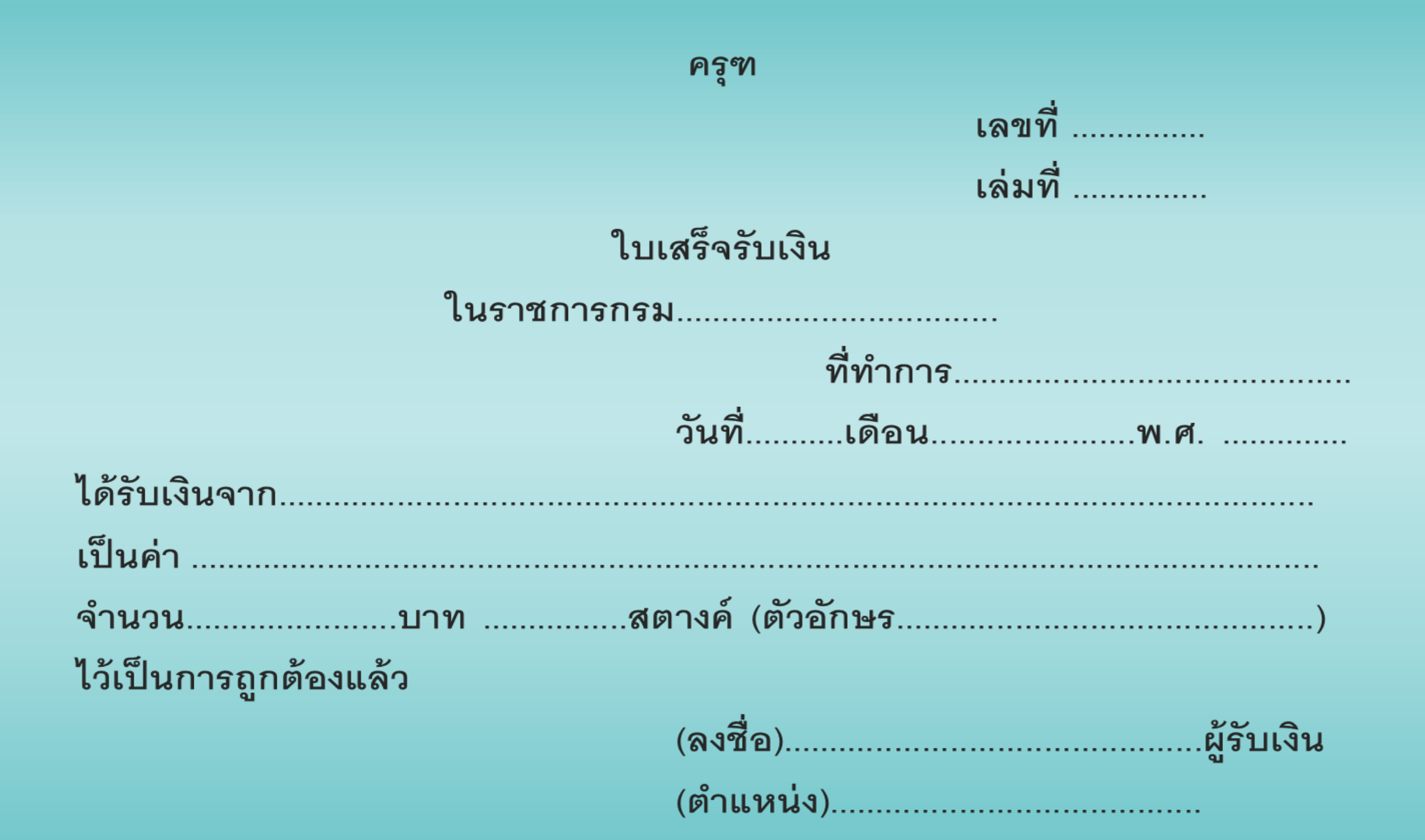

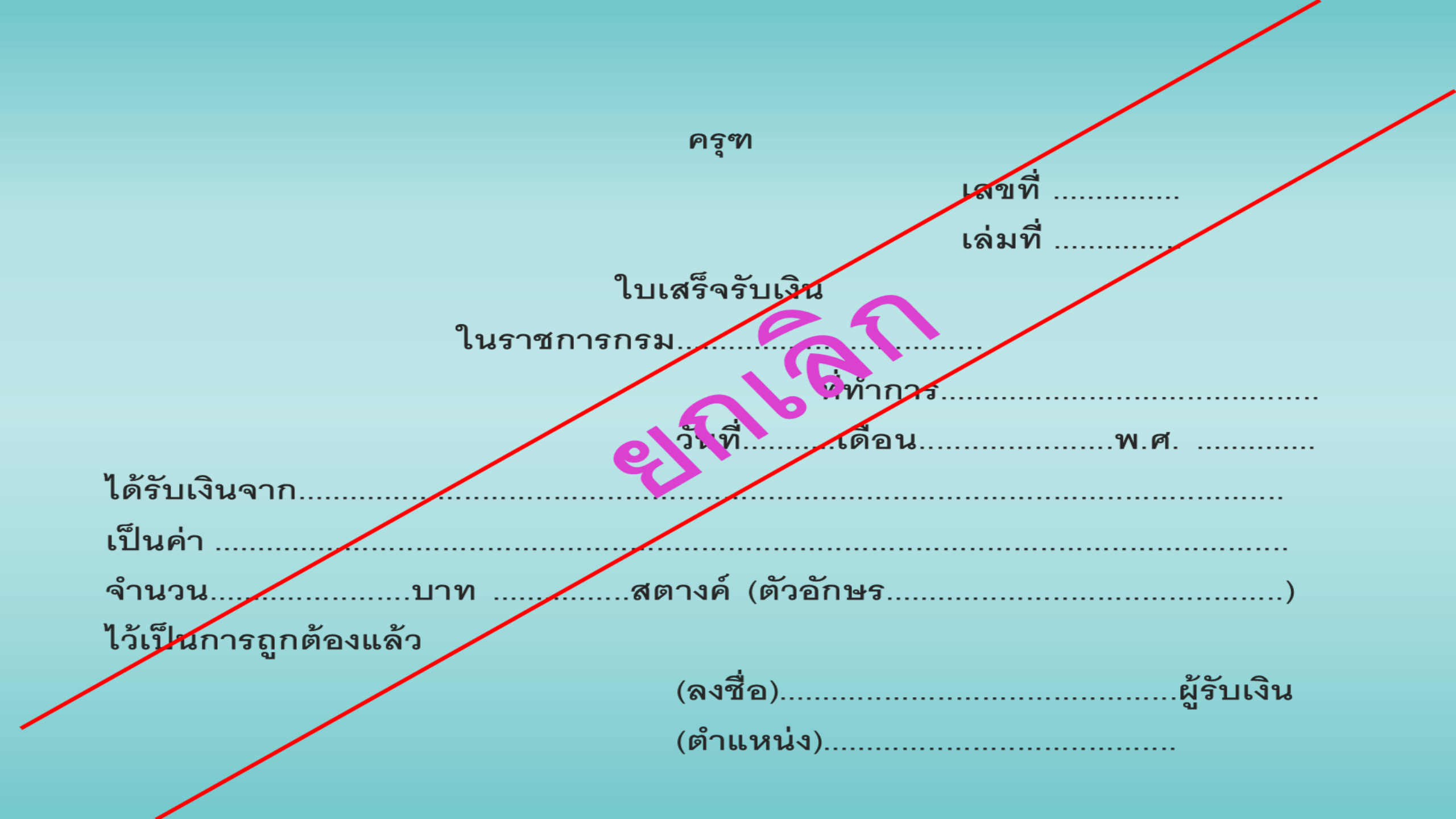

## ົວຣີປฏิบัติในการรับเงิน

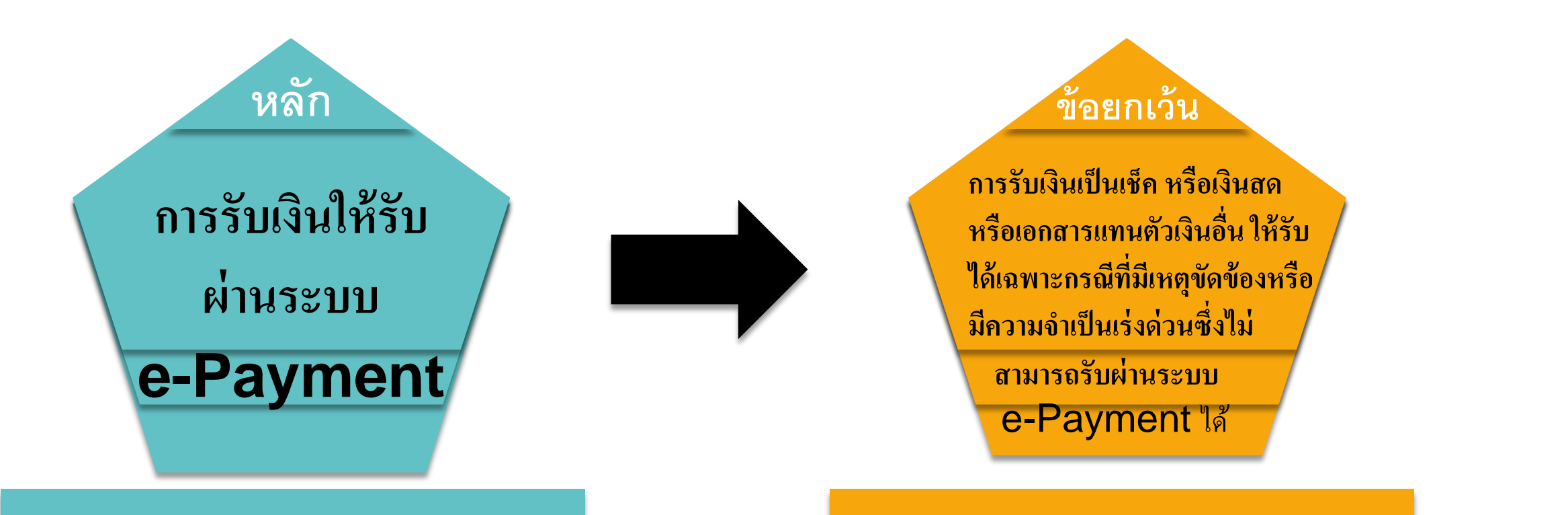

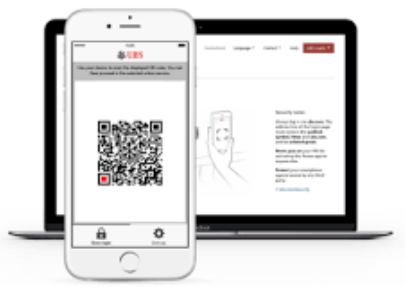

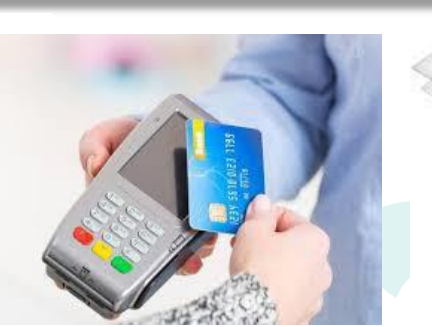

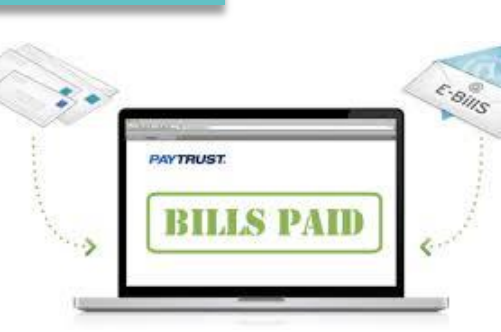

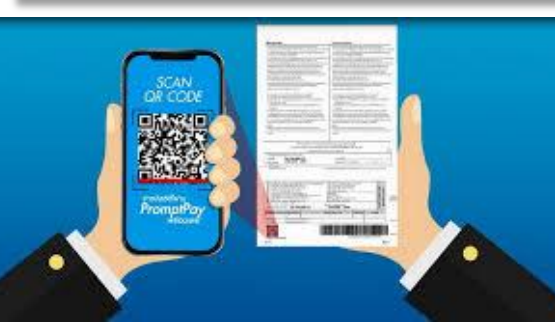

Fast. Easy. Secure.

**PAY ONLINE** 

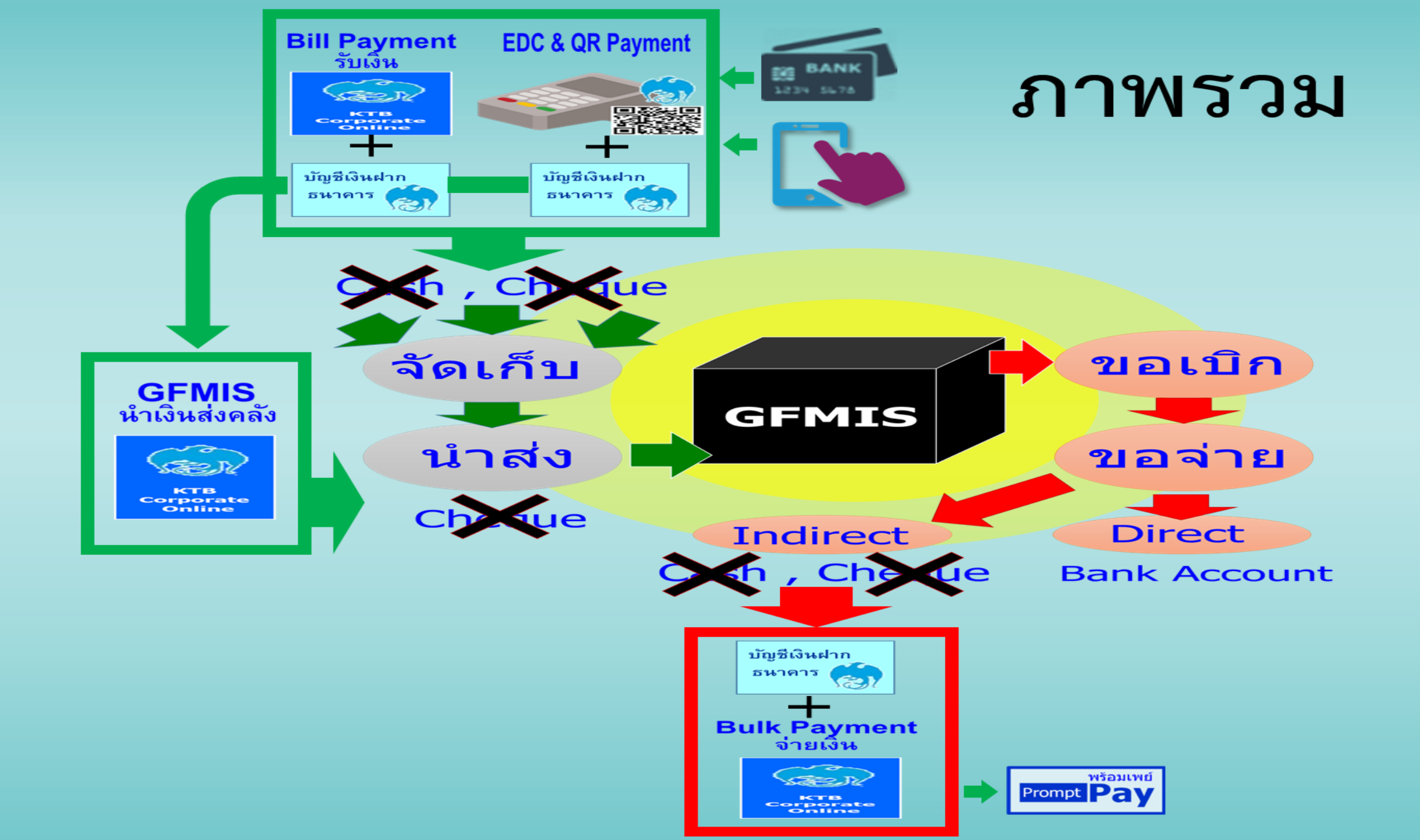

## เครื่องมือสำหรับการรับเงินผ่านระบบ e-Payment

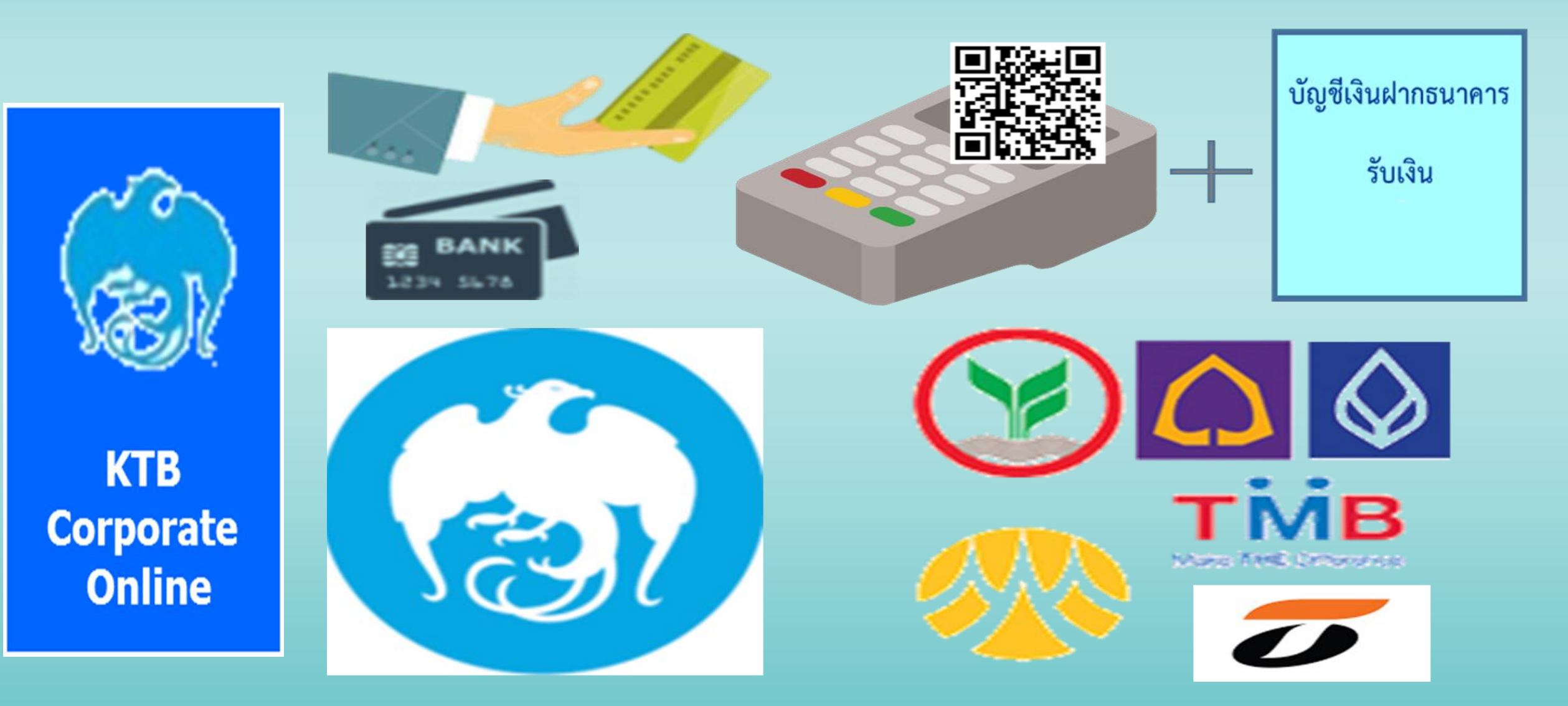

หลักเกณฑ์และวิธีปฏิบัติในการจ่ายเงิน การรับเงิน และการนำเงินส่งคลัง หรือฝากคลังของส่วนราชการผ่านระบบอิเล็กทรอนิกส์ ว.140 ลว. 19 สิงหาคม 2563 การรับเงินผ่านบริการรับชำระเงิน (Bill Payment) ผ่านระบบ KTB Corporate Online ใบเสร็จรับเงิน ะกอบการ (ถ้าต้องการ) -ชื่อ สรก. ที่รับชำระเงิน -ชื่อผู้ชำระเงิน -ราย<sup>้</sup>การ/ประเภทรายได้ที่รับชำระเงิน -จำนวนเงิ้นที่รับชำระ -วันที่รับชำระ Company code / Reference code **Internet Banking** code ใบแจ้งการ ATM ชำระเงิน **Mobilel Payment** e-payment สวนราชการ เอกสารธนาดาร แทนใบเสร็จรับเงิน สิ้นวันทำการที่โอนงิน พร้อมเพย์ และวันทำการถัดไป รายงานสรป Pay Promp การโอนเงิน КТВ นำเงินส่งคลัง Corporate Online เปิดบัญชีใหม่/บัญชีเดิม(ถ้ามี) และสมัครขอใช้บริการ **KTB** Corporate Online : Bill Payment

#### การรับเงินผ่านบริการรับซำระเงิน (Bill Payment) ผ่านระบบ KTB Corporate Online

- ให้ใช้บัญชีเงินฝากธนาดารชื่อบัญชี "...ชื่อส่วนราชการ... เพื่อการรับเงินทางอิเล็กทรอนิกส์" ที่ได้ ขอเปิดใช้บริการรับชำระเงิน (Bill Payment) ผ่านระบบ KTB Corporate Online ไว้ แล้วกับธนาดารกรุงไทยฯ เพื่อการรับเงินของส่วนราชการ การรับดืนเงินเหลือจ่ายที่ยืม และการรับดืน เงินงบประมาณที่จ่ายไปแล้วดืน
- กำหนดแบบใบแจ้งกาธชำธะเงินเพื่อให้ผู้ชำธะเงินใช้ในกาธธับชำธะเงินเข้าบัญชีเงินฝากธนาดาธข้างต้น ซึ่งจะต้องมีข้อมูลประกอบด้วย
  - ชื่อส่วนธาชการผู้รับชำระเงิน
  - วันที่ธับชำธะ
  - ชื่อผู้ชำระเงิน
  - รายการหรือประเภทของรายได้ที่รับชำระ
  - จำนวนเงินที่ธับชำธะ

โดยรูปแบบของธหัส (Company Code/Product Code) และข้อมูลอ้างอิง (Reference Code) ต้องสอดคล้องและแสดงข้อมูลดังกล่าวได้

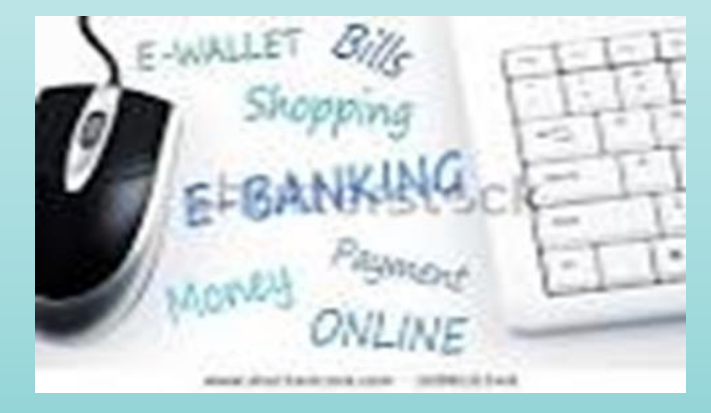

#### ตัวอย่างแบบใบแจ้งการชำระเงิน (Bill Payment)

| Serve                                                                                          |                                                      |                                                                                                    | ,                            |  |
|------------------------------------------------------------------------------------------------|------------------------------------------------------|----------------------------------------------------------------------------------------------------|------------------------------|--|
|                                                                                                | ตัวอะ                                                | ่างแบบใบแจ้งการชำร                                                                                                    | ะเงิน                        |  |
|                                                                                                | ใบแจ้งการข่าระเงินค่า(รายละเอียดตรงกับ Company Code) |                                                                                                    |                              |  |
| (หรือสัญลักษณ์<br>ของหน่วยงาน)                                                                 | Company Code :                                       |                                                                                                    | fund / Date                  |  |
|                                                                                                | ชื่อ-นามสกูล                                         | (a timber of 3 a b)                                                                                                    |                              |  |
|                                                                                                | Ref.1 : เลซที่บัตรประชาด้วประชาชน                    |                                                                                                    |                              |  |
|                                                                                                | Ref.2 : เบอรโทรสัพท                                  |                                                                                                    |                              |  |
| <ul> <li>เงินสด (Ca</li> <li>เงินโอน (Ti</li> <li>แลชเชียร์แ</li> <li>(Cashier's ci</li> </ul> | ash)<br>R)<br>đa<br>cheque)                          |                                                                                                    |                              |  |
| บาท (Bath)                                                                                     |                                                      |                                                                                                    |                              |  |
|                                                                                                |                                                      |                                                                                                    |                              |  |
| MUTATA                                                                                         |                                                      |                                                                                                    |                              |  |
| ี่≚โบแจ้งการชำระเงินค่า(รายละเอียดตรงกับ Company Code)                                         |                                                      |                                                                                                    | ode)                         |  |
| KTB<br>กรุงโทย                                                                                 | โหแกขอหน่วยงาน<br>Company Code :                     |                                                                                                    | รับที่ / Date                |  |
| ชื่อ-นามสกูล<br>Ref.1 : เอษที่บัตรประชาชน                                                      |                                                      |                                                                                                    |                              |  |
| Ref.2 : LURS THIS MWY                                                                          |                                                      |                                                                                                    |                              |  |
| เงินสด (Ca           เงินร้อน (Ta)           และเชียร์แ           (Cashier's call              | ash)<br>R)<br>- <b>Îe</b><br>:heque)                 |                                                                                                    |                              |  |
|                                                                                                |                                                      | and the providence of the second                                                                                                    |                              |  |
| บาท (Bath)                                                                                     |                                                      | n an the second second s |                              |  |
| ศัมาฝาก                                                                                        | เบอร์โทรสัพท์                                        |                                                                                                    | เจ้าหน้าที่ธนาดาร(ประทับดรา) |  |

#### การรับเงินผ่านบริการรับชำระเงิน (Bill Payment) ผ่านระบบ KTB Corporate Online (ต่อ)

<sup>•</sup> สำหรับการรับดืนเงินเหลือจ่ายที่ยืม และการรับดืนเงินงบประมาณที่จ่ายไปแล้วดืน เป็นเงินเบิกเกิน ส่งดืน และเงินเหลือจ่ายปีเก่าส่งดืนชองหน่วยงานผู้เบิก ให้ใช้ใบแจ้งการชำระเงิน (**Pay-in)** เบิกเกิน ส่งดืน ซึ่งปรากฏรหัสหน่วยงานผู้เบิกที่ใช้สำหรับทำรายการชำระเงิน (**Company Code**) เพื่อการชำระดืนเงิน

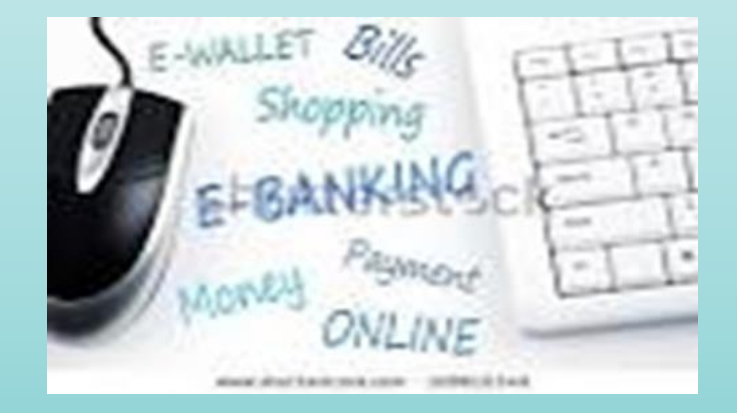
### ตัวอย่างแบบใบแจ้งการชำระเงิน (Pay-in) เบิกเกินส่งดื่น

| 6                                            |                                                                        | ส่วนของลกค้า                                     |
|----------------------------------------------|------------------------------------------------------------------------|--------------------------------------------------|
| Se ??                                        | ช่วระเงินผ่วนธนวดวรกรงไทย (COMPANY CODI                                | E. XXXXXX)                                       |
| ง ชื่อหน่ว                                   | ยงาน (ส่วนราชการ)                                                      | ^^^^,<br>วันที่                                  |
| (หรือสัญลักษณ์                               | 2                                                                      | เอิ่มส่งดีนให้แค่หม่ายงาน (ส่วนราช(การ)          |
| ของหน่วยงาน)                                 | (1004011321320000 (Mar203200011390000000                               |                                                  |
| เปรดเลอกวธการขาระเงนท<br>ข่าระเงินผ่านเคาน์เ | <u>เทานสะดวก</u><br>                                                   |                                                  |
| ปี ปาระเงินผ่านดู ATM                        | M ของธนาคารกรุงไทย                                                     |                                                  |
| ข่าระเงินผ่าน Intern                         | net (Krungthai NEXT) ของธนาคารกรุงไทย                                  |                                                  |
| ื่อ - สกล (ผู้ช่าระเงิน)                     |                                                                        |                                                  |
| Sef 1 · 1/5=10M0352135                       | BUDGETREFUND                                                           |                                                  |
| น้อปภิบัติและเงื่อนไขการช่                   | าระเงิน                                                                |                                                  |
| 1. ผู้ข่าระเงินกรอกใบแจ้งการข่               |                                                                        | ง ๆ ของธนาคารกรุงไทย จำกัด (มหาชน) ได้ทั่วประเทศ |
| 2. กรณีมีเหตุขัดข้องไม่สามาระ                | ถชำระเงินได้ ดิดต่อได้ที่ ฝ่ายราชการสัมพันธ์ สำนักงานใหญ่ ธ.กรุงไทย หม | ายเลข Call center 02-111-1111 ในเวลาทำการ        |
| ∎เงินสด (Cash)                               | ธนาคาร (Bank)                                                          | สาขา (Branch)                                    |
| ⊐เงินโอน (Transfer)                          |                                                                        |                                                  |
|                                              | จำบวนเงินเป็นด้วอักษร (Amount in letter)                               | จ่านวนเงินเป็นดัวเฉข (Amount in digit)           |
| บาท (Bath)                                   |                                                                        |                                                  |
|                                              |                                                                        | เจ้าหน้าที่ธนาคาร (ประทับตรา)                    |
| sister de c                                  | une                                                                    |                                                  |
| หมายเหตุ : การชำระเงินต้องข์                 |                                                                        |                                                  |
|                                              |                                                                        |                                                  |
| <b>199</b>                                   | COMPANY CODE YYYY                                                      | สานของธนาคา                                      |
| KTB แบบพอร์ม<br>กรุงโกย                      | เชาระเงนผานธนาคารกรุงไทย (COMPANY CODE: XXXX                           |                                                  |
| ชื่อ - นามสกล (ผู้ชำระเงิน)                  |                                                                        |                                                  |
| เบอร์โทรติดต่อ (ผัชกระเงิน                   | )                                                                      |                                                  |
| Ref.1 : ประเภทการชำ                          | ตระเงิน BUDGETREFUND                                                   |                                                  |
|                                              |                                                                        |                                                  |
| ่⊡เงินสด (Cash)                              | ธนาคาร (Bank)                                                          | สาขา (Branch)                                    |
| Lisu (Transfer)                              |                                                                        |                                                  |
|                                              | จำนวนเงินเป็นด้วอักษร (Amount in letter)                               | จำนวนเงินเป็นด้าเลข (Amount in digit)            |
| บาท (Bath)                                   |                                                                        |                                                  |
|                                              |                                                                        | เจ้าหน้าที่ธนาคาร(ประทับดรา)                     |
|                                              |                                                                        |                                                  |
| ผู้นำฝาก                                     | เบอร์                                                                  |                                                  |

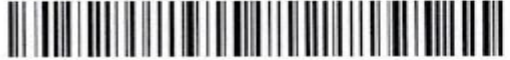

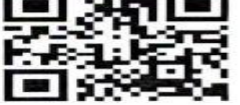

## การรับเงินผ่านบริการรับชำระเงิน (Bill Payment) ผ่านระบบ KTB Corporate Online (ต่อ)

- ผู้ชำระเงินสามารถชำระเงินผ่านช่องทางการให้บริการของสาขาธนาดารกรุงไทยฯ ได้ทุกช่องทาง ได้แก่ เดาน์เตอร์สาขาของธนาดาร (Teller Payment), ATM, Internet Banking และ Mobile Banking
- ทุกสิ้นวันทำการ ให้ส่วนราชการตรวจสอบข้อมูลการรับเงินแต่ละรายการจากรายงานการรับชำระ เงินระหว่างวัน (Receivable Information Online) กับรายการสรุปดวาม เดลื่อนไหวทางบัญชี (e-Statement/Account Information) ที่เรียกจากระบบ KTB Corporate Online
- ในวันทำการถัดไป ให้ส่วนราชการตรวจสอบความถูกต้องอีกครั้งจากรายงานสรุปรายละเอียด การรับเงินของส่วนราชการ (Receivable Information Download และ/หรือ Download Miscellaneous) ก่อนการนำเงินส่งคลัง หรือฝากคลัง
- เก็บรักษารายงานเพื่อเป็นหลักฐานในการรับเงินและสำเนาใบเสร็จรับเงิน (ถ้ามี) ไว้ให้สำนักงานการตรวจเงินแผ่นดินตรวจสอบ

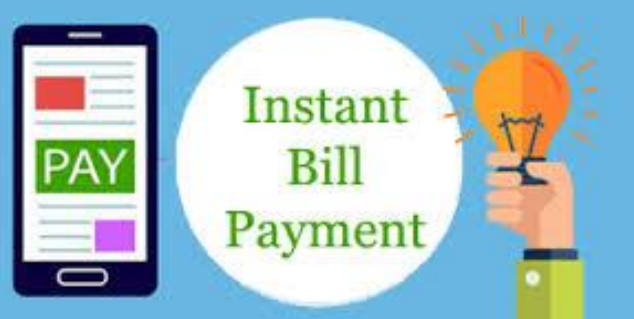

### การรับเงินด้วยบัตรอิเล็กทรอนิกส์ (เดบิต/เครดิต)

### หนังสือ กด ด่วนที่สุด ที่ กด 0402.2/ว 140 ลว 19 สิงหาดม 2563

## ธนาคารผู้มีสิทธิ์ให้บริการวางเครื่อง EDC

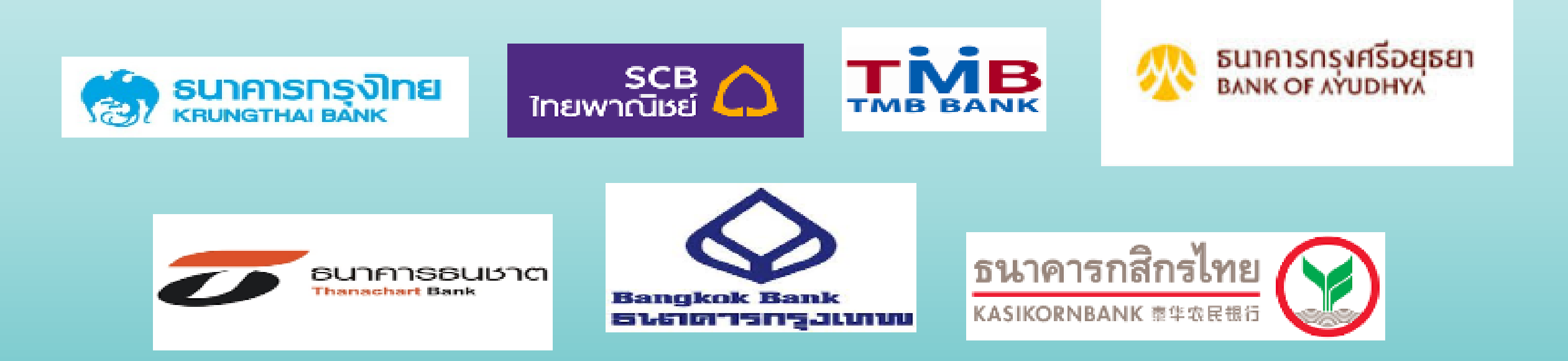

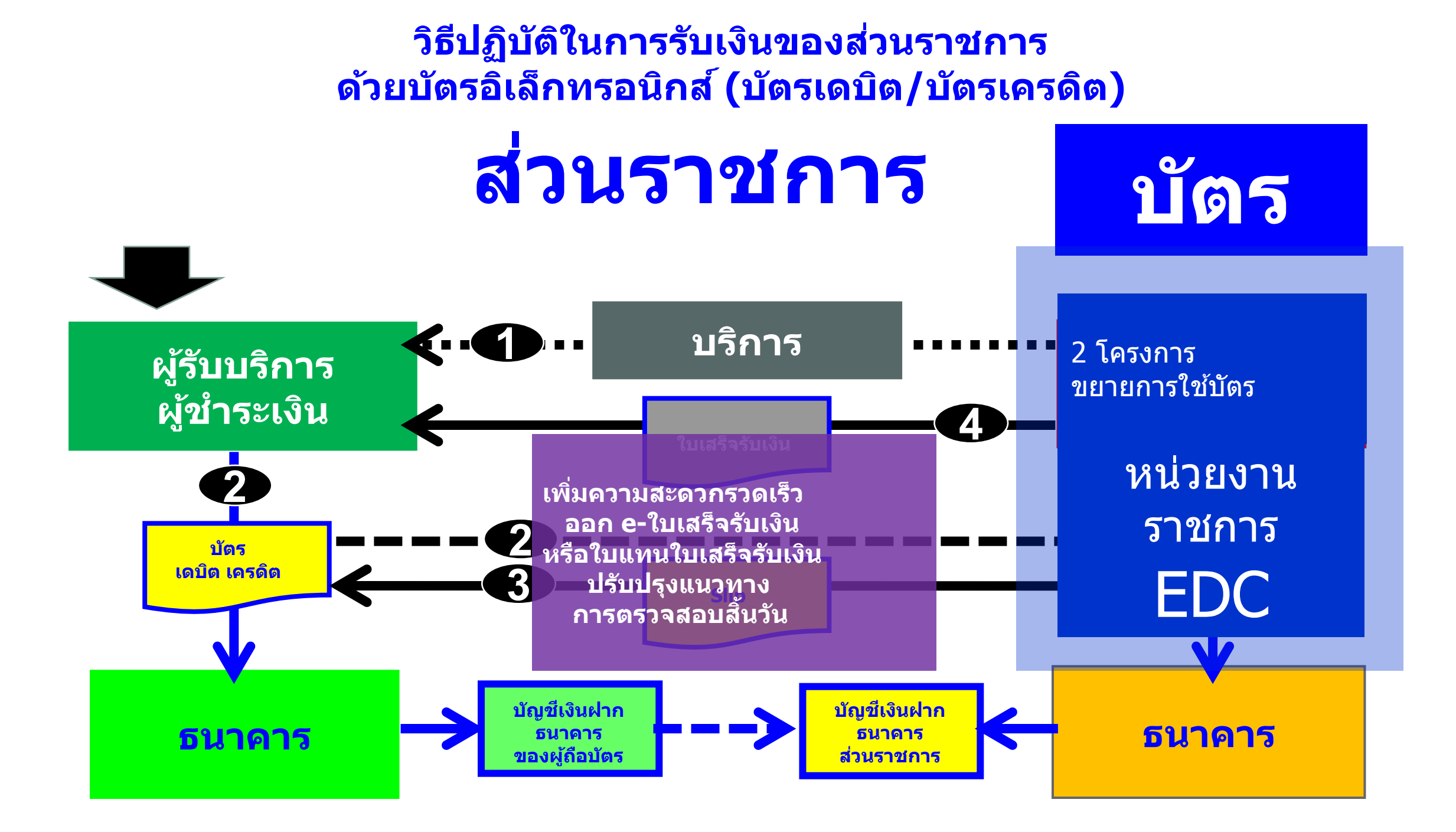

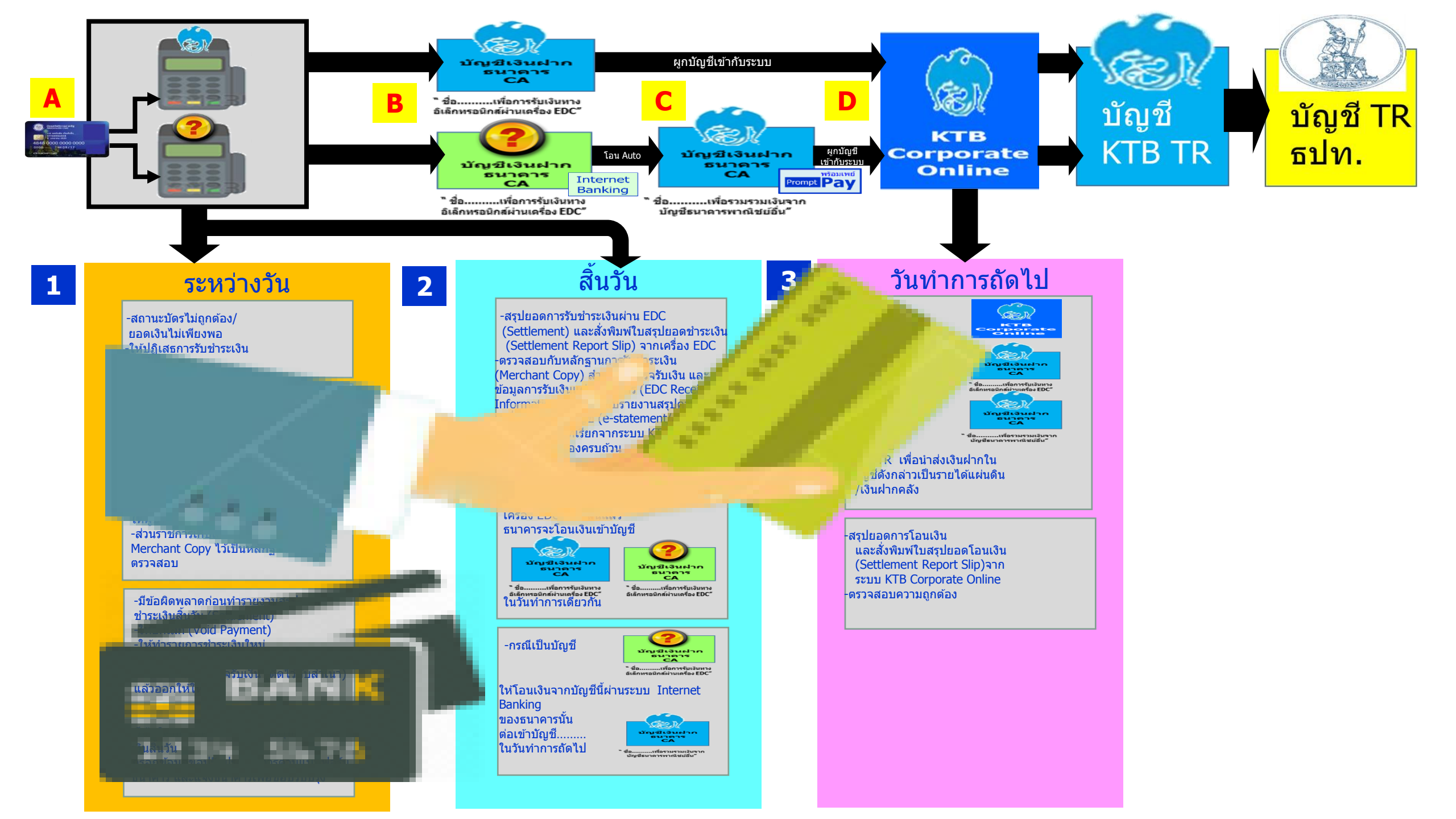

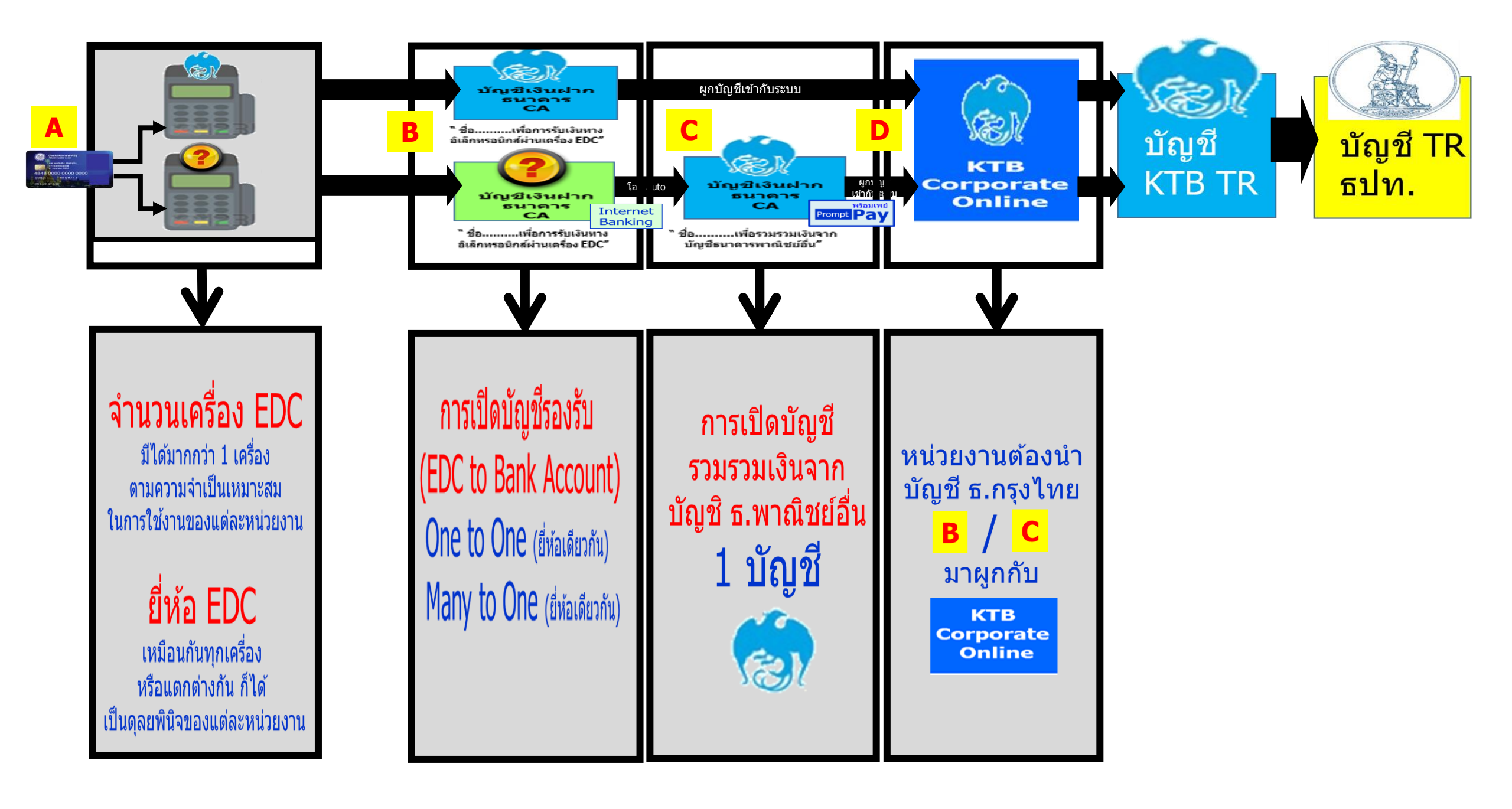

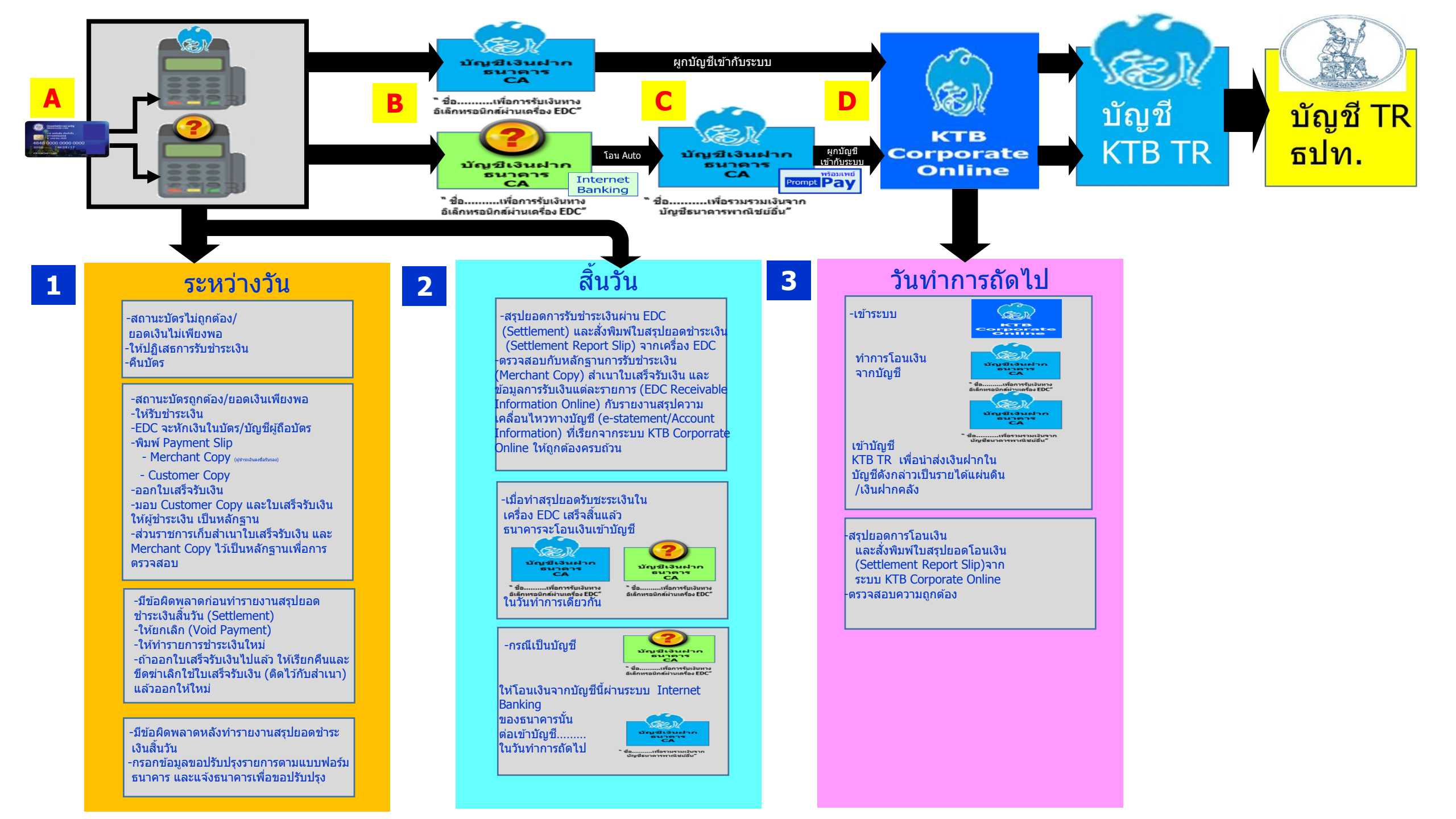

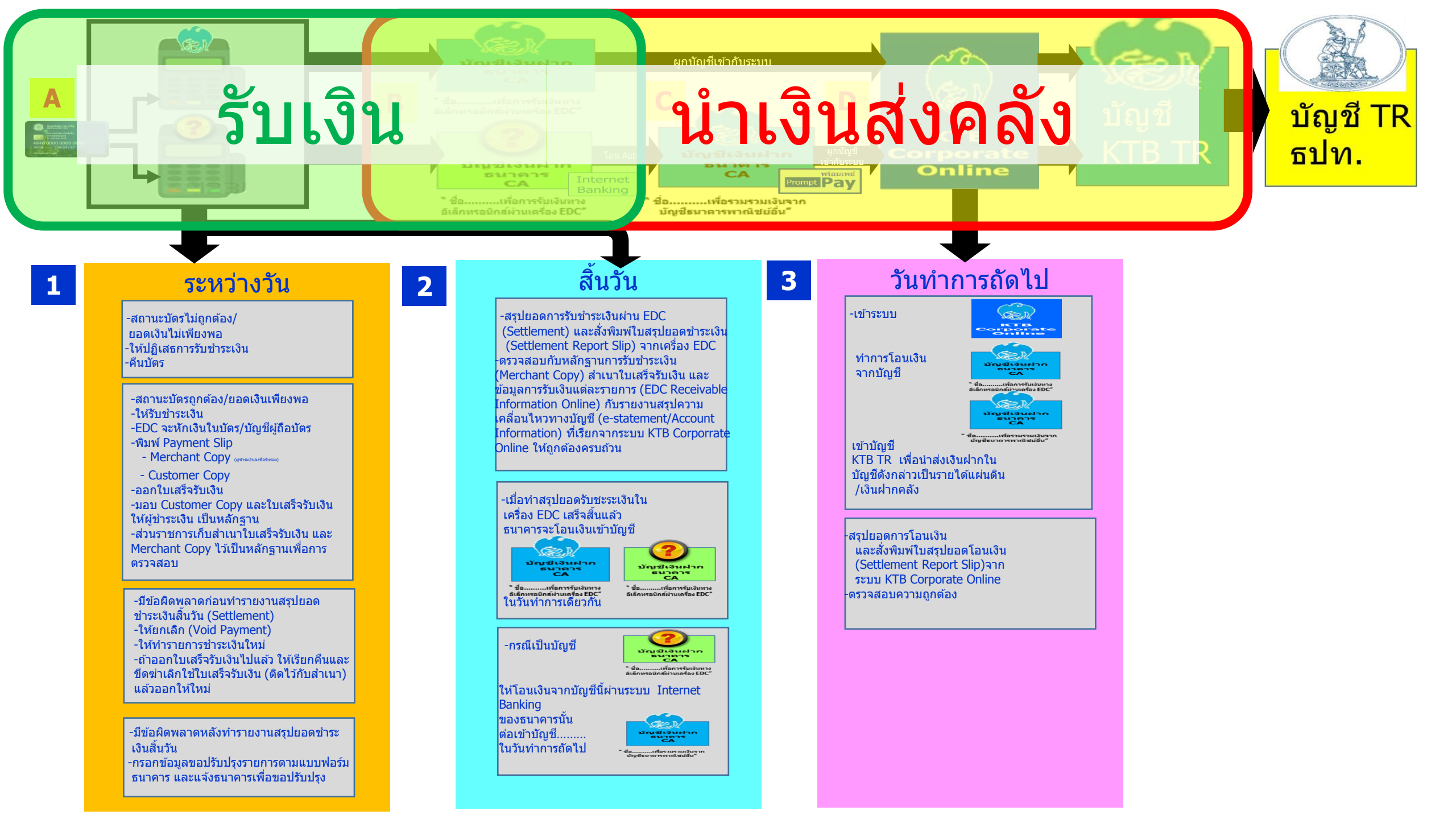

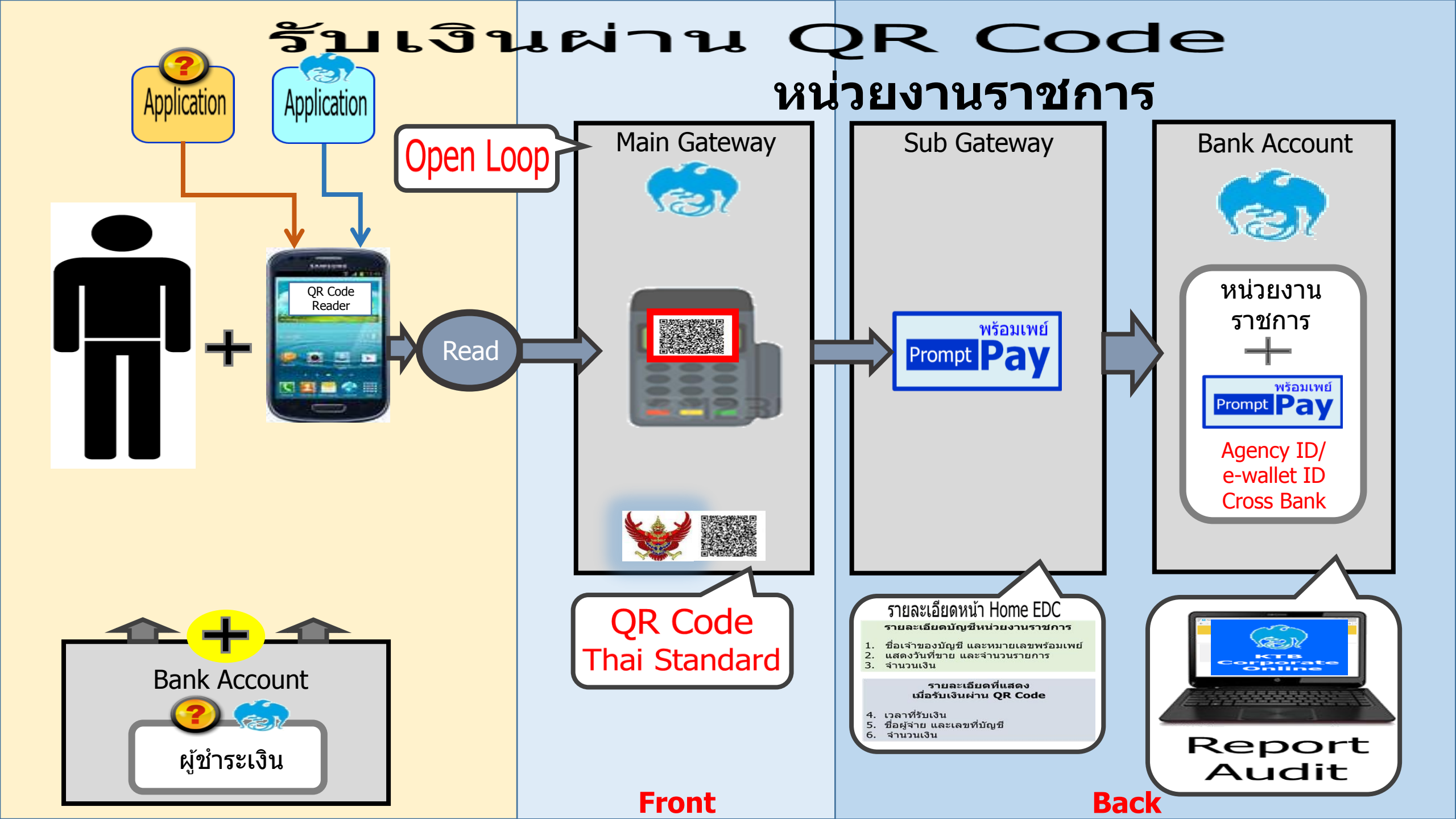

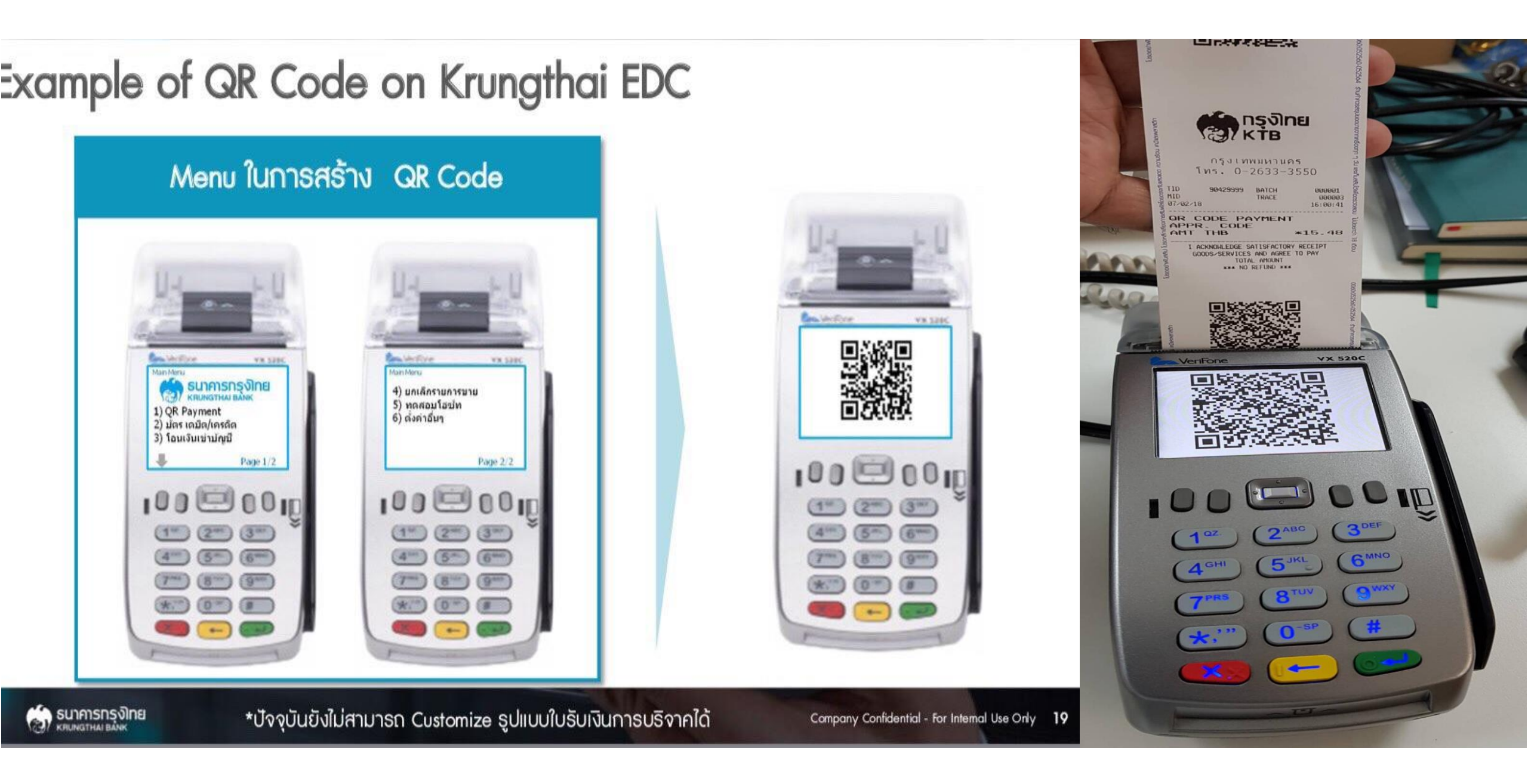

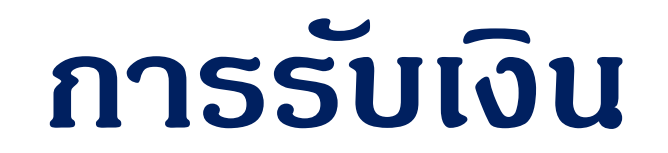

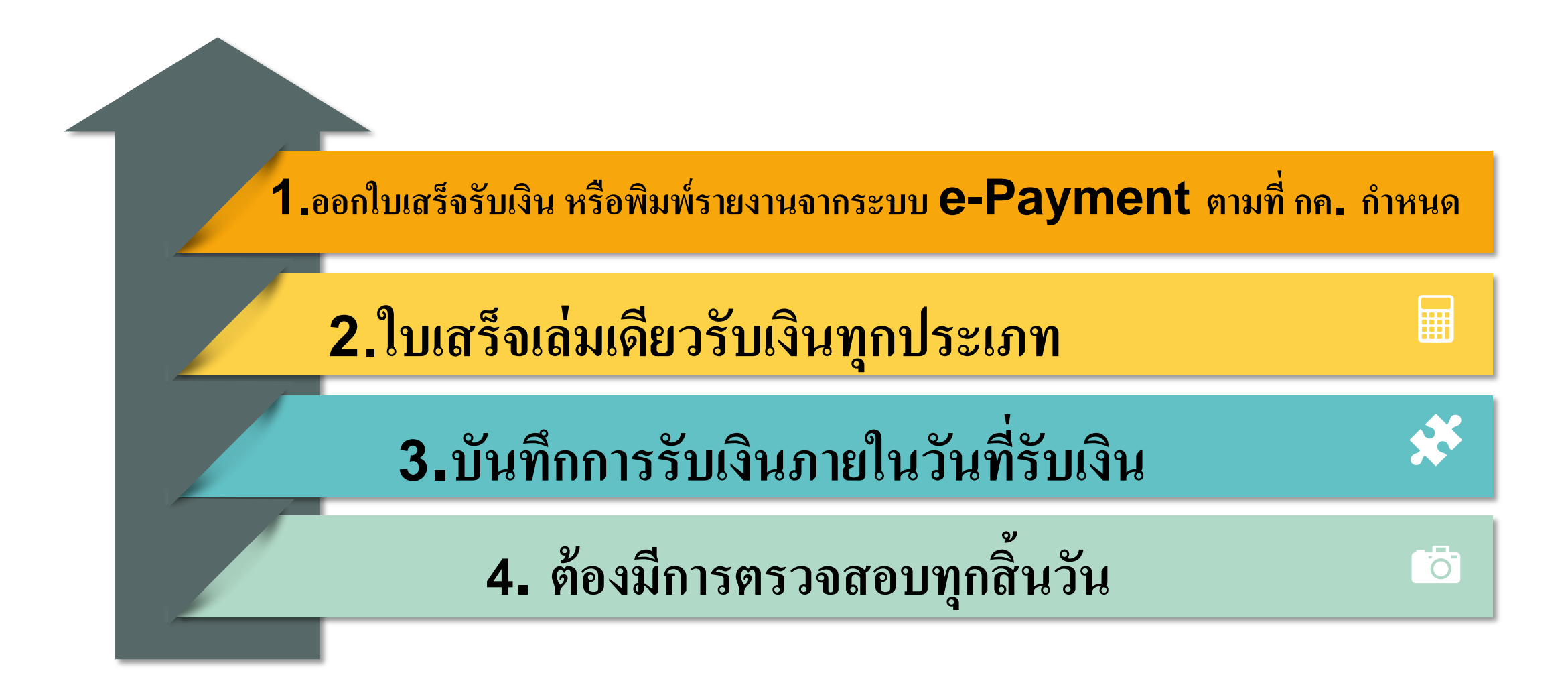

# กรณีใบเสร็จรับเงินที่ยังมิได้ใช้สูญหาย

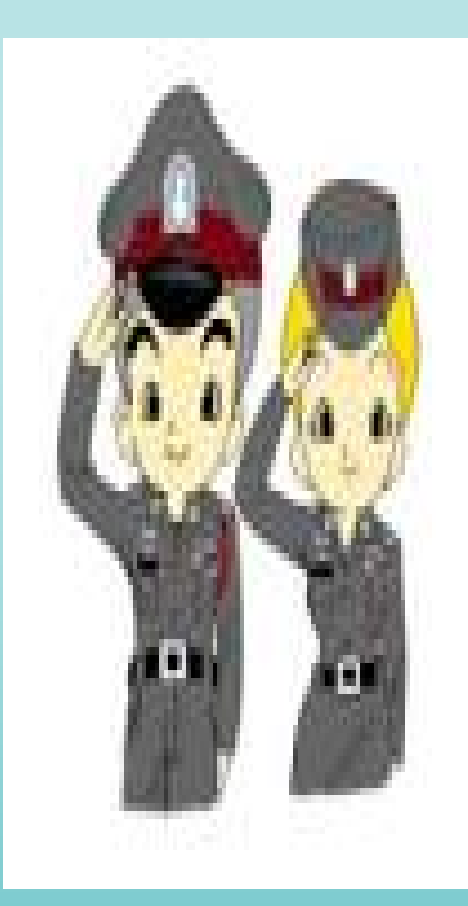

### 1.แจ้งความนับแต่ทราบว่าหาย

#### 2.ติดประกาศยกเลิกไว้ในที่พบเห็นและตรวจสอบได้ง่าย

#### 3.ทำหนังสือแจ้งเวียนการยกเลิกให้ส่วนราชการต่าง ๆทราบ

# การเก็บรักษาเงินของส่วนราชการ

1. ตู้นิรภัย

### 2. กรรมการ

# 3. วิธีการเก็บรักษาเงิน

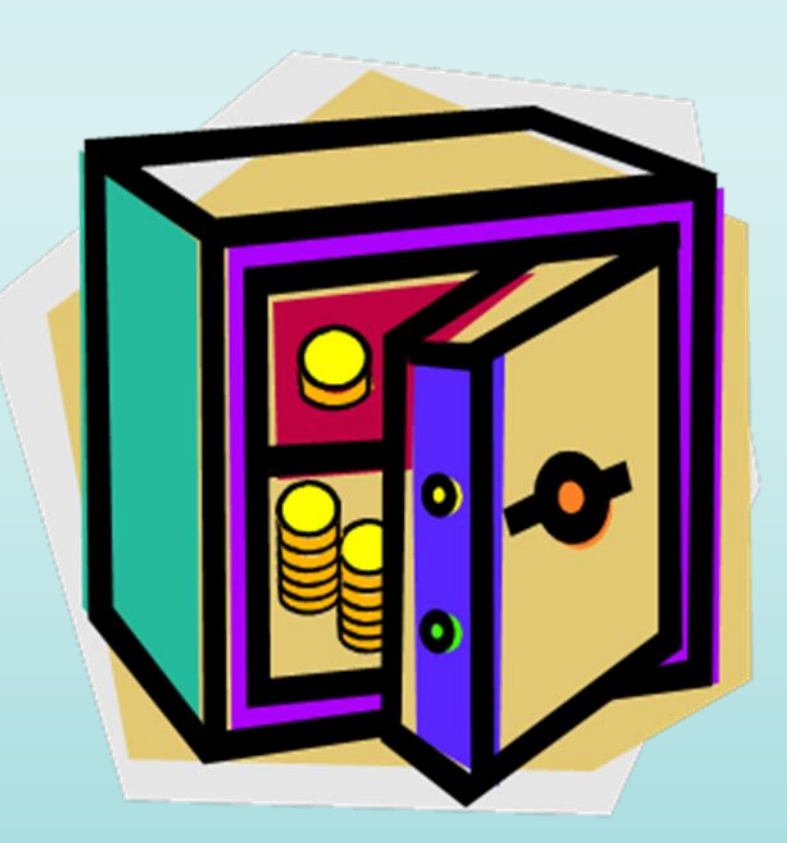

1. ตู้เหล็กอันมั่นดง

 2. ต้องมีลูกกุญแจอย่างน้อย 2 ดอก แต่ละดอกมี ลักษณะต่างกัน

 3. ลูกกุญแจตู้นิธภัยหนึ่ง ๆ อย่างน้อยต้องมี 2 สำรับ มอบให้กรรมการถือกุญแจ 1 สำรับ อีกสำรับฝากเก็บใน ลักษณะหีบห่อ

- ส่วนกลาง สำนักบริหารเงินตรา กรุมธนารักษ์
 - ส่วนภูมิภาด ให้เก็บรักษาในสถานที่ปลอดภัย
 4. ตั้งไว้ในที่ปลอดภัยในสำนักงาน

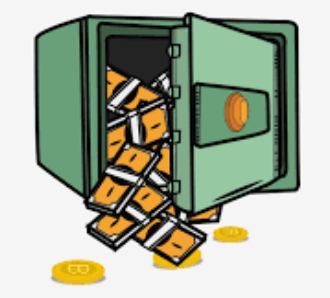

Designed by Pngtree

# กรรมการเก็บรักษาเงิน

 แต่งตั้งข้าราชการตำแหน่งประเภทวิชาการระดับ ปฏิบัติการ /ประเภททั่วไประดับปฏิบัติงาน หรือเทียบเท่า ขึ้นไปอย่างน้อย 2 ดน

- กรณีกรรมการไม่สามารถปฏิบัติหน้าที่
  แต่งตั้งกรรมการชั่วคราว

- มอบกุญแจ ตรวจนับตัวเงินและหลักฐานแทนตัวเงิน ให้ถูกต้องตามรายงานฯ เมื่อกุญแจหาย หรือสงสัยว่าจะมี การปลอมแปลงให้ธีบรายงานหั้วหน้าส่วนราชการเพื่อ สังการโดยด่วน

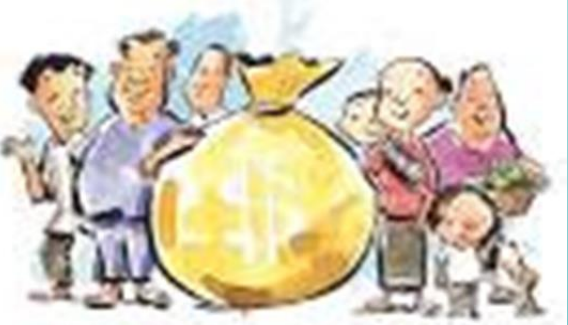

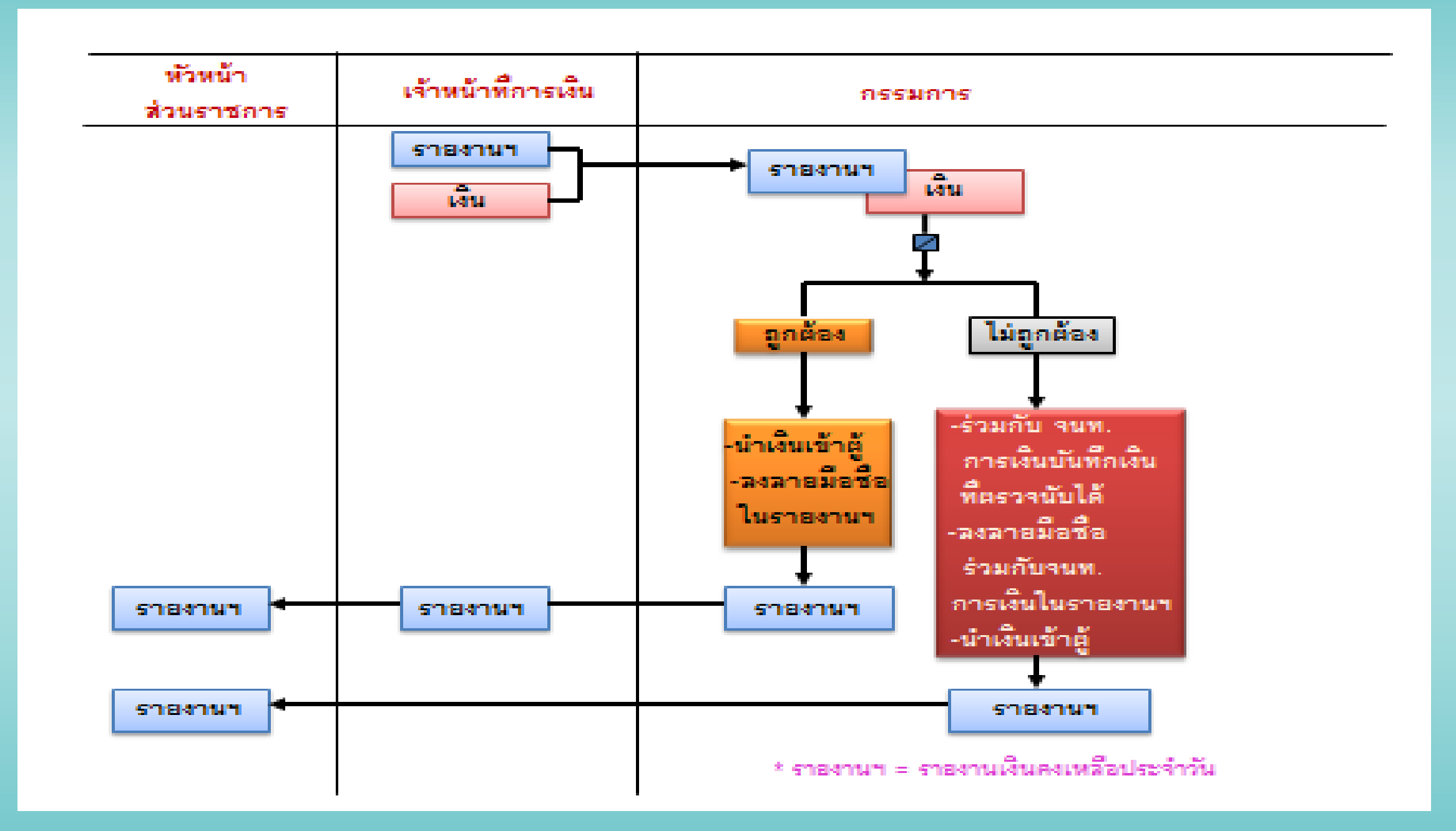

# รายงานเงินคงเหลือประจำวัน ให้ทำทุกวันที่มีการรับเงินสด/เช็ค/ เอกสารแทนตัวเงินอื่น

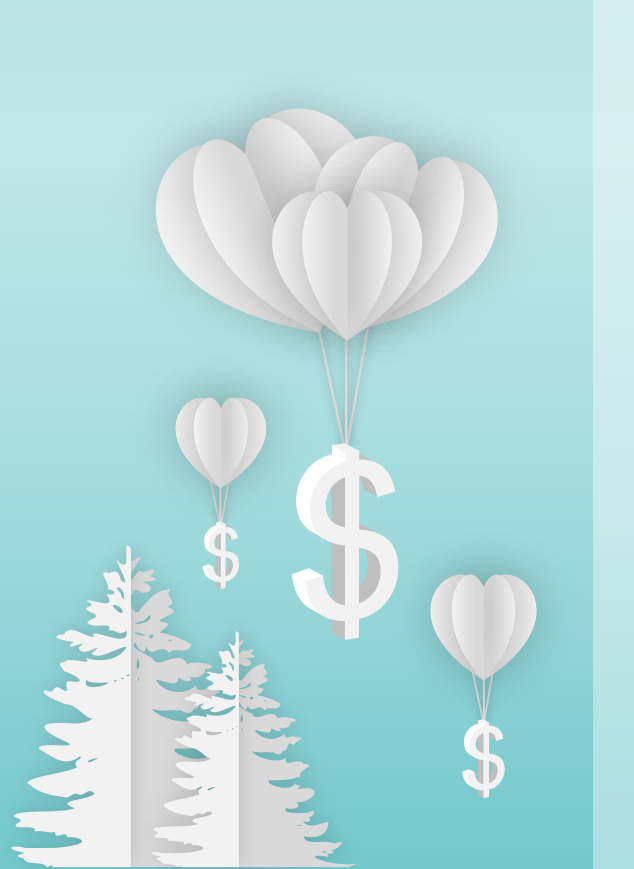

# การนำเงินส่งคลัง

# หรือฝากดลัง

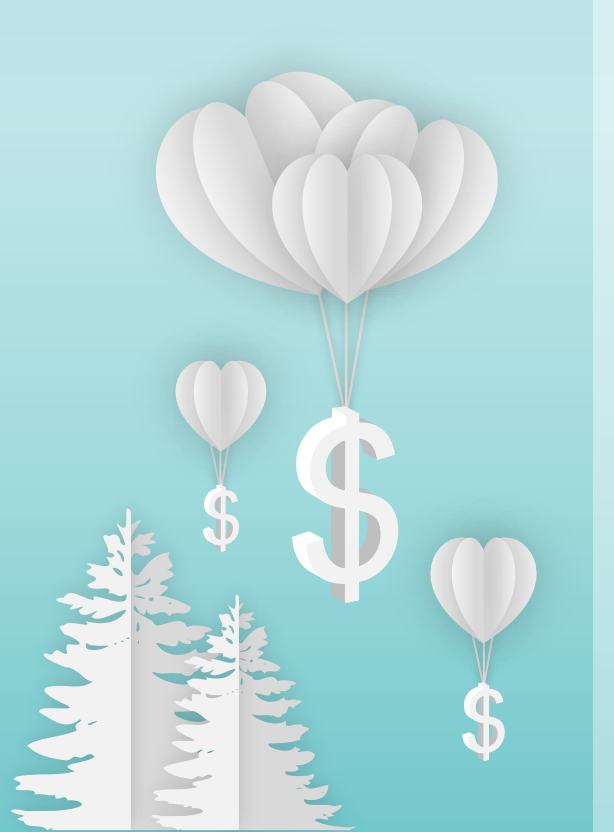

กำหนดเวลานำเงินส่งคลังหรือฝากคลังของส่วนราชการ

- 1. เช็ด/เอกสารแทนตัวเงินอื่น
  - วันที่ได้รับ หรืออย่างช้าภายในวันทำการถัดไป
- 2. เงินรายได้แผ่นดินที่รับเป็นเงินสด
  - อย่างน้อยเดือนละครั้ง ก้าเกินหมื่นบาทนำส่งโดยด่วน
    - ไม่เกิน 3 วันทำการ
- 3. เงินรายได้แผ่นดินที่รับด้วยระบบ e-Payment
  - วันทำการถัดไปหรือตามที่กระทรวงการคลังกำหนด

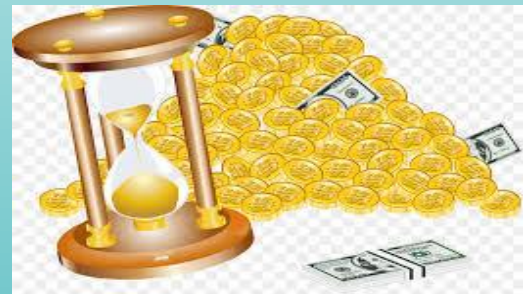

ี่ กำหนดเวลานำเงินส่งคลังหรือฝากคลังของส่วนราชการ (ต่อ)

- 4. เงินเบิกเกินส่งดื่น/เงินเหลือจ่ายปีเก่าส่งดื่นที่รับเป็น เงินสดหรือเช็ด
  - ภายใน 15 วันทำการ นับจากวันได้รับเงินจากคลัง
    หรือได้รับเงินดืน
- 5. เงินเบิกเกินส่งดืน/เงินเหลือจ่ายปีเก่าส่งดืนที่รับผ่านระบบ

### e-Payment

- วันทำการถัดไปหรือตามที่กระทรวงการคลังกำหนด

ี่ กำหนดเวลานำเงินส่งคลังหรือฝากคลังของส่วนราชการ (ต่อ)

- 6. เงินนอกงบประมาณที่รับเป็นเงินสด
  - อย่างน้อยเดือนละ 1 ครั้ง
- 7. เงินนอกงบประมาณเบิกจากคลังเพื่อรอการจ่าย
  - ภายใน 15 วันทำการนับจากวันรับเงินจากคลัง

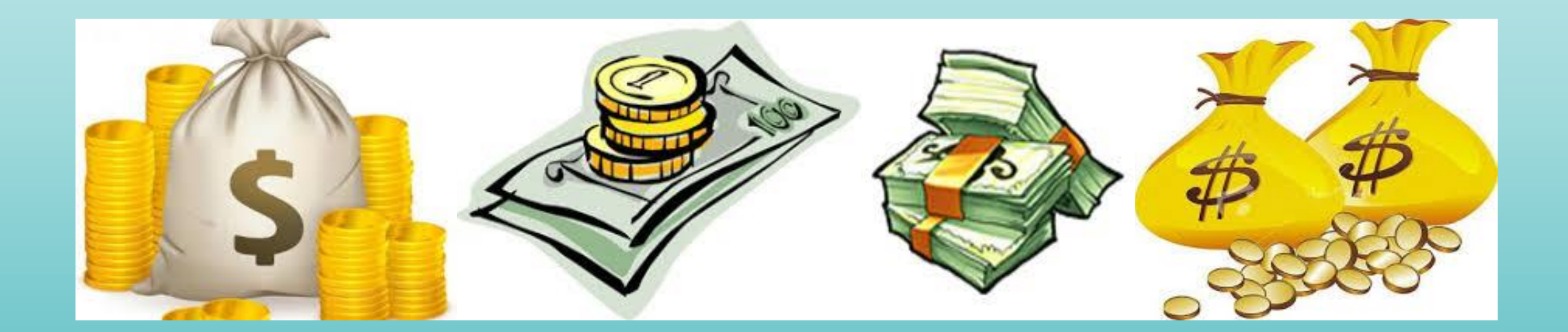

#### การนำเงินส่งคลังหรือฝากคลังผ่านระบบ KTB Corporate Online

ว.140 ลว. 19 สิงหาคม 2563

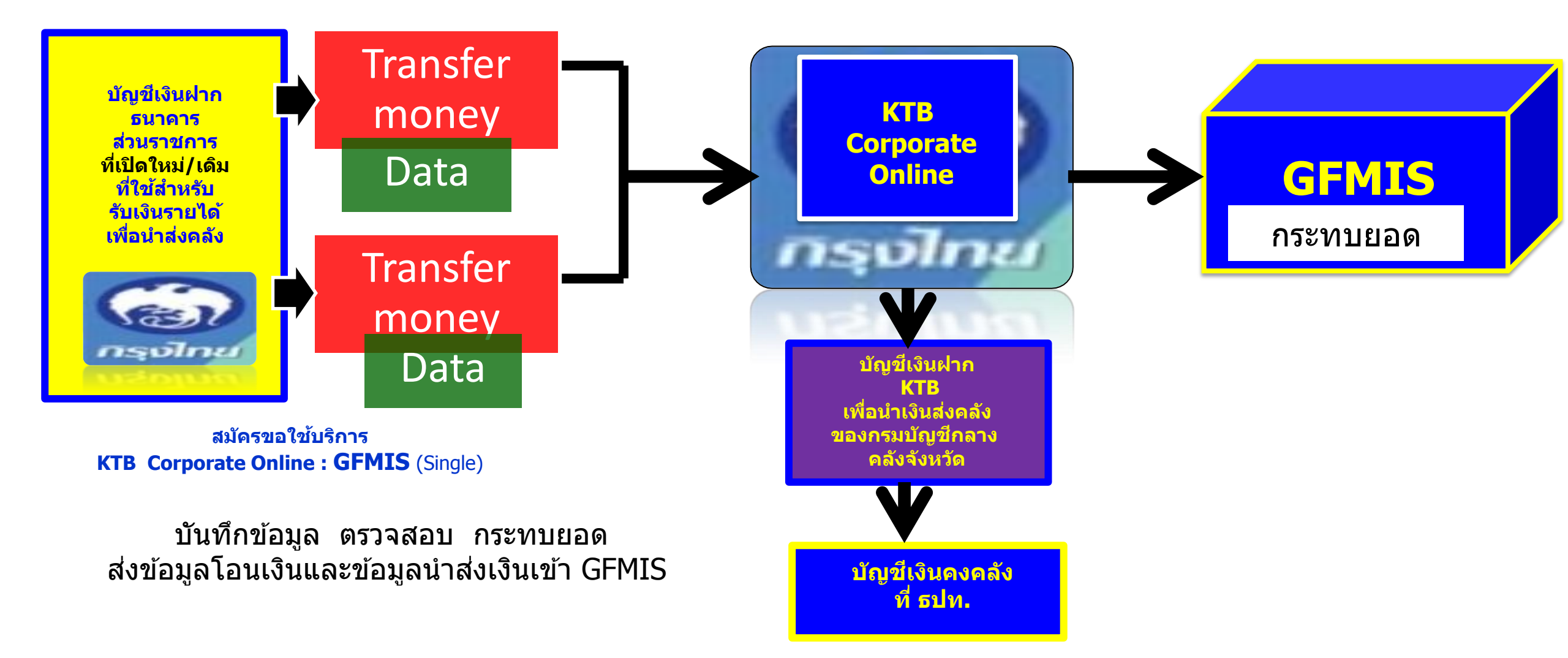

#### การนำเงินส่งคลังหรือฝากคลังผ่านระบบ KTB Corporate Online

- ບັญชีที่ขอเปิดใช้บริการนำเงินส่งคลัง ผ่านระบบ KTB Corporate Online (GFMIS)
  - บัญชีที่เปิดสำหรับรับชำระเงิน (Bill Payment)
  - บัญชีเงินฝากธนาคารเพื่อการรับเงินผ่านเครื่อง EDC
  - บัญชีเงินฝากธนาดารเพื่อการนำเงินส่งคลังหรือฝากคลัง
- ประเภทการนำเงินส่งคลังหรือฝากคลังผ่านระบบ KTB Corporate Online
  - การนำส่งเงินรายได้แผ่นดิน
  - การนำส่งเงินรายได้แผ่นดินแทนกัน
  - การนำเงินนอกงบประมาณฝากดลังและ
  - การนำเงินนอกงบประมาณฝากดลังแทนกัน

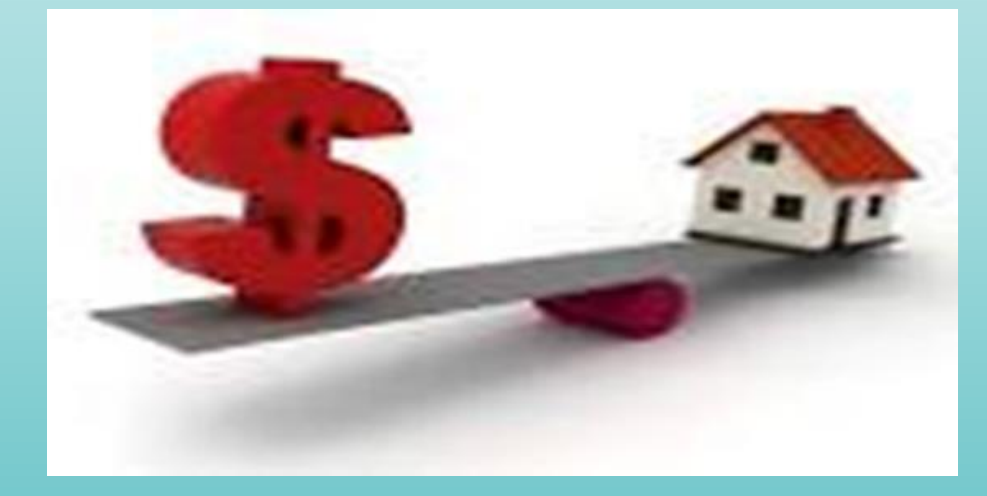

#### การนำเงินส่งคลังหรือฝากคลังผ่านระบบ KTB Corporate Online (ต่อ)

- การดำเนินการนำเงินส่งคลังหรือฝากคลังหรือเบิกเกินส่งคืนหรือเงินเหลือจ่ายปีเก่าส่งคืน ผ่านระบบ KTB Corporate Online
  - เลือกหมายเลขบัญชีเงินฝากธนาดาร
  - ระบุประเภทและจำนวนเงินที่จะนำส่งคลังหรือฝากคลัง
  - เข้าบัญชีเงินฝากธนาดารของกรมบัญชีกลางหรือสำนักงานดลังจังหวัด เพื่อรับเงินของ หน่วยงานภาดรัฐ
  - พิมพ์หน้าจอการทำรายการสำเร็จจากระบบ KTB Corporate Online
- ทุกสิ้นวันทำการให้ตรวจสอบการนำเงินส่งคลังหรือฝากคลังหรือเบิกเกินส่งคืนหรือเงินเหลือ จ่ายปีเก่าส่งคืนจาก
  - เอกสารที่พิมพ์จากหน้าจอการทำรายการสำเร็จ และ
  - รายการสรุปดวามเดลื่อนไหวทางบัญชี (e-Statement/Account Information)

#### การนำเงินส่งคลังในระบบ GFMIS

จัดทำ pay-in slip ที่มี barcode เพื่อนำฝากเงินสด/เช็ค เข้าบัญชีกรมบัญชีกลางหรือสำนักงานคลัง

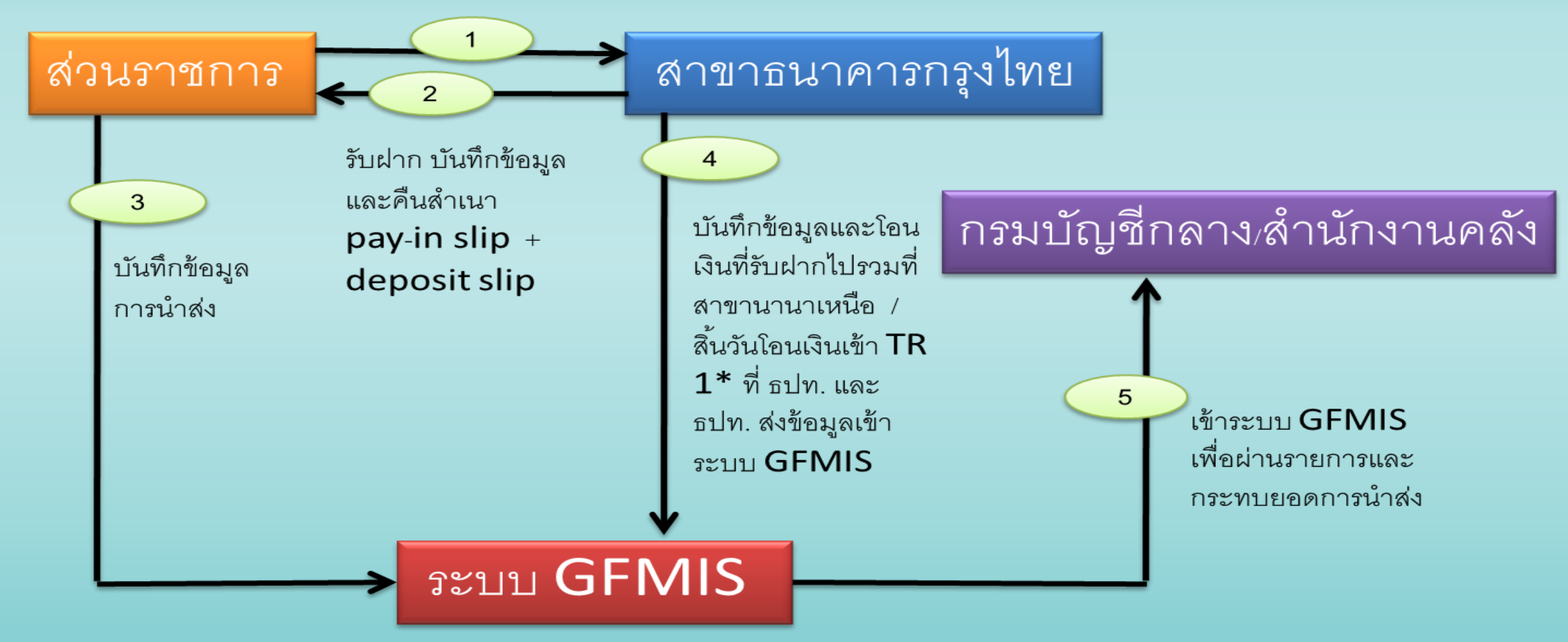

\* TR1 : บัญชีเงินคงคลังบัญชีที่ 1

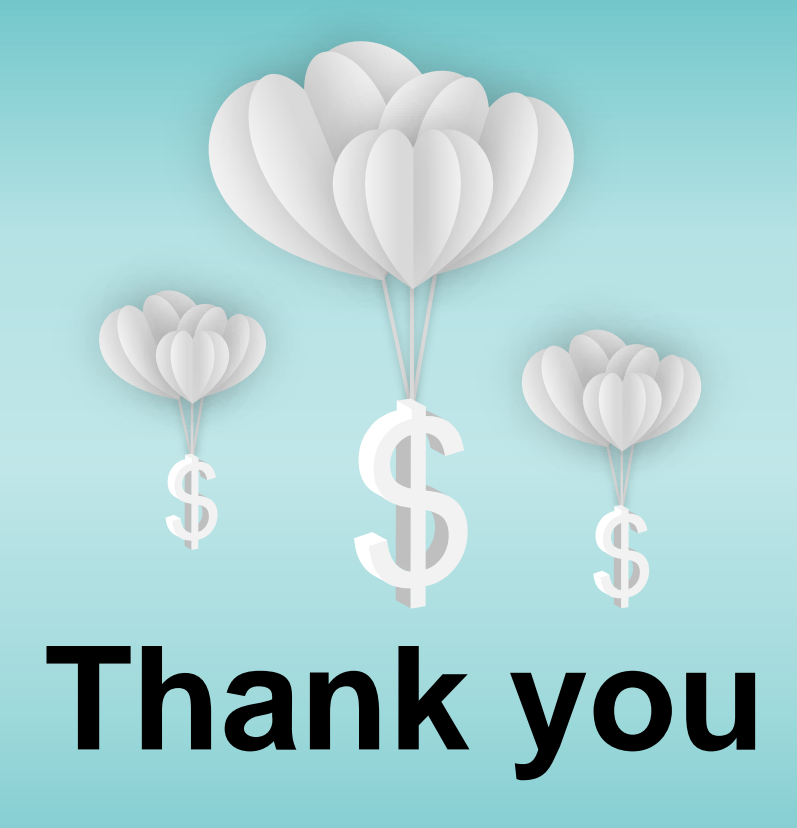